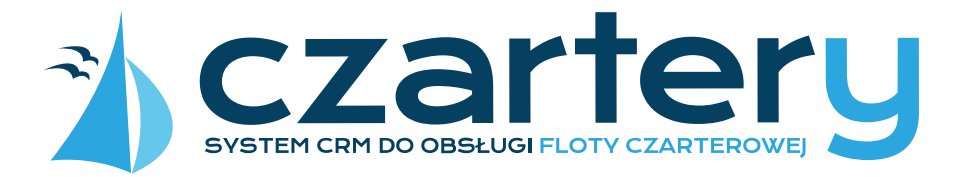

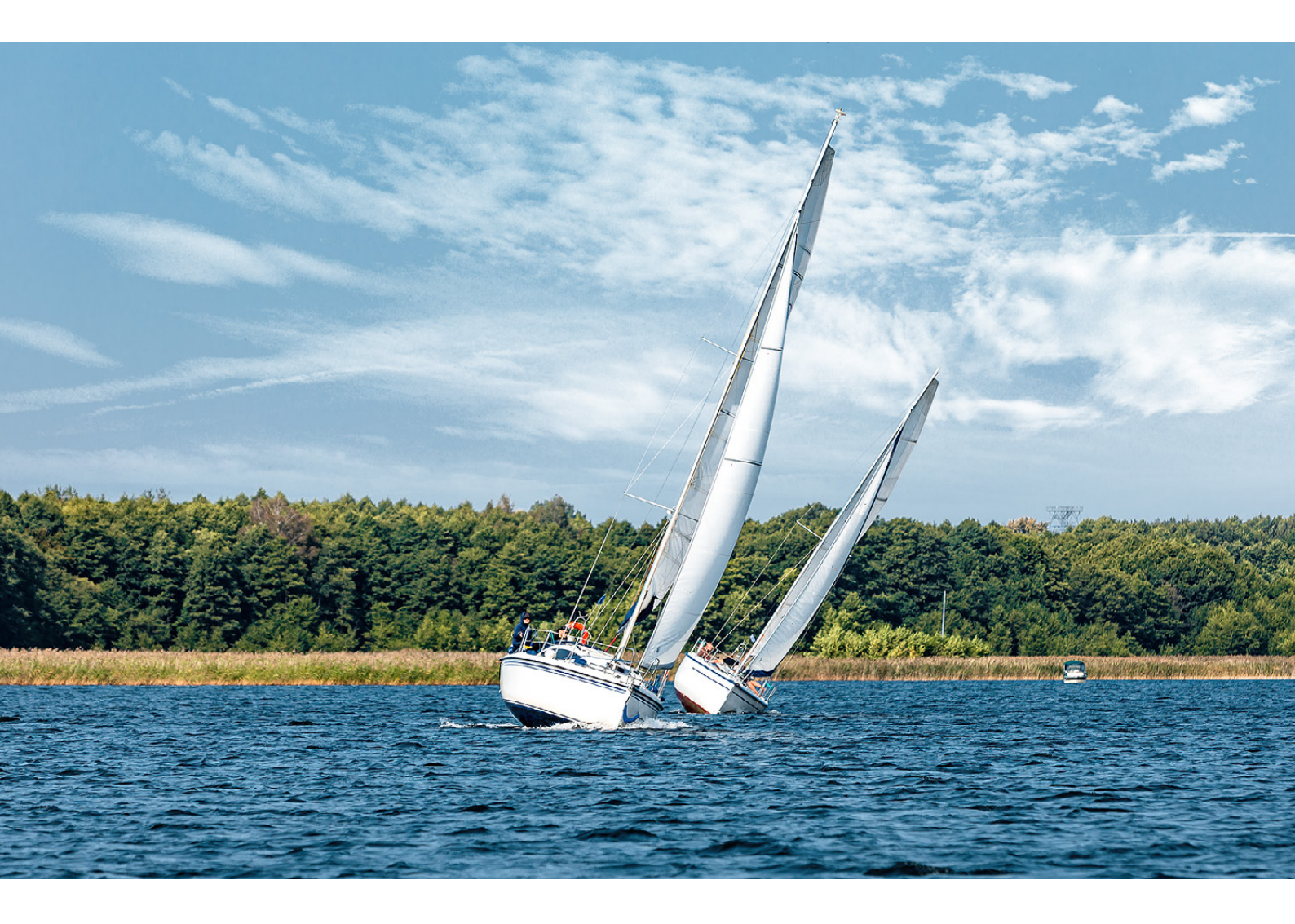

# **SYSTEM CRM** DO OBSŁUGI FLOTY CZARTEROWEJ INSTRUKCJA OBSŁUGI

System CRM to bezpłatne oprogramowanie Online dostępne pod adresem **https://czartery.mazury24.eu**/ ułatwiające zarządzanie flotą czarterową. Jego głównym celem jest usprawnienie sprzedaży czarterów przez Internet, za pomocą oprogramowania CRM, integracji z własną stroną www oraz rezerwacji na portalu Mazury24.eu (nieobowiązkowe).

Oprogramowanie do prawidłowego działania wymaga dowolnego urządzenia (komputer, tablet, smartfon) podłączonego do sieci Internet, z zainstalowaną przeglądarką internetową. System CRM jest ciągle rozbudowywany o opcje zgłaszane przez armatorów.

wersja dokumentacji, 1.0, 30.10.2021 r. dotyczy oprogramowanie w wersji 1.0

# Słownik pojęć

- Armator osoba, firma świadcząca usługę czarteru jachtów
- Klient osoba, firma korzystająca z usług czarterów jachtów oferowanych przez Armatorów
- Konto część systemu CRM wraz z zespołem rozwiązań informatycznych pozwalających na korzystanie z systemu zalogowanym Armatorom
- **Rezerwacja API** zawarcie umowy najmu na stronie internetowej Armatora za pomocą skryptów CRM
- Rezerwacja CRM zawarcie umowy najmu przez system CRM, po uprzednim otrzymaniu linku url do Oferty wysłanym Klientowi przez Armatora
- **Rezerwacja Własna** rezerwacja lub sprzedaż terminu naniesiona "ręcznie" w systemie CRM przez Armatora
- Overbooking wielokrotna sprzedaż jednego czarteru, tego samego jachtu, w tym samym terminie, wynikająca z dostępności rezerwacji jachtu w różnych kanałach sprzedaży
- API zestaw skryptów należących do systemu CRM, możliwych do uruchomienia na stronie internetowej Armatora
- Jacht jednostka pływająca o napędzie żaglowym lub motorowym, w zależności od konstrukcji i wyposażenia, zarejestrowana i dopuszczona do ruchu, przeznaczona do wynajmu (czarteru)
- Oferta podstrona internetowa w systemie RO-M24 lub systemie CRM, zawierająca opisy Jachtu, zdjęcia i wzór umowy
- Szybka oferta link URL wysyłany za pośrednictwem wiadomości e-mail lub sms z systemu CRM do Klienta, kierujący do strony internetowej w systemie CRM zawierającej dane Armatora i dostępność Jachtu/ów w wybranym terminie
- **Czarter** wynajem Jachtu przez Armatora Klientowi lub Osobie Rezerwującej w określonym terminie
- **Cena Czarteru** określona suma pieniędzy stanowiąca cenę za Czarter wyrażona w kwocie brutto
- Terminarz miejsce w systemie CRM zawierające informacje o dostępnych, zarezerwowanych lub sprzedanych Czarterach dla Klientów dostępne w formie kalendarza

- Umowa czarteru porozumienie regulujące prawa i obowiązki stron związane z Czarterem zawarte pomiędzy Armatorem i Klientem lub Armatorem i Osobą Rezerwującą na podstawie danych Oferty Jachtu
- **Przedpłata** określona suma pieniędzy stanowiącą część Ceny Czarteru, wpłacana z góry przez Klienta podczas Rezerwacji (Rezerwacji CRM, Rezerwacji API) w celu uzyskania gwarancji Czarteru w określonym terminie
- Końcowa Cena Czarteru ostateczną kwota, którą Klient opłacają Armatorowi z tytułu Czarteru. Na tę cenę składają się: Cena Czarteru + możliwe dopłaty + obowiązkowe dopłaty + dopłaty za krótki termin - rabat
- Płatności Online forma płatności elektronicznej za usługę Rezerwacji, Rezerwacji API, Rezerwacji CRM, wysyłki SMS, realizowana przez specjalny system płatności internetowych
- Saldo kwota brutto zebranych środków pieniężnych wyrażona w PLN, należąca do Armatora, powstała w wyniku opłat za SMS CRM oraz przedpłat dokonanych przez Klientów podczas Rezerwacji
- SMS CRM krótka wiadomość tekstowa, wysyłana przez Armatora do Klienta na podane urządzenie obsługujące technologię sms.

Definicje związane z systemem rezerwacji na Mazury24.eu

- **RO-M24** System rezerwacji online na portalu mazury24 działający w oparciu o CRM
- Osoba Rezerwująca osoba, firma korzystająca z systemu rezerwacji RO-M24
- Rezerwacja zawarcie umowy pomiędzy Armatorem i Osobą Rezerwującą przez system rezerwacji RO-M24 w oparciu o przedstawioną Ofertę
- SMS krótka wiadomość tekstowa wysyłana przez Mazury24.eu do Osób Rezerwujących i Armatorów na podane urządzenie obsługujące technologię sms.

Dokładny opis pojęć dostępny jest w regulaminie (tylko dla zalogowanych armatorów) pod adresem https://czartery.mazury24.eu/konto/regulamin

# Prowizje i opłaty

| Opis / Rezerwacje                                                                                    | Własna           | CRM              | ΑΡΙ                                               | Mazury24.eu (RO-M24) |
|----------------------------------------------------------------------------------------------------|------------------|------------------|---------------------------------------------------|----------------------|
| Opłata za korzystanie z CRM<br>Prowizja normalna                                                     | 0,00 zł<br>0,00% | 0,00 zł<br>1,50% | 0,00 zł<br>1,50%                                  | 0,00 zł<br>9,00 %    |
| Prowizja lojalnościowa*                                                                              | 0,00%            | 1,50%            | 1,50%                                             | 6,00 %               |
| Limit kwoty do wyliczenia<br>prowizji**                                                              | n/d              | n/d              | n/d                                               | 1500,00 zł           |
| Limit kwoty do wyliczenia<br>prowizji przy uruchomionym<br>API na stronie internetowej<br>Armatora** | n/d              | n/d              | API musi<br>działać na<br>stronie www<br>Armatora | 600,00 zł            |

\* Prowizja lojalnościowa dostępna tylko dla Armatorów, którzy nie posiadają swojej oferty w innych systemach rezerwacyjnych Online \*\* Limit kwoty liczony od ceny czarteru za dobę, ma zastosowanie powyżej cen 600/1500 zł za dobę czarteru.

# Spis treści

Instrukcja obsługi została podzielona na dwie sekcje: Rejestracja i konfiguracja oraz Użytkowanie systemu. Aby korzystać z systemu CRM wymagane są podstawowe umiejętności korzystania z przeglądarki internetowej, wypełnianie i zapisywanie formularzy, dodawanie i przekazywanie do przeglądarki plików graficznych i tekstowych.

Armatorzy, którzy potrzebują pomocy w konfiguracji systemu lub w przygotowaniu umowy (generowanie z danymi Klientów) proszeni są o kontakt telefonicznych pod nr. tel. 603 077 102. Wszelkie uwagi prosimy kierować na adres e-mail info@mazury24.eu.

### 1. Rejestracja i konfiguracja

| 1.1  | Logowanie, rejestracja                                                    |  |
|------|---------------------------------------------------------------------------|--|
| 1.2  | Pierwsze logowanie, akceptacja regulaminu                                 |  |
| 1.3  | Rozpoczęcie konfiguracji systemu CRM                                      |  |
| 1.4  | Uzupełnianie danych profilu / firmy                                       |  |
| 1.5  | Dodanie konta bankowego Armatora                                          |  |
| 1.6  | Dodawanie osób kontaktowych                                               |  |
| 1.7  | Wysłanie Twojej umowy czarteru jachtu                                     |  |
| 1.8  | Określenie portu/ów w których posiadasz jacht/y                           |  |
| 1.9  | Ustawienie domyślnych dodatkowych dopłat                                  |  |
| 1.10 | Konfiguracja domyślnych parametrów rezerwacji                             |  |
| 1.11 | Konfiguracja terminarza/y                                                 |  |
| 1.12 | Dodawanie jachtów / floty                                                 |  |
|      | A) Wprowadzenie                                                           |  |
|      | B) Określenie podstawowych danych jachtu                                  |  |
|      | C) Podanie szczegółowych danych oraz pozostałych parametrów               |  |
|      | D) Dodanie zdjęć jachtu                                                   |  |
|      | E) Połączenie jachtu z terminarzem i umową                                |  |
|      | F) Ustalenie cen dla poszczególnych terminów                              |  |
|      | G) Parametry rezerwacji i opcje dodatkowe                                 |  |
|      | H) Zgłoszenie jachtu do rezerwacji w portalu mazury24.eu (nieobowiązkowe) |  |
|      | I) Podsumowanie, klonowanie ofert                                         |  |
|      |                                                                           |  |

### 2. Użytkowanie systemu

| 2.1  | Dodawanie i zarządzanie bazą Klientów                                          |    |
|------|--------------------------------------------------------------------------------|----|
| 2.2  | Edycja floty jachtów, podgląd oferty                                           |    |
| 2.3  | Przygotowanie umowy z generowaniem danych Klienta i jachtu                     |    |
| 2.4  | Zarządzanie terminarzem                                                        | 30 |
|      | A) Uzupełnienie rezerwacji jachtów po uruchomieniu systemu (rezerwacje własne) | 30 |
|      | B) Nanoszenie nowych rezerwacji lub sprzedaży terminów (rezerwacje własne)     |    |
|      | C) Wysyłanie oferty Klientowi z linkiem do płatności (rezerwacja CRM)          |    |
|      | D) Zmiana terminu sprzedanego na wolny (rezygnacja)                            |    |
|      | E) Wolne terminy - korzystanie z modułu                                        | 38 |
|      | F) Lista Transakcji                                                            |    |
|      | H) Dodanie nowego terminarza (nowy sezon)                                      | 40 |
| 2.5  | Szybka oferta - wysyłanie ofert czarteru jachtu/ów do Klienta                  | 43 |
| 2.6  | Uruchomienie CRM API na stronie internetowej (rezerwacja API)                  | 45 |
| 2.7  | Wysyłanie wiadomości e-mail do bazy Klientów                                   | 51 |
| 2.8  | Wysyłanie wiadomości SMS do bazy Klientów                                      | 54 |
| 2.9  | Zasilenie salda SMS do wysyłki SMS                                             | 55 |
| 2.10 | Saldo i wypłata środków                                                        | 56 |
| 2.11 | Opinie z Mazury24.eu, zarządzanie i udzielanie odpowiedzi                      |    |
| 2.12 | Raporty                                                                        |    |
| 2.13 | Faktury Vat za prowizję                                                        |    |
| 2.14 | Rozwój systemu CRM - plany na przyszłość                                       | 58 |
|      |                                                                                |    |

| <b>C</b> | zartery    | OBS<br>CZA | LUGA FLOTY<br>RTEROWEJ                                                                                                    |        |
|----------|------------|------------|----------------------------------------------------------------------------------------------------|--------|
| 4        | КОКРІТ     | ~          | КОКРІТ                                                                                                    | Pomoc? |
| Ċ        | REZERWACJE | ~          |                                                                                                    | ~      |
| 4        | FLOTA      | Ŷ          | KROK PO KKOKU - OD CZEGO ZACZĄC: Uzupełnii wszystkie niezbedne informacie, aby zaczać korzystać z systemu zarzadzania swoja flota czarterowa. Po podaniu wszystkich informacii, jachtów i wyborze opcii - bedziesz mósł wszystkie lub tviko w | vbrane |
| -        | KLIENCI    | ~          | oferty wystawić w systemie rezerwacji on-line portalu mazury24.eu                                                                                                    |        |
| -        | OPINIE     | ~          |                                                                                                    |        |

W każdym module i miejscu CRM znajdują się podpowiedzi ułatwiające korzystanie z systemu. Aby schować / pokazać wciśnij 💿 Pomoz

# Rejestracja i konfiguracja

# 1.1 Logowanie, rejestracja

System CRM dostępny jest pod adresem https://czartery.mazury24.eu/ i można się do niego zalogować za pomocą wcześniej utworzonego konta, za pomocą konta Google (prywatnego lub firmowego we własnej domenie) lub za pomocą konta do profilu społecznościowego Facebook.

| CZARTERYJMAZUNY24 EV V.1.1.ZARZĄDAJ SWOJĄ flota, nawlązuj interskiej ze swolimi klientami,<br>połącz swoją colertę z systemem rezerwacji on-line mazuny24.eu.<br>ZALOGUJ SIĘ Z FACEBOONTEM<br>G ZALOGUJ SIĘ Z GOOGLE |  |
|----------------------------------------------------------------------------------------------------|--|
| ADRES E-MARL<br>twoj.adres_email@domena.pl<br>HASLO                                                                                                    |  |
| Nie pamiętasz hasła ?<br>ZALOGUJ SIĘ<br>Nie masz jeszcze konta ? Zarejestruj się                                                                                                    |  |
| Zaloguj się na konto mazury24.eu                                                                                                    |  |

Ekran logowania widoczny pod adresem https://czartery.mazury24.eu/

Jeśli chcesz się zalogować za pomocą swojego adresu e-mail, przejdź do rejestracji https://czartery.mazury24.eu/login/rejestracja i podaj swój login (Twój adres e-mail) i hasło (min. 6 znaków, w tym jedna duża litera). Podany adres e-mail powinien być związany z Tobą lub nazwą Twojej firmy. Zmiana loginu nie jest później możliwa bez interwencji administratora systemu.

|                                          | Zare                                                           | iest                                      | rui sie                                                                     |                                        |
|------------------------------------------|----------------------------------------------------------------|-------------------------------------------|-----------------------------------------------------------------------------|----------------------------------------|
| Rejes                                    | tracja dla osób                                                | i firm p                                  | rowadzących cz                                                              | artery                                 |
| System obsługi flo<br>on-line do zarządz | oty czarterowej czart<br>ania flotą czarterową<br>na           | ery.mazury<br>dla firm i o<br>a terenie N | /24.eu jest bezpłatnym o<br>rsób prywatnych prowad<br>lazur.                | oprogramowaniem<br>dzących działalność |
| Korzystanle<br>mazury24.eu. Cl           | z systemu nie oznacz<br>ncesz swoje oferty czi<br>współpracy z | a automat<br>arterów (Ja<br>mazury24      | vcznego wstawienia ofer<br>chty) pokazać na portalu<br>.eu - kliknij tutaj. | rty do portalu<br>J? - poznaj zasady   |
| Adres e-mail                             |                                                                |                                           |                                                                             |                                        |
| Hasło                                    |                                                                |                                           | Powtórz Hasło                                                               |                                        |
|                                          | Hasła muszą zawi                                               | ierać: (min. s                            | naków: 6), dużą literę                                                      |                                        |
|                                          | Nie jester                                                     | n roboten                                 | 2                                                                           |                                        |

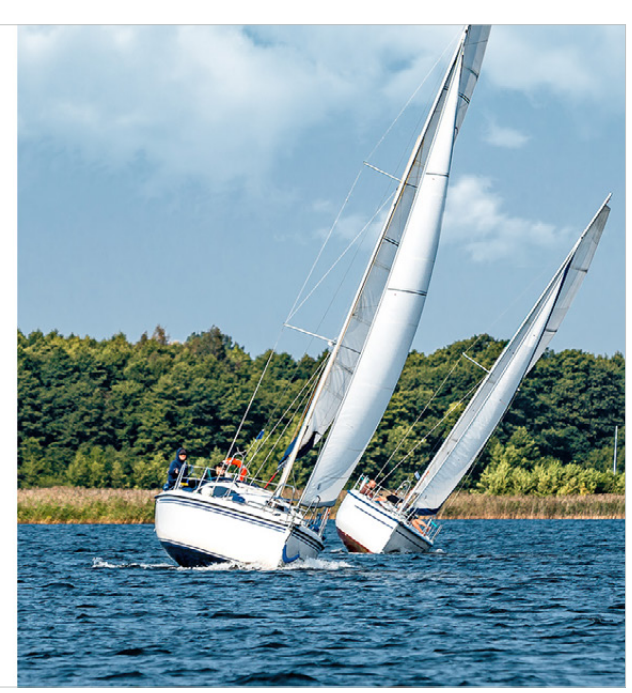

Ekran rejestracji widoczny pod adresem https://czartery.mazury24.eu/login/rejestracja

# 1.2 Pierwsze logowanie, akceptacja regulaminu

Pierwsze zalogowanie się do systemu nie oznacza, jeszcze możliwości korzystania z jego zasobów. Przywiązujemy bardzo dużą wagę do bezpieczeństwa Armatorów oraz przyszłych Klientów. W tym celu weryfikujemy każde zgłoszenie i w oparciu o analizę - uruchamiamy pełny dostęp do systemu CRM.

Po wypełnieniu formularza przystąpimy do weryfikacji, w ramach której możemy się z Państwem kontaktować. Prosimy wypełnić wszystkie pola, w przypadku wynajmu jako osoba fizyczna, proszę ominąć dane firmowe. Weryfikacja zwykle trwa 12-48 godzin. W przypadku chęci szybszego uruchomienia systemu CRM prosimy o kontakt telefoniczny pod nr. tel. 603 077 102.

| czarte      | ery  | OBSŁU<br>CZAR | JGA FLOTY<br>TEROWEJ                                                                                                    |               |
|-------------|------|---------------|----------------------------------------------------------------------------------------------------|---------------|
| 🗌 кокріт    |      | ~             | Uruchom system do obsługi floty czarterowej                                                                                                    | Pomoc?        |
| REZERWAC.   | JE   |               |                                                                                                    |               |
| 🖺 FLOTA     |      |               | PODAJ DANE WERYFIKACYJNE                                                                                                    | ×             |
| KLIENCI     |      |               | Nasz system CRM przywiązuje bardzo dużą wagę do bezpieczeństwa armatorów oraz przyszłych klientów. W tym celu weryfikujemy każde zgłoszenie i w oparciu o analizę uruchamiamy pełny dostęp do syste<br>CRM. Po wypełnieniu poniższego formularza przystąpimy do weryfikacji, w ramach której możemy się z Państwem kontaktować. Prosimy wypełnić wszystkie pola, w przypadku wynajmu jako osoba fizyczna, p | .mu<br>proszę |
| 1 OPINIE    |      |               | ominąć dane firmowe. Weryfikacja zwykle trwa 12-48 godzin. W przypadku chęci szybszego uruchomienia systemu CRM prosimy o kontakt telefoniczny pod numer tel. 603 077 102.                                                                                                    |               |
| KASA        |      |               | UZUPEŁNIJ FORMULARZ                                                                                                    |               |
| RAPORTY     |      |               | wypebij                                                                                                    |               |
| SZYBKA OF   | ERTA |               | Imie i nazwisko Nazwa firmy NIP                                                                                                    |               |
|             | A    |               | Adres e-mail Telefon kontaktowy Adres strony www                                                                                                    |               |
| PROFIL      |      |               | Opisz w skrócie swoją flotę (ile masz jednostek, jakiego typu itp.)                                                                                                    |               |
| ው wylogu) s | SIĘ. |               | WYŚLU PROŚBĘ O DOSTĘP                                                                                                    |               |

Formularz weryfikacyjny widoczny po pierwszy zalogowaniu

Po zaakceptowaniu Twojego zgłoszenia otrzymasz wiadomość e-mail o pozytywnej weryfikacji. Po drugim zalogowaniu do systemu CRM zostaniesz poproszony o zapoznanie się z regulaminem i jego akceptację (oznacza to rozpoczęcie świadczenia usługi i nie wymaga dodatkowej umowy i podpisu). Bez akceptacji regulaminu nie będziesz mógł korzystać z systemu i Twoje konto zostanie usunięte po 30 dniach.

Regulamin zawiera wszelkie niezbędne informacje o prowizjach, zasadach rezerwacji, zwrotach, odpowiedzialności administratora i Armatora, itp. Akceptacja regulaminu nie oznacza automatycznego wstawienia Twojej oferty na portal mazury24.eu.

| czartery                                                                               | OBS<br>CZA | LUGA FLOTY<br>RTEROWEJ                                                                                                    | , KONTO - |
|----------------------------------------------------------------------------------------|------------|----------------------------------------------------------------------------------------------------|-----------|
| KOKPIT                                                                                 | ×          | Regulamin systemu do obsługi floty czarterowej                                                                                                    |           |
| FLOTA  KLIENCI  OPINIE  KASA                                                           |            | Regulamin CRM do Obsługi Floty Czarterowej (CRM) oraz rezerwacji czarterów online na portalu mazury24.eu (RO-M24)<br>Niniejszy Regulamin CRM do Obsługi Floty Czarterowij (ostem CRM) oraz rezerwacji czarterów online na portalu https://mazury24.eu (system RO-M24) [dalej: Regulamin] określa zasady i warunki świadczenia usług drogą elektroniczną przez<br>Mazury24 za podreśnictwe mystemu CRM oraz systemu RO-M24 w zazególności zasady i warunki korzystania przez Armatorów z tych system KO-M24] [dalej: Regulamin] określa zasady i warunki świadczenia usług drogą elektroniczną przez<br>Mazury24 informuje. Jż korzystanie z systemu CRM oraz systemu RO-M24 przez Armatorów jest usługą świadczoną drogą elektroniczną w rozumieniu ustawy z dnia 18 lipca 2002 r. o świadczeniu usług drogą elektroniczną (Dz. U. 2002 Nr 144<br>pos 1204, t. J. Dz. U. z 2020 r. pos. 340] (dalej: usłuci, które to odtywa śr. na podstawie ninkipzego Regulaminu, pełniącego również rok Regulaminu w rozumieniu U su su. | 2<br>5    |
| <ul> <li>RAPORTY</li> <li>SZYBKA OFERTA</li> <li>USTAWIENIA</li> <li>PROFIL</li> </ul> |            | Zawarcie umowy o korzystanie z systemu CRM lub systemu RO-M24 następuje poprzez Kejestrację Ljest jednoznaczne z skoeptacją Regulaminu.<br>Regulamin został podzielony na dwie części:<br>Dział 1. System CRM do Obsługi Floty Czarterowej (system CRM),<br>Dział 1. System zerwcje na obsługi Floty Czarterowej (system CRM),<br>Dział 1. System zerwcje na obsługi Floty Czarterowej (system CRM),<br>Dział 1. System zerwcje na obsługi Floty Czarterowej (system CRM),<br>Dział 1. System zerwcje na obsługi Floty Czarterowej (system CRM),<br>Dział 1. System zerwcje na obsługi Floty Czarterowej (system CRM),<br>Dział 1. System zerwcje na obsługi Floty Czarterowej (system CRM),<br>Dział 1. System zerwcje na obsługi Floty Czarterowej (system CRM),<br>Dział 1. System CRM nie jest równoznaczne z koniecznością korzystania z systemu RO-M24. System rezerwacji działający na portalu https://mazury24.eu (system RO-M24) jest uzupełnieniem możliwości systemu CRM i służy wsparciu                         |           |
| Aktualny regulamin     Pomoc / FAQ     Rozwój CRM                                      |            | AKCEPTUJĘ REGULAMIN Twoje zgody  Usta zgód jest pusta.                                                                                                    | ×         |

Gdy Twoje konto zostanie zweryfikowane, podczas drugiego logowania musisz zapoznać się z regulaminem i zaakceptować jego warunki

# 1.3 Rozpoczęcie konfiguracji systemu CRM

System CRM zawiera podpowiedzi w każdym dostępnym module (niebieska ramka). Można je wyłączyć i przywrócić w dowolnym momencie klikając w oprzez Sugerujemy wyłączyć opcję podpowiedzi dopiero po zapoznaniu się z systemem.

Pierwsze uruchomienie pełnej wersji CRM oznacza wyświetlenie strony podpowiadającej co należy zrobić, aby w pełni korzystać z jego możliwości. Wypełnienie wszystkich danych (oprócz dodania floty) powinno zająć około 15-30 minut. Przed wypełnianiem poszczególnych modułów dobrze jest przygotować: logo (plik \*.png lub \*.jpg, min. 300x300 px, proporcja - kwadrat), umowę w wersji elektronicznej, numer konta bankowego do obsługi Twojego salda.

Pod ekranem startowym (KOKPIT) znajdują się opcje, które mogą być aktywne przy każdym uruchomieniu systemu CRM. Moduł startowy możesz wyłączyć odznaczając opcję Pomoc Moduły wkotkie Prece, można ją przywrócić później w dowolnym momencie.

| czartery                                                    | OBS<br>CZA | SŁUGA FLOTY<br>ARTEROWEJ                                                                                                    | 1,20 zł        |           |
|-------------------------------------------------------------|------------|----------------------------------------------------------------------------------------------------|----------------|-----------|
| 🖀 кокріт                                                    | *          | кокріт                                                                                                    |                | Pomoc?    |
| REZERWACJE                                                  | ~          | KROK PO KROKU - OD CZEGO ZACZAĆ?                                                                                                    |                | ×         |
| SECTA                                                       | ~          | Uzupelnii wszystkie niezbedne informacie, aby zaczać korzystać z systemu zarzadzania swola flota czarterowa. Po podaniu wszystkich informacii, lachtów i wyborze opcil - bedziesz mósł wszys | tkie lub tviko | wybrane   |
| LIENCI                                                      | ~          | oferty wystawić w systemie rezerwacji on-line portalu mazury24.eu                                                                                                    |                |           |
|                                                             | ~          |                                                                                                    |                |           |
| KASA                                                        | ~          | CO MUSISZ ZROBIĆ ABY SYSTEM DZIAŁAŁ ?                                                                                                    |                |           |
| RAPORTY                                                     | ~          |                                                                                                    | _              |           |
| SZYBKA OFERTA                                               | v          | Vivoje dane zostały zaktualizowane - zawsze możesz je poprawić w edycji konta.                                                                                                    | PRZEJDŹ        | DO MODULU |
| 幸 USTAWIENIA                                                | ~          | Vodaj Ivoj numer rachunku bankowego.                                                                                                    | PRZEJDZ        | DO MODUEU |
| O PROFIL                                                    | 0          | Prześlij do nas swoją umowę czarterową w formie elektronicznej pdf, doc, docx - nie akceptujemy skanów umów.                                                                                 | PRZEJDŹ        | DO MODULU |
| - Horne                                                     |            | 8 Podaj dane kontaktowe osób odpowiedzialnych za czartery poszczególnych jachtów.                                                                                                    | PRZEJDŹ        | DO MODUŁU |
| U WYLOGUJ SIĘ                                               |            | S Ustal domyślne parametry rezerwacji, procent przedpłaty itp                                                                                                    | PRZEJDŹ        | DO MODULU |
| <ul> <li>Aktualny regulamin</li> <li>Pomoc / FAQ</li> </ul> |            | Skonfiguruj listę dodatkowych (opcjonalnych) elementów, które klient może dodatkowo zamówić.                                                                                                 | PRZEJDŹ        | DO MODUŁU |
| Rozwój CRM                                                  |            | 🗴 Wybierz co najmniej jeden port w którym stacjonują Twoje jachty.                                                                                                    | PRZEJDŹ        | DO MODULU |
|                                                             |            | 😢 Wybierz jeden z domyślnych terminarzy lub dodaj własny i połącz go ze swoją ofertą czarterów.                                                                                              | PRZEJDŹ        | DO MODULU |
|                                                             |            | 8 Tutaj dodasz swoje oferty czarterowe jachtów i łodzi. Aby oferta była dostępna w systemie rezerwacji, trzeba przypisać jej aktualny terminarz z cenami                                     | PRZEJDŹ        | DO MODUŁU |
|                                                             |            |                                                                                                    |                |           |
|                                                             |            | Moduły w kokpicie 🔮 Pomoc Szybka oferta Terminarze czarterów Dziskiejsze rezerwacje Opinie                                                                                                   |                |           |
|                                                             |            |                                                                                                    |                |           |

Wygląd systemu CRM po zalogowaniu do pełnej wersji systemu

#### Aby korzystać z wszystkich modułów w systemie CRM należy

- 1. uzupełnić dane profilu i dane firmowe (jeśli Armator prowadzi działalność gospodarczą), logo firmy,
- 2. podać numer konta bankowego, na które będzie można przekazywać środki z salda,
- 3. przesłać aktualną umowę/y czarteru w formie elektronicznej (nie akceptujemy skanów),
- 4. uzupełnić dane osób/y kontaktowych odpowiedzialnych za wydanie jachtu w porcie,
- 5. skonfigurować domyślne parametry rezerwacji (przedpłata, kaucje, dopłaty za krótki termin, itp),
- 6. ustalić obowiązujące i dodatkowe dopłaty,
- 7. wybrać port macierzysty, w którym stacjonują Twoje jachty,
- 8. wybrać przygotowany lub skonfigurować domyślny terminarz do rezerwacji Online,
- 9. dodać flotę,
- 10. aktywować wybrane lub wszystkie jachty do systemu rezerwacji na portlu mazury24.eu RO-M24 (nieobowiązkowe).

Większość elementów skonfigurowanych na początku, można później dowolnie zmieniać w odpowiednich miejscach systemu.

#### Czego nie można zmienić w systemie z poziomu systemu CRM?

- 1. numeru konta bankowego (aby zmienić konto należy wysłać dyspozycję na adres e-mail administratora systemu),
- 2. loginu (adresu e-mail podanego podczas rejestracji lub logowania z Google lub Facebook),
- 3. terminarza przypisanego do danego jachtu podczas trwania sezonu (można jedynie modyfikować okresy z pełnych tygodni na dobowe lub na odwrót oraz przesuwać dni z wolnych terminów (z jednego do drugiego)),
- 4. opinii dodanych przez Klientów po rezerwacji Online i odbytym czarterze (rezerwacje z RO-M24), można jedynie się do nich odnieść.

# 1.4 Uzupełnianie danych profilu / firmy

Aby system mógł poprawnie określić Armatora i przekazywać właściwe informacje Klientom, niezbędne jest podanie rzetelnych i prawdziwych danych firmowych / osobowych (jeśli Armator wynajmuje jachty jako osoba prywatna).

Dodanie loga i danych jest niezbędne do uwierzytelnienia oferty wysłanej przez system CRM do Klienta w formie SMS lub wiadomości e-mail oraz późniejszej rezerwacji (CRM, API). Klient przed płatnością Online zostanie przeniesiony na dedykowaną stronę w systemie CRM z Państwa danymi, logiem i terminarzem jachtu/ów. Należy pamiętać o przycisku ZAPISZ ZMIANY w każdej sekcji.

Logo należy wgrać w proporcjach kwadratowych, w formacie \*.png lub \*.jpg, o wielkości minimum 300x300 px.

| czartery                           | OBSŁ<br>CZAR | LUGA FLOTY<br>RTEROWEJ                                                                                                    |          |
|------------------------------------|--------------|----------------------------------------------------------------------------------------------------|----------|
| 😤 КОКРІТ                           | Ŷ            | Ustawienia profilu                                                                                                    | Pomoc?   |
| REZERWACJE                         | ×            |                                                                                                    |          |
| SLOTA                              | ~            | DO CZEGO SŁUŻY MODUŁ - US IAWIENIA PROFILU Moduł służy do wypełnienia informacji związanych z Twoją firmą i flotą czarterową. Podaj podstawowe dane osobowe i pełne dane firmowe. Pamiętaj, że konto bankowe z powodów bezpieczeństwa możesz                                                            | <u>^</u> |
| LIENCI                             | ~            | samodzielnie wpisać tylko raz (później należy proskć o zmianę i jest to zawsze weryfikowane). Jeśli Twoją flotą zarządza klika osób (różne osoby są odpowiedzialne za jachty) - nie zapomnij ich dodać. Jeśli zar<br>sam - podaj swoje dane jako jedynej osoby (te dane będą podawane jako kontaktowe). | ządzasz  |
| PINIE OPINIE                       | ~            |                                                                                                    |          |
| KASA                               | ×            | ADRES E-MAIL                                                                                                    |          |
| RAPORTY                            | ~            | antur@idealmedia.pl                                                                                                    |          |
| SZYBKA OFERTA                      | ~            |                                                                                                    |          |
|                                    | ~            | NUMER RACHUNKU BANKOWEGO                                                                                                    |          |
| PROFIL                             | ~            | NUMER RACHJINU BANKOWEGO<br>11 2222 333 4444 5555 5666 7777                                                                                                    |          |
| Dane firmowe<br>Osoby kontaktowe   |              | Jedli chorsz zmienić numer swojego rachunku bankowego wpisz go ponižej i poczekaj na aktualizację przez administratora.                                                                                                    |          |
| Dane osobowe i adresowe            |              | POPRAV NUMER RACHURKU BANKOWEGO                                                                                                    | i∧ →     |
| Aktywne moduły                     |              |                                                                                                    |          |
| U WYLOGUJ SIĘ                      |              | -                                                                                                    |          |
| Aktualny regulamin     Pomoc / FAQ |              | Dane osobowe i adresowe                                                                                                    |          |
| <ul> <li>Rozwój CRM</li> </ul>     |              | Artur Borkowski                                                                                                    |          |
|                                    |              | ULCA KOD POCZTOWY MUSTO                                                                                                    |          |
|                                    |              | Wradysrawa Syrokomii     19     82-300     Librag       TELEFONIKONTAKIOWY     19     10     10                                                                                                    |          |
|                                    |              | 603077102 Profil FB Kanat YouTube                                                                                                    |          |
|                                    |              | ZAPISZ DANE OSOBOWE IADRESOWE -> Dane firmowe                                                                                                    |          |
|                                    |              | Malyaniany Nip                                                                                                    |          |
|                                    |              | - REPREZENTOWANA PRZEZ (WYMAGANE DO GENEROWANIKA UMOWY)                                                                                                    |          |
|                                    |              | Artur Borkowski                                                                                                    |          |
|                                    |              | Władystawa Syrokomii 19 82-300 Elbląg                                                                                                    |          |
|                                    |              | ADRES WWW http://mazury24.eu                                                                                                    |          |
|                                    |              |                                                                                                    |          |
|                                    |              |                                                                                                    | ۵        |
|                                    |              | Załącz pliki         lub przenieś pliki tutaj           Rozmiar minimum: 300x300pc (jpc, prg. cłfl. Twoje logo będzie używane w generowanych dokumentach oraz mailingu do kilentów. Postaraj się aby było w dobrej jakośd.                                                                              |          |
|                                    |              | Wypełnij poprawnie formularz i kilionij poniższy przycisk.<br>ZAPISZ DANE FIRMOWE →                                                                                                    |          |

Formularz do edycji, aktualizacji danych Armatora

# 1.5 Dodanie konta bankowego Armatora

Z powodów bezpieczeństwa (zabezpieczenie przed nieuczciwym pracownikiem, współpracownikiem) numer konta bankowego można podać tylko raz. W przypadku chęci zmiany numeru konta bankowego należy w pole POPRAW NUMER RACHUNKU BANKOWEGO wpisać nowy numer. Operacja ta blokuje możliwość dokonywania wypłaty z dostępnego Salda.

Administrator po otrzymaniu prośby o zmianę numeru rachunku bankowego, zweryfikuje go i zmieni w systemie, odblokowując jednocześnie moduł Saldo.

| czartery                | OBSŁ<br>CZAF | LUGA FLOTY<br>Sterowej                                                                                                    |        |
|-------------------------|--------------|----------------------------------------------------------------------------------------------------|--------|
| 🖀 кокріт                | ~            | Ustawienia profilu                                                                                                    | Pomoc? |
| REZERWACJE              | ~            |                                                                                                    |        |
| FLOTA                   | ~            | DO CZEGO SŁUŻY MODUŁ - USTAWIENIA PROFILU                                                                                                    | ×      |
| KLIENCI                 | ~            | Modul służy do wypełnienia informacji związanych z twoją firmą i flotą czarterową. Podaj podstawowe dane osobowe i pełne dane firmowe. Pamiętaj, że konto bankowe z powodów bezpieczeństwa możesz<br>samodzielnie wpisać tylko raz (później należy prosić o zmlanę i jest to zawsze weryfikowane). Jeśli Twoją flotą zarządza klika osób (różne osoby są odpowiedzialne za jachty) - nie zapomnij ich dodać. Jeśli Zarzz | ądzasz |
| OPINIE                  | ~            | sam - podaj swoje dane jako jedynej osoby (te dane będą podawane jako kontaktowe).                                                                                                    |        |
| KASA                    | ~            | ADRES E-MAIL                                                                                                    |        |
| RAPORTY                 | ~            | ADRES F.MAIL                                                                                                    |        |
| SZYBKA OFERTA           | ~            | artur@idealmedia.pl                                                                                                    |        |
|                         | v            | NUMER RACHUNKU BANKOWEGO                                                                                                    |        |
| PROFIL                  | ~            |                                                                                                    |        |
| Dane firmowe            |              | 11 2222 3333 4444 5555 6666 7777                                                                                                    |        |
| Osoby kontaktowe        |              | Jeśli chcesz zmienić numer swojego rachunku bankowego wpisz go poniżej i poczekaj na aktualizację przez administratora.                                                                                                    |        |
| Dane osobowe i adresowe | ilinii       | POPRAV NUMER RACHUNKU BANKOVEGO POPROS O ZMUANE, NUMERU KONTA                                                                                                    |        |
| Aktywne moduły          |              |                                                                                                    |        |
| U WYLOGUJ SIĘ           |              |                                                                                                    |        |

Sekcja numeru rachunku bankowego w module PROFIL

# 1.6 Dodawanie osób kontaktowych

Osoba/y kontaktowe są odpowiedzialne za wydanie jachtu w porcie lub obsługę posprzedażową klienta. Jeśli odpowiadasz za to sam - podaj swoje dane, jeśli posiadasz kilku współpracowników, którzy są za to odpowiedzialni - dodaj je (później przypiszesz je do odpowiednich jachtów).

| czartery                           | OBS<br>CZA | LUGAFLOTY<br>RTEROWEJ                                                    |                                                                   |                       | Sak    | do 1,20 zł 🕹 KONTO –   |   |
|------------------------------------|------------|--------------------------------------------------------------------------|-------------------------------------------------------------------|-----------------------|--------|------------------------|---|
| 😤 КОКРІТ                           | Ŷ          | Osoby kontaktowe                                                         |                                                                   |                       | Pomoc? | DODAJ OSOBY KONTAKTOWE |   |
| REZERWACJE                         | ~          |                                                                          |                                                                   |                       |        |                        |   |
| FLOTA                              | ~          | TWOJĄ FLOTĄ ZARZĄDZAJĄ ROZNE OS                                          | OBY?                                                              |                       |        | ×                      |   |
| KLIENCI                            | Ý          | Jeśli Twoją flotą zarządza kilka osób i są one odpowiedzialne za różne j | achty w Twojej ofercie, możesz później do każdego jachtu przypisa | ić osobę do kontaktu. |        |                        |   |
|                                    | ~          | DODAJ OSOBĘ KONTAKTOWĄ                                                   |                                                                   |                       |        |                        | 1 |
| 🖬 KASA                             | ~          |                                                                          |                                                                   |                       |        |                        |   |
| RAPORTY                            | ~          | Imlę Nazwisko .                                                          | Telefon kontaktowy                                                | Adres e-mail          |        |                        |   |
| SZYBKA OFERTA                      | ~          |                                                                          | Wypełnij poprawnie formularz i kliknij poniższy przycisk.         |                       |        |                        |   |
|                                    | ÷          |                                                                          | ZAPISZZMIANY →                                                    |                       |        |                        |   |
| 9 PROFIL                           | ~          | DODANE - OSOBY KONTAKTOWE                                                |                                                                   |                       |        |                        |   |
| Dane firmowe                       |            | IMIĘ NAZWISKO, MIASTO TI                                                 | ELEFON KONTAKTOWY                                                 | ADRES E-MAIL          |        | AKCJA                  |   |
| Osoby kontaktowe                   |            | Józek Kowalski                                                           | 600 700 999                                                       | kontakt@wp.pl         |        | 2 1                    |   |
| Dane osobowe i adresowe            |            | Tomek Jankowski                                                          | 603 111 222                                                       | przykladowy@gmail.com |        | 2 1                    |   |
| WYLOGUJ SIĘ     Aktualny regulamin |            |                                                                          | POWRÓT                                                            |                       |        |                        |   |
| Rozwój CRM                         |            |                                                                          |                                                                   |                       |        |                        |   |

Formularz do edycji i dodawania osób kontaktowych

# 1.7 Wysłanie Twojej umowy czarteru jachtu

Do prawidłowego funkcjonowania rezerwacji Online API, CRM, RO-M24 - system wymaga dodania Twojej umowy czarteru. Jeśli posiadasz kilka wzorów umów i używasz ich do różnych typów jachtów (np. jachty motorowe i żaglowe) możesz ich przesłać więcej.

Akceptujemy tylko umowy przesłane w formie elektronicznej, których zawartość można skopiować (nie akceptujemy skanów umów) i odpowiednio przygotować do generowania w systemie. Na podstawie przesłanej umowy możemy przygotować generator umowy (lub wielu) czarteru. Dzięki temu do każdego sprzedanego czarteru system wygeneruje automatycznie umowę z danymi: Armatora, osoby odpowiedzialnej za kontakt, jachtu oraz Klienta.

| czartery                                                                         | DBSLUGA FLOTY<br>ZARTEROWEJ                                                                                                    |        |
|----------------------------------------------------------------------------------|----------------------------------------------------------------------------------------------------|--------|
| 😤 кокріт                                                                         | Wyślij nam wzór umowy                                                                                                    | Pomoc? |
| REZERWACJE  FLOTA  KLIENCI                                                       | PRZEŚLIJ DO NAS UMOWĘ W FORMIE ELEKTRONICZNEJ  System umożliwia dodanie umowy do czarteru. Aby ta funkcjonalność działała poprawnie muisz wysłać nam wzór umowy. My przygotujemy go tak aby działała poprawnie z naszym systemem. W konfiguracji flot może później połączyć jacht z umową. Jeśli nie chcesz dodawać umowy do czarterów poinformuji nas o tym. | ×      |
|                                                                                  | LISTA PRZESŁANYCH WZORÓW UMÓW                                                                                                    |        |
|                                                                                  | Nowa umowa 2022-1 DODAJ NOWĄ UMOWĘ                                                                                                    | 8.0    |
| Domyślne ustawienia<br>Dopłaty dodatkowe                                         | Nowa umowa 31.08.2021                                                                                                    |        |
| Umowy<br>Pliki<br>Twoje porty<br>Szablony terminów                               | Twoje uwagi do załączonego pliku.                                                                                                    |        |
| PROFIL     WYLOGUJ SIĘ                                                           | Załącz pilk lub przenieś pilk tutaj                                                                                                    |        |
| <ul> <li>Aktualny regularnin</li> <li>Pomoc / FAQ</li> <li>Rozwój CRM</li> </ul> | Pilki-doc. docx. pdf. odt                                                                                                    |        |

Formularz w którym możesz dołączyć elektroniczną wersję Twojej umowy czarteru

Wysyłając nam wzór Twojej umowy czarteru, system nas o tym informuje. Po wprowadzeniu jachtu/ów do systemu, przygotujemy generator umów. Oczywiście możesz zrobić to samemu - opis jak to wykonać znajduję się w dalszej części instrukcji obsługi.

#### Twoja umowa w systemie rezerwacji Online Mazury24.eu

### Mazury 24.eu

W przypadku skorzystania z RO-M24 (system rezerwacji na portalu Mazury24.eu) na podstawie wysłanej umowy przygotujemy wzór umowy bez Twoich danych. Na podstawie wzoru umowy, atrakcyjności ceny i dostępnego terminu, Klient będzie podejmował decyzję o rezerwacji Online i dokonaniu przedpłaty (po jej wykonaniu otrzyma właściwą umowę z danymi Armatora).

# 1.8 Określenie portu/ów w których posiadasz jacht/y

Aby wskazywać miejsce odbioru i zdania jachtu, powinieneś określić port/y, gdzie stacjonują Twoje jachty. W przypadku korzystania tylko z jednego portu - wybierz ten właściwy. Wystarczy wpisać tylko kilka liter z nazwy Twojego portu - system powinien go odszukać (pamiętaj, że możesz używać nieaktualnej nazwy portu). W przypadku portu, którego nie ma na liście (porty czarterowe bez kej gościnnych), poproś o jego dodanie, tel. 603 077 102 lub info@mazury24.eu.

| czartery            | OBS<br>CZA | EUGA FLOTY<br>RTEROWEJ                                                                                                    |        |
|---------------------|------------|----------------------------------------------------------------------------------------------------|--------|
| 😤 КОКРІТ            | ÷          | Twoje porty                                                                                                    | Pomoc? |
| REZERWACJE          | ~          |                                                                                                    |        |
| 4 FLOTA             | 0          | OKREŚL PORTY, Z KTÓRYCH KORZYSTASZ                                                                                                    | ×      |
|                     | ~          | Wybierz co najmniej jeden port w którym stacjonują Twoje jachty. Jeśli Twoja flota jest rozproszona po kilku portach - wskaż je wszystkie. Edytując ofertę i terminarz jachtów będziesz musiał wskazać w jakim<br>znajduje się dana jednostka. | porcie |
| 1 OPINIE            | ~          |                                                                                                    |        |
| KASA                | v          | WSKAŻ NA LIŚCIE SWOJE PORTY I MIEJSCÓWKI                                                                                                    |        |
| RAPORTY             | ~          | - Portry Imerscówia<br>wybierz                                                                                                    | •      |
| SZYBKA OFERTA       | ~          |                                                                                                    |        |
|                     | ~          | Wypełnij poprawnie formularz i kliknij poniższy przydok. POWNIOT DODAN KOLE JWY PORT                                                                                                    |        |
| Domyślne ustawienia |            | · · · · · · · · · · · · · · · · · · ·                                                                                                    |        |
| Dopłaty dodatkowe   |            | WYBRANE PORTY                                                                                                    |        |
| Umowy               |            |                                                                                                    |        |
| Pliki               |            | Mix Port Mamry                                                                                                    |        |
| Twoje porty         |            |                                                                                                    |        |

Miejsce gdzie możesz wskazać i dołączyć porty - czerwona ramka

# 1.9 Ustawienie domyślnych dodatkowych dopłat

Jeśli na końcową cenę czarteru, wpływ mają dodatkowe dopłaty (obowiązkowe lub dobrowolne) dodaj je i skonfiguruj. Dzięki temu, Klient podczas rezerwacji będzie mógł poznać dodatkowe koszty (np. obowiązkowe sprzątanie, dopłata za psa, itp.) lub dodatkowe opcje (np. pościel, dodatkowy zbiornik paliwa, itp.). System posiada kilka zdefiniowanych dopłat, z których możesz skorzystać.

| czartery                                           | OBS<br>CZA | LUGA FLOTY<br>RTEROWEJ                                                                 |                                                                                           |                                                           |                   |                        |                     | Sa                                               | do 1,20 zł      | 🕹 колто -     |  |  |  |
|----------------------------------------------------|------------|----------------------------------------------------------------------------------------|-------------------------------------------------------------------------------------------|-----------------------------------------------------------|-------------------|------------------------|---------------------|--------------------------------------------------|-----------------|---------------|--|--|--|
| 😤 КОКРІТ                                           | Ŷ          | Dopłaty dodatkow                                                                       | e                                                                                         |                                                           |                   |                        |                     | Pomoc!                                           | DODAJI          | NOWĄ DOPŁATĘ  |  |  |  |
| FLOTA                                              | 2          | SKONFIGURUJ DO<br>Skonfiguruj listę dodatkowych (op<br>każdego jachtu będziesz mógł wy | DPŁATY ZA WYPOSA<br>cjonalnych) elementów, które klik<br>brać dowolne opcje z dodanych te | ŻENIE<br>ent może dodatkow<br>raz.                        | o zamówić (np. po | ściel, dodatkowe paliv | vo, usługa sprzątar | ila jachtu, ltp) podczas rezerwacji jachtu, Przy | configuracji of | X<br>erty dla |  |  |  |
|                                                    | ×          | DODAJ NOWĄ DOPŁATĘ                                                                     | NOWĄ DOPŁATĘ                                                                              |                                                           |                   |                        |                     |                                                  |                 |               |  |  |  |
| <ul> <li>RAPORTY</li> <li>SZYBKA OFERTA</li> </ul> | >          | Tytuł dopłaty                                                                          | Tytuł dopłaty Tak Kwota w PLN                                                             |                                                           |                   |                        |                     |                                                  |                 |               |  |  |  |
| USTAWIENIA     Domyślne ustawienia                 | •          |                                                                                        | Wypełnij poprawnie formularz i kliknij ponikszy przydsk.<br>DODALI NOWA DOPEATE           |                                                           |                   |                        |                     |                                                  |                 |               |  |  |  |
| Umowy                                              |            |                                                                                        | AIROWE                                                                                    | KWOTA W PLN                                               |                   |                        | OBOW                | TAZKOWA                                          |                 | AKCJA         |  |  |  |
| Twoje porty<br>Szablony terminów                   |            | Sprzątanie jachtu po rejsie<br>Zwrot jachtu brudnego z zewnątrz                        |                                                                                           | 200 zł<br>250 zł                                          |                   |                        |                     | iązkowa - tak<br>iązkowa - nie                   |                 | C'Ö           |  |  |  |
| Ustawienia mailing'u                               |            | Zwrot jachtu powyżej 4 godzin lub dnia r<br>Zwrot jachtu z nieopróżnioną toaletą       | astępnogo                                                                                 | 300 zł<br>200 zł                                          |                   |                        |                     | iązkowa - nie<br>iązkowa - nie                   |                 | 6 11<br>12 11 |  |  |  |
| PROFIL     WYLOGUJ SIĘ                             | Ÿ          | Nawigacja                                                                              |                                                                                           | 300 zł                                                    |                   |                        | Obow                | iązkowa - tak                                    |                 | 6, 1          |  |  |  |
| Aktualny regulamin     Pomoc / FAQ                 |            | DODAJ DOPŁATĘ Z LISTY SZ                                                               | ABLONÓW                                                                                   | Zestaw mehli tu                                           | rystycznych       | Zestaw naczwó ( taler: | ze garoki) Zw       | rot iachtu nowyżej 4 godzin lub dnia nastenne    | 70              |               |  |  |  |
| <ul> <li>Kozwoj CKM</li> </ul>                     |            | Zwrot jachtu brudnego z zewnątrz                                                       | Zwrot jachtu z nieopróżniona                                                              | a toaletą Zwrot nieposprzątanego jachtu Zwrot jachtu do 4 |                   |                        | achtu do 4 godzin r | o 4 godzin po umówionym terminie zdania          |                 |               |  |  |  |
|                                                    |            |                                                                                        |                                                                                           |                                                           |                   | POWRÓT                 |                     |                                                  |                 |               |  |  |  |

Tutaj możesz dodać i edytować swoje obowiązkowe i nieobowiązkowe dopłaty

# 1.10 Konfiguracja domyślnych parametrów rezerwacji

Do przeprowadzenia i wyliczenia prawidłowej kwoty za rezerwację Online, niezbędne jest skonfigurowanie domyślnych parametrów rezerwacji. Podczas późniejszej konfiguracji jachtów, będziesz mógł ustawić inne wartości dla każdego jachtu.

| czartery                                                                                                    | OBSŁ<br>CZAR | UGAFLOTY<br>(TEROWE)                                                                                                    |               |
|----------------------------------------------------------------------------------------------------|--------------|----------------------------------------------------------------------------------------------------|---------------|
| 😤 кокріт                                                                                                    | ~            | Domyślne ustawienia                                                                                                    | Pomoc?        |
| FLOTA                                                                                                    | ~ ~          | USTAW DOMYŚLNE WARTOŚCI Wpisz wartości, które obowiązują w większości Twoich Jednostek. Podczas edycji jachtów (ofert) będziesz mógł je zmienić według uznania. Jeśli te same wartości masz dla każdego jachtu, później nie będziesz już tego podawać.                                                                                                    | X<br>r muslał |
| 🏠 OPINIE                                                                                                    | >            |                                                                                                    |               |
| <ul> <li>RAPORTY</li> <li>SZYBKA OFERTA</li> </ul>                                                              | ~            | 30 <ul> <li>Nic nie wybrano</li> <li>Issoo</li> <li>Issoo</li> <li>I</li></ul> | •             |
| USTAWIENIA Domyślne ustawienia Dopłaty dodatkowe Umowy Piłki Twoje porty Szablony terminów Ustawienia mailing'u |              | DOMYŚLNE DOPŁATY ZA DNI, KAUCJA           BOPŁATA ZA 1 DOBE - N         DOPŁATA ZA 1 DOBY - N         DOPŁATA ZA 4 DOBY - N         DOPŁATA ZA 4 DOBY - N         1000           BO         50         30         10         1000                                                                                                    |               |
| PROFIL     WYLOGUJ SIĘ     Aktualny regulamin     Pomoc / FAQ     Rozwój CRM                                    | *            | OFERTY W INNYCH SYSTEMACH          Adres e-mail - interjacht.pl       Adres e-mail - boataround.com       Adres e-mail - zegluj.pl         Wypełnij poprawnie formularz i kliknij pontkszy przydsk.       Wypełnij poprawnie formularz i kliknij pontkszy przydsk.         POWROT       ZANKSZ ZMLANY +                                                                                                    |               |

Formularz konfiguracji domyślnych parametrów rezerwacji

#### Opisy pól i ich późniejsze przeznaczenie

- Przedpłata określ domyślną wysokość przedpłaty podczas rezerwacji Online,
- Wymagane uprawnienia wybierz domyślne dokument niezbędny podczas wydawania jachtu,
- Odbiór i Zdanie jachtu określ domyślne godziny odbioru i zdania jachtu (przy każdym jachcie później możesz je zmienić),
- Dopłaty za krótki termin możesz podać procentowe dopłaty do terminów 1,2,3,4 dniowych,
- Kaucja określ domyślną wielkość kaucji pobieranej przy wydawaniu jachtu (przy każdym jachcie możesz ją zmienić),
- Inne dopłaty i rabaty informacyjny zbiór uwag, które nie będą miały wpływ na cenę, mogą się jednak później pokazywać podczas wyliczania końcowej ceny czarteru,
- W cenę wliczono domyślny informacyjny zbiór danych, opisujących co wchodzi w skład ceny czarteru. np: ubezpieczenie OC jachtu, koło i kamizelki ratunkowe, wyposażenie kuchni, sprzęt RTV, nawigacja, dodatkowy żagiel, sternik (jeśli akceptujesz tylko rejsy z własnym sternikiem), itp.

#### Oferty w innych systemach rezerwacyjnych Online

Jeśli posiadasz ofertę swoich jachtów w innych systemach rezerwacyjnych Online i często po sprzedaży (telefonicznej lub osobistej) nie możesz szybko nanieść zmian w tych systemach - skorzystaj z funkcji powiadomienia o sprzedaży. Dzięki temu możesz uniknąć overbookingu.

### Zgoda Administratorów innych systemów Online

Administratorzy innych systemów rezerwacyjnych, powinni zostać poinformowani o takiej formie informowania ich o sprzedaży danego terminu (danej jednostki) i powinni wyrazić na to zgodę. W cztery pola wpisz adresy e-mail administratorów systemów w których posiadasz swoje jachty.

Funkcjonalność jest możliwa tylko w przypadku poprawnego skonfigurowania mailingu (Ustawienia mailingu opisane w dalszej części instrukcji obsługi), gdyż wiadomości będą wychodziły z podanego przez Ciebie adresu e-mail, z Twoim logo i Twoim podpisem.

# 1.11 Konfiguracja terminarza/y

Bez konfiguracji terminarza/y nie ma możliwości przeprowadzenia rezerwacji Online i korzystania z pełnych możliwości systemu CRM. W maju zawsze przygotowywujemy nowy szablon na kolejny sezon dla czarterów, w których zmiany w szczycie sezonu przeprowadzane są w soboty lub w niedzielę. Niektórzy z Armatorów używają przez cały sezon terminów opartych o doby - dla nich przeznaczony jest terminarz - Tylko doby. Należy wybrać co najmniej jeden terminarz domyślny - przy poszczególnych jachtach można będzie modyfikować w nim ceny, pełne okresy, rabaty, itp. (opis w dalszej części instrukcji).

| czartery                           | OBSŁUGA FLOTY<br>CZARTEROWEJ                                                                    |                                                                                              |                                                                                                    | Saido 1,20 zł                                                               | 🕹 колто 👻 |
|------------------------------------|-------------------------------------------------------------------------------------------------|----------------------------------------------------------------------------------------------|----------------------------------------------------------------------------------------------------|-----------------------------------------------------------------------------|-----------|
| 🖀 кокріт                           | Szablony terminów                                                                               |                                                                                              |                                                                                                    |                                                                             | Pomoc?    |
| REZERWACJE                         |                                                                                                 |                                                                                              |                                                                                                    |                                                                             |           |
| 🖺 FLOTA                            | USTAW TERMINAR                                                                                  | Z CZARTEROW W SEZONIE                                                                        |                                                                                                    |                                                                             | ~         |
| LIENCI                             | <ul> <li>Wyblerz jeden z gotowych szablonów<br/>sezonie (pełne tygodnie) w sobotę lu</li> </ul> | w na dany sezon, albo stwórz swój nowy. Okre<br>b w niedzielę. Możesz przygotować więcej ter | s'i okresy dobowe, specjalne (Majówka, Boże Ciało<br>minarzy, jeśli masz inne terminy dla różnych jachto | ) oraz pełne tygodnie. Wybierz odpowiedni szabion dla odbiorów jacht<br>św. | 20w w     |
| OPINIE                             | ×                                                                                               |                                                                                              |                                                                                                    |                                                                             |           |
| 🖬 KASA                             | 1 STWÓRZ TERMINARZ NA                                                                           | BAZIE NASZEGO SZABLONU                                                                       |                                                                                                    |                                                                             |           |
| RAPORTY                            | <ul> <li>Wybierz domyślny terminarz sy</li> </ul>                                               | /stemowy. Po dodaniu go do swoich terminarz                                                  | y - będziesz mógł go edytować (ceny, promocje), d                                                        | odawać i usuwać nowe terminy.                                               |           |
| SZYBKA OFERTA                      | ·                                                                                               |                                                                                              |                                                                                                    |                                                                             |           |
|                                    |                                                                                                 | ✓ 2                                                                                          | 3                                                                                                    | 4                                                                           |           |
| Domyślne ustawienia                | Zmiana czarteru w sobotę 2                                                                      | 2021 Zmiana czarteru w                                                                       | niedzielę 2021 T                                                                                         | ylko doby Nowy szable                                                       | 'n        |
| Dopłaty dodatkowe                  | pełne tygodnie w sezonie                                                                        | pełne tygodnie                                                                               | e w sezonie brak                                                                                         | pełnych tygodni Doby, tygodnie, jak ci                                      | hcesz     |
| Limoway                            | DODAJ SZABLON                                                                                   | WYBIERZ S                                                                                    | ZABLON WYBI                                                                                              | IERZ SZABLON STWÓRZ WŁAS                                                    | 5NY       |
| Dilu                               |                                                                                                 |                                                                                              |                                                                                                    |                                                                             | _         |
| Tuple perty                        |                                                                                                 |                                                                                              |                                                                                                    |                                                                             |           |
| Sachland terminéer                 |                                                                                                 |                                                                                              |                                                                                                    |                                                                             |           |
| Szabiony terminow                  | PODGLĄD TERMINARZA - 2                                                                          | ZMIANA CZARTERU W SOBOTĘ 20                                                                  | 21                                                                                                    |                                                                             |           |
| Ostawienia maining u               | 18                                                                                              | 00-00                                                                                        | DOSTERNIVCH DNI                                                                                          | TVB                                                                         |           |
| PROFIL                             | · 1                                                                                             | 09.04-30.04                                                                                  | 21dni                                                                                                    | na doby                                                                     |           |
| U WYLOGUJ SIĘ                      | 2                                                                                               | 30.04 - 03.05                                                                                | 3 dnl                                                                                                    | Majówka, Bože Ciało                                                         |           |
|                                    | 3                                                                                               | 03.05 - 02.06                                                                                | 30 dni                                                                                                   | na doby                                                                     |           |
| Aktualny regulamin     Pomoc / FAO | 4                                                                                               | 02.06 - 06.06                                                                                | 4 dni                                                                                                    | Majówka, Boże Ciało                                                         |           |
| <ul> <li>Rozwój CRM</li> </ul>     | 5                                                                                               | 06.06 - 12.06                                                                                | 6 dni                                                                                                    | pelen okres                                                                 |           |
|                                    | 6                                                                                               | 12.06 - 19.06                                                                                | 7 dnl                                                                                                    | pełen okres                                                                 |           |
|                                    | 7                                                                                               | 19.06 - 26.06                                                                                | 7 dni                                                                                                    | peten okres                                                                 |           |
|                                    | 8                                                                                               | 26.06 - 03.07                                                                                | 7 dni                                                                                                    | pelen okres                                                                 |           |
|                                    | 9                                                                                               | 03.07 - 10.07                                                                                | 7 dni                                                                                                    | pełen okres                                                                 |           |
|                                    | 10                                                                                              | 10.07 - 17.07                                                                                | 7 dni                                                                                                    | peten okres                                                                 |           |
|                                    | 11                                                                                              | 17.07 - 24.07                                                                                | 7 dni                                                                                                    | peten okres                                                                 |           |
|                                    | 12                                                                                              | 24.07 - 31.07                                                                                | 7 dni                                                                                                    | pelen okres                                                                 |           |
|                                    | 13                                                                                              | ■ 3107-07.08                                                                                 | 7 dni                                                                                                    | peten okres                                                                 |           |
|                                    | 14                                                                                              | 07.08-14.08<br>14.08-21.08                                                                   | 7 dai                                                                                                    | peten akres                                                                 |           |
|                                    | 16                                                                                              | 2108-2208                                                                                    | Zdoi                                                                                                    | peter okres                                                                 |           |
|                                    | 17                                                                                              | m 28.08 - 04.09                                                                              | 7 dnl                                                                                                    | peten okres                                                                 |           |
|                                    | 18                                                                                              | 04.09 - 11.09                                                                                | 7 dni                                                                                                    | peten okres                                                                 |           |
|                                    | 19                                                                                              | 11.09-23.10                                                                                  | 42 dni                                                                                                   | na doby                                                                     |           |
|                                    |                                                                                                 |                                                                                              | ZAPISZ TEN DOMYŚŁNY SZABŁON                                                                              | l                                                                           |           |
|                                    |                                                                                                 |                                                                                              |                                                                                                    |                                                                             |           |

Po wybraniu terminarza należy wybrać ZAPISZ TEN DOMYŚLNY SZABLON

Armatorzy chcący stworzyć własny szablon według własnych preferencji i przyzwyczajeń - powinni wybrać wybrać Nowy szablon i nadać mu nazwę. Po dodaniu rekordu, będzie można skasować pierwszy domyślny termin zaproponowany przez system. Wszystkie dni powinny tworzyć ciągłość dni (sezonu).

| E KASA               | NO  | WY TERMI      | NARZ WŁAS         | NY             |         |         |               |         |               |        |   |              |       |
|----------------------|-----|---------------|-------------------|----------------|---------|---------|---------------|---------|---------------|--------|---|--------------|-------|
| RAPORTY              | N   | owy terminarz | własny            |                |         |         |               |         |               |        |   |              |       |
| SZYBKA OFERTA        | ~ u |               | OD - DO           | DOSTĘPNYCH DNI | түр     |         | CENA ZA OKRES |         | CENA ZA DZIEŃ | RABAT% |   | PROWIZJA M24 | AKCJA |
|                      | ~ 1 | <b></b>       | 02.04 - 03.04     | 1 dzień        | na doby |         | 0             |         | 0             | 0      |   | 9            |       |
| Domyślne ustawienia  |     | DODAJ KOLE.   | JNY TERMIN - OD 0 | 3.04           |         |         |               |         |               |        |   |              |       |
| Dopłaty dodatkowe    |     |               |                   |                |         |         |               |         |               |        |   |              |       |
| Umowy                |     | OD            |                   | • D0           |         | •       |               | ТҮР     |               |        |   |              |       |
| Pliki                |     | 2021-04-03    |                   | 2021-04-10     |         | Cena za | dzień         | na doby |               |        | • | DODAJT       | ERMIN |
| Twoje porty          |     |               |                   |                |         |         |               |         |               |        |   |              |       |
| Szablony terminów    |     |               |                   |                |         |         | POW           | VRÓT    |               |        |   |              |       |
| Ustawienia mailing'u |     |               |                   |                |         |         | _             | -       |               |        |   |              |       |

### A) Wprowadzenie

Dodanie jachtu, czy całej floty to najbardziej czasochłonny proces, który wymaga od Armatora szczególnej uwagi i staranności. To w oparciu o te dane, będzie później prowadzona rezerwacja Online. Przed dodaniem jachtów należy przygotować posiadane zdjęcia i podstawowe parametry. W przypadku małej rotacji floty Armatora jest to czynność jednorazowa.

| czartery      | OBS<br>CZA | LUGA FLOTY<br>RTEROWEJ Sets 1.20 H                                                                                                    |        |
|---------------|------------|----------------------------------------------------------------------------------------------------|--------|
| 🖀 кокріт      | Ŷ          | Twoja flota                                                                                                    | Pomoc? |
| REZERWACJE    | ~          |                                                                                                    |        |
| 🚣 FLOTA       | ~          | ZARZĄDZAJ SWOJĄ FLOTĄ CZARTEROWĄ                                                                                                    | ×      |
| Dodaj jacht   |            | Pontzaca ista przeostawa trwoji notej jachow. Obecnosci jachu na istoe, ne oznacza automatycznej obecnosci oterty w servisie mazuryzw,eu, ivoja ista jachtow może rownież wyswietlic się na twojej<br>zewnętrznej stronie internetowej – władnie nad tym prazujujejiw. |        |
| Twoja flota   |            |                                                                                                    |        |
|               | ÷          | wpisz SZUKAJ wszystkie - DODAJ JACHT                                                                                                    |        |
| OPINIE        | ~          | Nilo mart leevene eleenfen venuonei (tehr                                                                                                    |        |
| KASA          | Ŷ          | nie mosz jeszcze skolmigu owanej nocy.                                                                                                    |        |
| RAPORTY       | ~          |                                                                                                    |        |
| SZYBKA OFERTA | ~          | X TWOJA FLOTA                                                                                                    |        |
|               | ~          | Tutaj dodasz swoje oferty czarterowe jachtów i łodzi. Aby oferta była dostępna w systemie rezerwacji, trzeba przypisać jej aktualny terminarz z cenami                                                                                                    |        |
| PROFIL        | ~          | DODAJ JACHT                                                                                                    |        |
| U WYLOGUJ SIĘ |            |                                                                                                    |        |

Gdy nie masz dodanych jachtów, tak wygląda strona Twojej floty...

Nie ma konieczności dodawania zdjęć, jednak fotografie dodane do jachtu/ów pozwolą łatwiej poruszać się po systemie CRM. Używanie rezerwacji CRM lub API wiąże się z wysłaniem do Klienta linku url do oferty Armatora, który kieruje na podstronę CRM z jego ofertą. Brak zdjęć może działać zniechęcająco na potencjalnego Klienta.

Parametry wysyłanych zdjęć: preferowany format \*.jpg, \*.png, proporcja 16:9, minimum 1280 x 720 px. Zdjęcia o innych parametrach są akceptowane ale mogą się niepoprawnie wyświetlać i wpływać na mniejszą atrakcyjność oferty.

#### Zdjęcia używane do rezerwacji Online Mazury24.eu (RO-M24)

mazury 24.eu

Jeśli Twój jacht zostanie zgłoszony do rezerwacji RO-M24, wykonamy zdjęcia Twojej jednostki (bezpłatnie) na potrzeby prezentacji w portalu mazury24.eu w 3 seriach: jacht poza portem, jach zewnątrz i wewnątrz (zdjęcia z profesjonalnego aparatu i drona). W celu ustalenia dogodnego terminu wykonania zdjęć - będziemy się kontaktować.

Zdjęcia będą mogły być użyte w systemie CRM i widoczne podczas rezerwacji API i CRM - bezpłatnie. W dalszej części instrukcji dowiesz się jak to zrobić.

#### Profesjonalne zdjęcia jachtu na Twoją stronę www

Jeśli chcesz skorzystać z usług naszego fotografa i podczas sesji zamówić zdjęcia na swoją stronę internetową - zgłoś to przed przystąpieniem do pracy. Fotograf wykona 2-3 różne ujęcia każdego elementu. Koszt zdjęć na wyłączność o jakości 4K (3840x2160 px) z przekazaniem praw autorskich i obróbką wynosi 16 zdjęć - 200 zł netto, 32 zdjęcia 320 zł netto (+VAT 23%).

Tworzymy również wycieczki VR 360 oraz filmy promocyjne floty - więcej informacji pod nr. tel. 603 077 102.

### B) Określenie podstawowych danych jachtu

Pierwszym krokiem do dodania jachtu jest wybranie jego typu i modelu, podanie roku produkcji i nazwy jachtu. Kilkadziesiąt popularnych modeli jachtów (wybrane modele Antila, Maxus, Delphia) posiada wpisane podstawowe dane techniczne i po ich wyborze formularz zostanie częściowo wypełniony.

| czartery      | OBS<br>CZA | LUGA FLOTY<br>RTEROWEJ |                       |                         |                       |                                        | Saldo 1,20 zł 🕹 KONTO 👻 |
|---------------|------------|------------------------|-----------------------|-------------------------|-----------------------|----------------------------------------|-------------------------|
| 👚 КОКРІТ      | ~          | DODAJ JACHT            |                       |                         |                       |                                        | WRÓĆ NA LISTĘ OFERT     |
| REZERWACJE    | v          |                        | 2                     | 3                       | 4                     | 5                                      | 6                       |
| 🚣 FLOTA       | ~          | Dane oferty            | Zdjęcia               | Szablon terminów, umowa | Terminarz czarterów   | Opcje dodatkowe                        | Mazury24                |
| Dodaj Jacht   |            |                        |                       |                         |                       |                                        |                         |
| Twoja flota   |            | WYBIERZ JACHT Z LISTY  |                       |                         |                       |                                        |                         |
|               | ~          | wyblerz                |                       |                         |                       | • SKLC                                 | DNUJ OFERTĘ             |
| 1 OPINIE      | ~          |                        |                       |                         |                       |                                        |                         |
| KASA          | ~          | PODSTAWOWE DANE        |                       |                         |                       |                                        |                         |
| RAPORTY       | ÷          | Jachty žaglowe         | MODEL     ANTILA 24,4 |                         | ROK PRODUKCJI<br>2018 | WPISZ NAZWĘ JACHT<br>Szczęśliwa Rodzin | ru<br>ka                |
| SZYBKA OFERTA | ~          |                        |                       |                         |                       |                                        |                         |
| 幸 USTAWIENIA  | ~          |                        |                       | PRZEJDŹ                 | DALEJ 🔿               |                                        |                         |
| PROFIL        | ~          |                        |                       |                         |                       |                                        |                         |

Początek dodawania jachtu wydaje się dość prosty, jest to jednak najbardziej czasochłonny proces w całym CRMie

### C) Podanie szczegółowych danych oraz pozostałych parametrów

Rzetelne uzupełnienie szczegółowych danych oraz pozostałych parametrów jest niezbędne do określenia atrakcyjności oferty czarteru jachtu. Sekcje podczas dodawania jachtu w DANE OFERTY dzielą się na:

- PODSTAWOWE DANE opisane powyżej,
- SZCZEGÓŁOWE DANE dotyczą wielkości jednostki i masy, zgody na przebywanie ze zwierzętami, typu steru i silnika, wielkości zbiorników na wodę,
- PORT WYPŁYNIĘCIA I PRZYPŁYNIĘCIA jeśli podczas dodawania portów wybrało się tylko jeden, zostanie on automatycznie ustawiony. Przy wybraniu większej ilości domyślnych portów, należy wybrać jeden właściwy dla stacjonowania jachtu,
- OSOBA KONTAKTOWA jeśli podczas dodawania osób kontaktowych dodano tylko jedną osobę wybierze się ona automatycznie, przy większej ilości osób obsługujących flotę Armatora, należy wybrać właściwą osobę do obsługi dodawanego jachtu,
- OPIS OFERTY (na Twojej stronie www) opis będzie się pojawiał przy prezentacji jachtu podczas rezerwacji CRM oraz API,
   WYPOSAŻENIE należy określić patent do stawiania masztu i dostępne opcje refowania żagli (chyba, że nie dotyczy) oraz
- pozostałe patenty i ułatwienia usprawniające żeglowanie lub pływanie po jeziorach,
- INSTALACJA WODNA należy zaznaczyć istniejące zasoby związane z instalacją wodną,
- WYPOSAŻENIE MESY należy określić rodzaj kuchenki i lodówki oraz zaznaczyć istniejące usprawnienia i urządzenia,
- NAWIGACJA należy wybrać istniejące usprawnienia nawigacyjne,
- WENTYLACJA OGRZEWANIE należy wybrać istniejące ogrzewanie i zaznaczyć inne usprawnienia
- AUDIO / VIDEO należy zaznaczyć istniejące sprzęty audio / video
- ZASILANIE należy zaznaczyć istniejące elementy sieci elektrycznej na jachcie,
- OBECNOŚĆ W INNYCH SYSTEMACH REZERWACYJNYCH zaznaczenie opcji będzie oznaczało wysłanie wiadomości e-mail do innych systemów rezerwacyjnych Online o rezerwacji lub sprzedaży terminu dodawanego jachtu. Uwaga! Patrz niżej.

Administratorzy innych systemów rezerwacyjnych, powinni zostać poinformowani o takiej formie informowania ich o sprzedaży danego terminu (danej jednostki) i powinni wyrazić na to zgodę. W cztery pola wpisz adresy e-mail administratorów systemów w których posiadasz swoje jachty.

Funkcjonalność jest możliwa tylko w przypadku poprawnego skonfigurowania mailingu (Ustawienia mailingu opisane w dalszej części instrukcji obsługi), gdyż wiadomości będą wychodziły z podanego przez Ciebie adresu e-mail, z Twoim logo i Twoim podpisem.

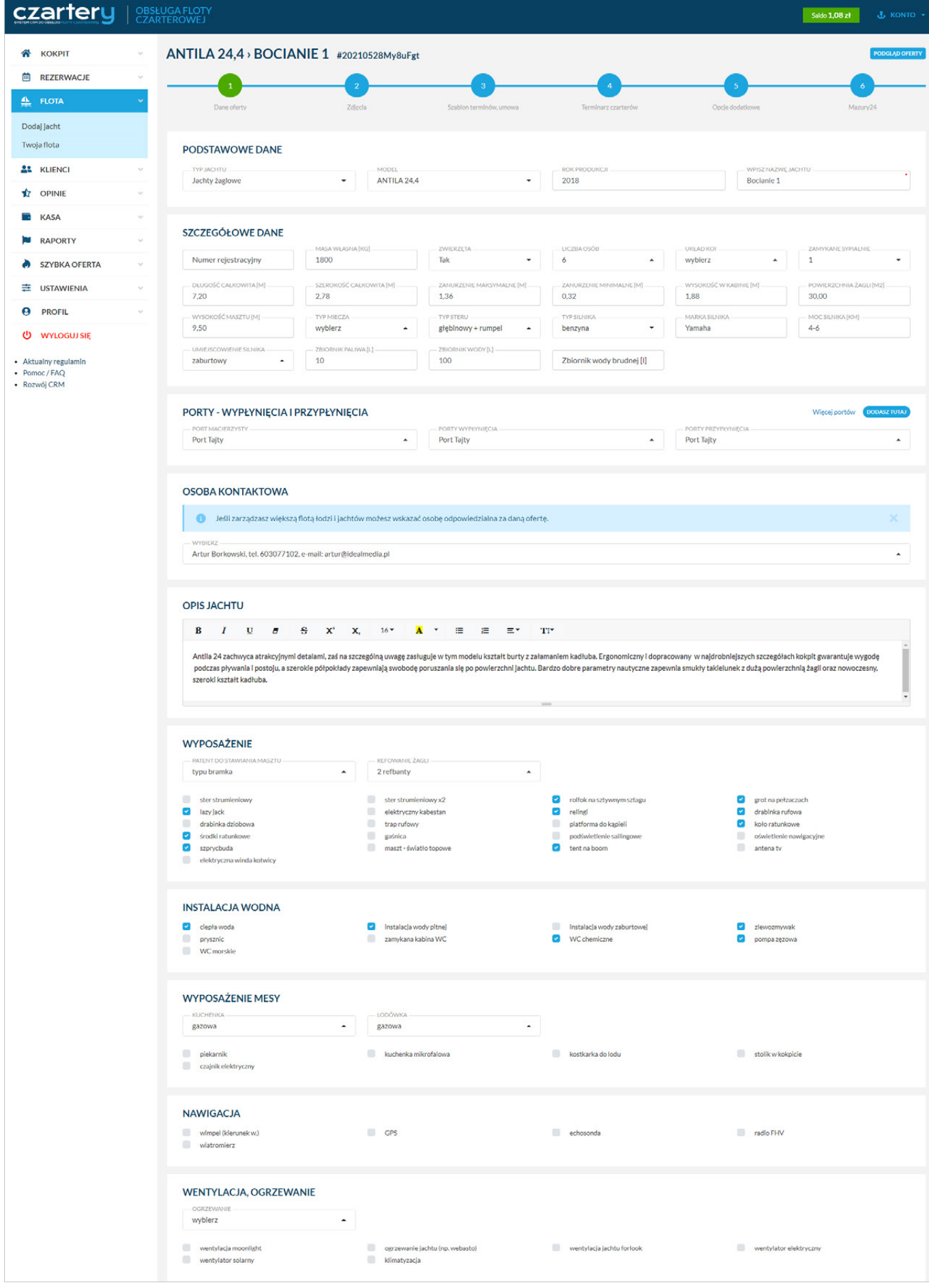

Powyższy obraz przedstawia 80% formularza pozwalającego podać parametry techniczne oraz opisy

### D) Dodanie zdjęć jachtu

W drugim kroku dodawania jachtu, możemy (nie musimy) dodać zdjęcia jednostki. Można je wskazać klikając "Załącz Pliki" lub przenieść z katalogu do przeglądarki. Jednorazowo można przenieść 20 zdjęć o wielkości (do 3 Mb każde). Dobrej jakości zdjęcia wpływają na wygląd oferty podczas rezerwacji API (z własnej strony www) oraz CRM (po wysłaniu oferty z linkiem).

Po dodaniu zdjęć, możemy ustalić ich kolejność wyświetlania, w tym celu należy "złapać" zdjęcie myszką i przenieść we właściwe miejsce (technologia Drag & Drop). Zmiana pozycji zdjęć zapisuje się automatycznie.

Na koniec należy ustalić, które zdjęcie będzie głównym zdjęciem oferty (będzie ono widoczne na liście jachtów, jako zdjęcie główne oferty, itp), w tym celu należy pod wybranym zdjęciem wcisnąć przycisk USTAW JAKO GŁÓWNE.

| INDUM ATTICLA 4.1 SZCZEŚLIWA RODZINKA #2021031MA0/2     INDUK 2/2 0/2     INDUK 2/2 0/2        INDUK 2/2 0/2                                                                                                    <                                                                                                    | czartery                                                                        | OBS<br>CZ/ | SLUGA FLOTY<br>ARTEROWEJ                                                                                                    | Saldo 1,20 zł        |
|----------------------------------------------------------------------------------------------------|---------------------------------------------------------------------------------|------------|----------------------------------------------------------------------------------------------------|----------------------|
| I ACIAN   I ACIAN                                                                                                    | 😤 КОКРІТ                                                                        | Ŷ          | ANTILA 24,4 > SZCZĘŚLIWA RODZINKA #20210831MivAopZ                                                                                                    | PODGLAD OFERTY       |
| Interf During   Interf During   Interf Interf                                                                                                    | REZERWACJE                                                                      | ~          |                                                                                                    |                      |
| Dadig junit   Victor Intel   Victor Intel                                                                                                    | 🚣 FLOTA                                                                         | •          | Dane ofer ty Zdjęcia Szabion terminów, umowa Terminarz czartorów Opcje dodatkowe                                                                                                    | Mazury24             |
| Investigation   Investigation                                                                                                    | Dodaj jacht                                                                     |            |                                                                                                    |                      |
| Image: Statistic intervences of on-line wygenerowanie jorzee CBM lub delptid skystom API na Parktow standie intervences   Image: Statistic intervences of on-line wygenerowanie jorzee CBM lub delptid skystom API na Parktow standie intervences   Image: Statistic intervences of on-line wygenerowanie jorzee CBM lub delptid skystom API na Parktow standie intervences   Image: Statistic intervences of on-line wygenerowanie jorzee CBM lub delptid skystom API na Parktow standie intervences   Image: Statistic intervences of on-line wygenerowanie jorzee CBM lub delptid skystom API na Parktow standie intervences   Image: Statistic intervences of on-line wygenerowanie jorzee CBM lub delptid skystom API na Parktow standie intervences   Image: Statistic intervences of on-line wygenerowanie jorzee CBM lub delptid skystom API na Parktow standie intervences   Image: Statistic intervences of on-line wygenerowanie jorzee CBM lub delptid skystom API na Parktow standie intervences   Image: Statistic intervences of on-line wygenerowanie jorzee CBM lub delptid skystom API na Parktow standie intervences   Image: Statistic intervences of on-line wygenerowanie jorzee CBM lub delptid skystom API na Parktow standie intervences   Image: Statistic intervences of on-line wygenerowanie jorzee CBM lub delptid skystom API na Parktow standie intervences   Image: Statistic intervences of on-line wygenerowanie jorzee CBM lub delptid skystom API na Parktow standie intervences   Image: Statistic intervences of on-line wygenerowanie jorzee CBM lub delptid skystom API na Parktow standie intervences   Image: Statistic intervences of on-line wygenerowanie jorzee CBM lub delptid skystom API na Parktow standie intervences   Image: Statistic intervences of on-line wygenerowanie jorzee CBM lub delpti                                                                                   | Twoja flota                                                                     |            | ZDJĘCIA DO OFERTY W CRM                                                                                                    |                      |
| Image: Constant   Image: Constant   Image: Constant <th>LIENCI</th> <th>~</th> <th>Zdjęcia będą widoczne w prezentacji i rezerwacji on-line wygenerowanej przez CRM lub dzięki skryptom API na Państwa stronie internetowej.</th> <th></th>                                                                                                    | LIENCI                                                                          | ~          | Zdjęcia będą widoczne w prezentacji i rezerwacji on-line wygenerowanej przez CRM lub dzięki skryptom API na Państwa stronie internetowej.                                                                                                    |                      |
| NASA   RAPORTY   SYBKA OFERTA   SYBKA OFERTA   D NOFIL   V NCOCUS ST   O WICCUS ST   D Attainty regulanti   D Parce / FAQ   Nationty regulanti   D Parce / FAQ   Tomor, FAQ   D Struct ALGO GOWE   USTAWI JANO GLOWE   USTAWI JANO GLOWE   USTAWI JAN                                                                                                    |                                                                                 | ~          |                                                                                                    |                      |
| NAPORTY NAPORTY   SYIBKA OFERA   USTAWIENIA   PROFIL   WICCOULSE   Atualny regulanti   Pomoc / F/Q   Rosing CIM   USTAWIENIA   USTAWIENIA   U                                                                                                    | KASA                                                                            | ~          | PRZENIES ZDJĘCIA TUTAJ                                                                                                    |                      |
| SYBKA OFERTA   E USTAWIENIA   P ROFIL   V VYCOUJSIE   Atuatyr regularin   P Ponoc / FAQ   To Brand CRM   USTAW JAKO GCOWE   USTAW JAKO GCOWE                                                                                                    | RAPORTY                                                                         | ~          | lub                                                                                                    |                      |
| ISTAVIENIA       INCOLUS RE         Actuative regularia       INCOLUS RE         Democe / PACI       INCOLUS RE         ISTAVIADO CIÓNER       INCOLUS CIÓNER         INCOLUS RE       INCOLUS CIÓNER         INCOLUS RE       INCOLUS CIÓNER         INCOLUS RE       INCOLUS CIÓNER         INCOLUS RE       INCOLUS CIÓNER         INCOLUS RE       INCOLUS CIÓNER         INCOLUS RE       INCOLUS CIÓNER         INCOLUS RE       INCOLUS CIÓNER         INCOLUS RE       INCOLUS CIÓNER         INCOLUS RE       INCOLUS CIÓNER         INCOLUS RE       INCOLUS CIÓNER         INCOLUS RE       INCOLUS CIÓNER         INCOLUS RE       INCOLUS CIÓNER         INCOLUS RE       INCOLUS RE         INCOLUS RE       INCOLUS RE         INCOLUS RE       INCOLUS RE         INCOLUS RE       INCOLUS RE         INCOLUS RE       INCOLUS RE         INCOLUS RE       INCOLUS RE         INCOLUS RE       INCOLUS RE         INCOLUS RE       INCOLUS RE         INCOLUS RE       INCOLUS RE         INCOLUS RE       INCOLUS RE         INCOLUS RE       INCOLUS RE         INCOLUS RE       IN                                                                                                    | SZYBKA OFERTA                                                                   | ~          | Załącz pliki                                                                                                    |                      |
| PROFIL   O WLOCUD KI   1. Autoiny regulamia   1. Democ / / AQ   1. Rowid CRM   1. Rowid CRM                                                                                                    | 클 USTAWIENIA                                                                    | ~          |                                                                                                    |                      |
| <ul> <li>A. Kuzkily regulania             <ul> <li>Pomoc/FAQ</li> <li>Rozwid CRM</li> <li>ULSKW JAGO GŁÓWNE</li> <li>ULSKW JAGO GŁÓWNE</li></ul></li></ul>                                                                                                    | e profil                                                                        | ×          |                                                                                                    | ×                    |
| <ul> <li>Aktualiny regulamia</li> <li>Pomoc, 'FAQ</li> <li>Rozvid CRM</li> <li>USTAW JAKO GLOWNE</li> <li>USTAW JAKO GLOWNE</li> <l< th=""><th>U WYLOGUJ SIĘ</th><th></th><th></th><th>1000 mg (mag)arrandi</th></l<></ul> | U WYLOGUJ SIĘ                                                                   |            |                                                                                                    | 1000 mg (mag)arrandi |
| Pamietaj aby wskazać jedno główne zdjęcie do oferty. Po dodaniu zdjęć kliknij na przycisk pod zdjęciem.           POWRÓT         PRZEJDŹ DALEJ ÷                                                                                                    | <ul> <li>Aktualny regulamin</li> <li>Pomoc / FAQ</li> <li>Rozwój CRM</li> </ul> |            | ZURCIE GOWNEUSUW JACO GOWNEUSUW JACO GOWNE< | USTAW JAKO GLÓWNE    |

Do wgranych już zdjęć można dołączyć kolejne

### E) Połączenie jachtu z terminarzem i umową

Każdy jacht podczas dodawania musi być połączony z terminarzem i umową czarteru. Jeśli podczas generowania (dodawania) terminarza lub umowy dodałeś tylko po jednej wersji, system z automatu połączy to z dodawanym jachtem. W sytuacji gdy do wyboru masz więcej, niż jeden terminarz lub umowę - wybierz właściwą opcję.

Przy wyborze terminarza podaj domyślną cenę brutto za dzień czarteru. Najlepiej podać cenę, która występuje najczęściej podczas sezonu - zostanie ona wpisana we wszystkich terminach. Oczywiście wiele z nich będziesz musiał poprawić, podając właściwą cenę.

Po wyborze (nawet jeśli wykonał się on automatycznie) wybierz przycisk ZAPISZ TEN TERMINARZ DO OFERTY.

| czartery                                                                        | OBS<br>CZA  | UGA FLOTY<br>TEROWEJ                                                                                  | Saldo 1,20 zł 🕹 KONTO 👻 |
|---------------------------------------------------------------------------------|-------------|----------------------------------------------------------------------------------------------------|-------------------------|
| <ul> <li>KOKPIT</li> <li>REZERWACJE</li> <li>FLOTA</li> </ul>                   | 2<br>2<br>2 | ANTILA 24,4 > SZCZĘŚLIWA RODZINKA #20210831MivAopZ                                                    | PODGLAD OFERTY          |
| Dodaj jacht<br>Twoja flota                                                      |             | WYBIERZ TERMINARZ                                                                                     |                         |
|                                                                                 | >           | Wybierz szabion terminarza aby dołączyć go do oferty.     szabion remninarza w dołączyć go do oferty. |                         |
| RAPORTY                                                                         | ~           | Zmiana czarteru w sobotę 2021 - szabion • Cena domyślna (za dzień)                                    |                         |
| <ul> <li>SZYBKA OFERTA</li> <li>USTAWIENIA</li> </ul>                           | >           |                                                                                                    |                         |
| PROFIL     WYLOGUJ SIĘ                                                          | 2           | UMOWA DO OFERTY  Poniższa umowa będzie dołączona do rezerwacji tej oferty:                            |                         |
| <ul> <li>Aktualny regulamin</li> <li>Pomoc / FAQ</li> <li>Rozwój CRM</li> </ul> |             | Writierz wzółk umowy<br>Nowa umowa 2022-1                                                             |                         |
|                                                                                 |             | POWRÓT                                                                                                |                         |

Jeden z szybszych kroków do skonfigurowania podczas dodawania jachtu

Po wybraniu terminarza (wciśnięciu ZAPISZ TEN TERMINARZ...) system uruchomi krok 4 (Terminarz czarterów), gdzie będzie można skonfigurować ceny za poszczególne terminy. Po powrocie do kroku 3 (Szablon terminów i umowa) nie powinno się już zmieniać terminarza (grozi to utratą naniesionych rezerwacji). Umowę można zmieniać w dowolnym momencie.

| czartery    | OBS<br>CZA | ŁUGA FLOTY<br>RTEROWEJ        |                                |                                            |                                    | l                                   | Saldo 1,20 zł 🕹 KONTO 👻 |
|-------------|------------|-------------------------------|--------------------------------|--------------------------------------------|------------------------------------|-------------------------------------|-------------------------|
| 😤 КОКРІТ    | ~          | ANTILA 24,4 - SZCZĘ           | ŚLIWA RODZINKA                 | #20210831MivAopZ                           |                                    |                                     | PODGLĄD OFERTY          |
| REZERWACJE  | ~          |                               |                                |                                            |                                    | 5                                   | 6                       |
| See FLOTA   | ~          | Dane oferty                   | Zdjęcia                        | Szablon terminów, umowa                    | Terminarz czarterów                | Opcje dodatkowe                     | Mazury24                |
| Dodaj jacht |            |                               |                                |                                            |                                    |                                     |                         |
| Twoja flota |            | WYBIERZ TERMINARZ             |                                |                                            |                                    |                                     |                         |
| LIENCI      | ~          | 🚯 Uwaga, ta oferta ma juz     | wygenerowany cennik z szablonu | . Ponowne zapisanie szablonu z listy poniź | ej spowoduje skasowanie aktualnego | kalendarza i wygenerowanie nowego z | podaną ceną domyślną. 🗙 |
| 1 OPINIE    | ~          | Aktualny cennik wybra         | nej oferty znajduje się tutaj. |                                            |                                    |                                     |                         |
| KASA        | ÷          | Zmiana czarteru w sobotę 2021 | - szablon                      |                                            | •                                  | Cena domyślna ( za dzień )          |                         |
| RAPORTY     | ~          |                               |                                |                                            |                                    |                                     |                         |

Po ponownym wejściu na krok 3 pojawia się ostrzeżenie o niezmienianiu aktywnego terminarza

### F) Ustalenie cen dla poszczególnych terminów

W kroku 4 (Terminarz czarterów) wyświetla się LISTA WOLNYCH TERMINÓW. Należy podać dokładne ceny do ustalonych wcześniej zakresów dat. Domyślnie wyświetla się cena podana wcześniej podczas łączenia terminarza z jachtem (krok 3 - Szablon terminów, umowa). Aby zmienić cenę należy podać właściwą wartość w kolumnie CENA ZA OKRES lub CENA ZA DZIEŃ. Następnie wystarczy przejść na inne pole z ceną, podane kwoty przeliczą się i automatycznie zapiszą.

W polu RABAT można wpisać liczbę w %, która będzie odliczona od ceny czarteru podczas rezerwacji Online CRM, API lub RO-M24.

| czartery                   | OBS<br>CZA | LUGA FLOT<br>RTEROWE | Y                         |                |                     |                         |                     |                 | Saldo 1,08 zł | 🐇 колто -      |
|----------------------------|------------|----------------------|---------------------------|----------------|---------------------|-------------------------|---------------------|-----------------|---------------|----------------|
| 希 кокріт                   | ~          | ANTIL                | -A 24,4 > BOCI            | ANIE 1 #203    | 210528My8uFgt       |                         |                     |                 |               | PODGLĄD OFERTY |
| REZERWACJE                 | ~          |                      |                           |                |                     |                         |                     |                 |               |                |
| 🐴 FLOTA                    | ~          |                      | Dane oferty               | Zd             | lecia               | Szabion terminów. umowa | Terminarz czarterów | Opcie dodatkowe | Mazu          | rv24           |
| Dodaj jacht                |            |                      |                           |                |                     |                         |                     |                 |               |                |
| Twoja flota                |            | TER                  | MINARZ                    | TERMINÓW       |                     |                         |                     |                 |               |                |
| LE KLIENCI                 | ~          | LISTA W              | OLNYCH TERMINO            | ów             |                     |                         |                     |                 |               |                |
| 1 OPINIE                   | ~          | o zmier              | i na doby 👩 zmień na      | pełen okres    |                     |                         |                     |                 |               |                |
| KASA                       | ~          | LP                   | 00 · D0                   | DOSTEPNYCH DNI | түр                 | CENA ZA OKRES           | CENA ZA DZIEŃ       | RABAT %         | PROWIZJA M24  | AKCJA          |
| RAPORTY                    | ~          | 1                    | Ø9.04 - 30.04             | 21 dni         | na doby             | 0                       | 400                 | 0               | 9             | •              |
| SZYBKA OFERTA              | ~          | 2                    | 30.04 - 03.05             | 3 dni          | Majówka, Boże Ciało | 2250                    | 750                 | 0               | 9             | D              |
| 幸 USTAWIENIA               | ~          | 3                    | 02.06 - 06.06             | 4 dni          | na doby             | 3200                    | 800                 | 0               | 9             | 0              |
| PROFIL                     | ~          | 4                    | iii 06.06 - 12.06         | 6 dni          | na doby             | 3600                    | 600                 | 0               | 9             | 0              |
|                            |            | 5                    | 12.06 - 19.06             | 7 dni          | na doby             | 4200                    | 600                 | 0               | 9             | 0              |
| Aktualny regulamin         |            | 6                    | iii 19.06 - 26.06         | 7 dni          | na doby             | 4550                    | 650                 | 0               | 9             | 0              |
| Pomoc / FAQ     Rozwół CRM |            | 7                    | iii 26.06 - 03.07         | 7 dni          | na doby             | 4900                    | 700                 | 0               | 9             | 0              |
|                            |            | 8                    | 03.07 - 10.07             | 7 dni          | na doby             | 5250                    | 750                 | 0               | 9             | •              |
|                            |            | 9                    | 10.07 - 17.07             | 7 dni          | na doby             | 5250                    | 750                 | 0               | 9             | •              |
|                            |            | 10                   | iii 17.07 - 24.07         | 7 dnl          | na doby             | 5250                    | 750                 | 0               | 9             | •              |
|                            |            | 11                   | 24.07 - 31.07             | 7 dni          | na doby             | 5250                    | 750                 | 0               | 9             | 0              |
|                            |            | 12                   | iii 31.07 - 07.08         | 7 dni          | na doby             | 5600                    | 800                 | 0               | 9             | 0              |
|                            |            | 13                   | iii 07.08 - 14.08         | 7 dni          | na doby             | 5600                    | 800                 | 0               | 9             | 0              |
|                            |            | 14                   | 14.08 - 21.08             | 7 dni          | na doby             | 5600                    | 800                 | 0               | 9             | 0              |
|                            |            | 15                   |                           | 7 dnl          | na doby             | 5250                    | 750                 | 7.05            | 9             | 0              |
|                            |            | 16                   | 28.08 - 04.09             | 7 dni          | na doby             | 4900                    | 700                 | 0               | 9             | 0              |
|                            |            | 17                   |                           | 12 dni         | na doby             | 0                       | 400                 | 0               | 9             | 0              |
|                            |            | 18                   |                           | 7 dni          | na doby             | 3270                    | 467.14              | 0               | 9             | •              |
|                            |            | 19                   | 30.09 - 23.10             | 23 dni         | na doby             | 0                       | 400                 | 0               | 9             | •              |
|                            |            | O DOD                | DAJ KOLEJNY TERMIN - OD 2 | 3.10           |                     |                         |                     |                 |               |                |

W tym miejscu możesz zarządzać hurtowo swoimi terminami dla danego jachtu

#### FIRST MINUTE & LAST MINUTE

### mazury 24.eu

System na podstawie ustalonego rabatu będzie klasyfikował ofertę do działu FIRST MINUTE (do miesiąca przed rozpoczęciem terminu) lub LAST MINUTE (ostatnie 30 dni przed terminem) w rezerwacji RO-M24 (mazury24.eu).

#### PROWIZJA M24 (mazury24.eu)

System domyślnie pokazuje ustaloną prowizję przy sprzedaży czarteru przez Mazury24.eu, mimo braku oferty na portalu. Kwota prowizji będzie pobrana tylko wtedy, gdy oferta jachtu będzie uruchomiona w portalu (krok 6).

Armatorzy, którzy uruchomili rezerwacje RO-M24 w polu PROWIZJA M24 mogą ją zwiększać. Większa prowizja oznacza wyższą pozycję wyświetlania i łatwiejszą sprzedaż na portalu mazury24.eu. Rozwiązanie to może się przydać w przypadku problemów ze sprzedażu terminu danego jachtu.

### G) Parametry rezerwacji i opcje dodatkowe

Parametry rezerwacji pobierają dane z ustawień domyślnych (patrz strona 10), w tym miejscu dla każdego jachtu można ustawić właściwe wartości. Dodatkowo można zaznaczyć dodatkowe opcje (płatne obowiązkowo lub opcjonalnie), które obowiązują w danym jachcie lub dodać kolejne (nowe).

Należy pamiętać o polu W CENĘ WLICZONO, domyślne wartości mogą nie być właściwe dla dodawanego jachtu i należy wprowadzić poprawne informacje.

| czartery                                                          | OBSŁUG,<br>CZARTER | A FLOTY<br>ROWEJ                                                                                                    | Saldo 1,08 zł 🕹 KONTO - |
|-------------------------------------------------------------------|--------------------|----------------------------------------------------------------------------------------------------|-------------------------|
| <ul> <li>Kokpit</li> <li>Rezerwacje</li> <li>Flota</li> </ul>     | ~ A                | NTILA 24,4 > BOCIANIE 1 #20210528My8uFgt                                                                                                    | PODGLAD OFERTY          |
| Dodaj jacht<br>Twoja flota                                        | Ţ                  | PARAMETRY REZERWACJI         VYMAGANE UPRAVNIENA         ODBIÓR JACI TU DO 7 (W DNIU PRZYJAZDU)         ZDANIE JACI TU DO 7                                 | (w dniu odjazdu).       |
|                                                                   | ~                  | 30         ✓         Dowód osobisty         ✓         15:00         ✓         11:00           W CENĘ WLICZONO         ✓           ✓         11:00         ✓ |                         |
| <ul> <li>RAPORTY</li> <li>SZYBKA OFERTA</li> </ul>                | 2                  | W cenę wliczono ubezpieczenie OC, NNW do kwoty 10 tys. zł. pełna butła zgazem, pełen zbiornik wody, paliwo 10L (pozostały stan należy uzupełnić)            |                         |
| ⊒ USTAWIENIA     PROFIL                                           | ×                  | DOPŁATY ZA DNI, KAUCJA<br>                                                                                                    | -?21                    |
| WYLOGUJ SIĘ     Aktualny regulamin     Pomoc / FAQ     Rozwój CRM |                    | 80 50 30 10 1000                                                                                                    |                         |
|                                                                   |                    | DODATKOWE OPCJE PŁATNE<br>DODAJ NOWĄ OPCJĘ                                                                                                    |                         |
|                                                                   |                    | Tytuł dopłaty * Tak * Kwota w PLN *                                                                                                    |                         |
|                                                                   |                    | Wypełnii poprawnie formularz i kilinii poniższy przycisk.<br>ZAPISZ ZMIANY 🔿                                                                                |                         |
|                                                                   | •                  | 120.00 zł         Dodatkowy zbiornik z paliwem 20L (obewiętewa)           60.00 zł         Opłatkowy zbiornik z paliwem 20L (obewiętewa)                    |                         |
|                                                                   |                    | 200.00 zł Sprzątanie jachtu typu houseboat (Dłowiąskowa)                                                                                                    |                         |
|                                                                   | •                  | 100.00 zř Sprzątanie jachtu žaglowego (Obowiaskowa)                                                                                                    |                         |
|                                                                   |                    | 60.00 zł       Dodatkowy żagiel typu spinaker         150.00 zł       Komplet pościeli (4 szt.)                                                             |                         |
|                                                                   |                    | 180.00 zł Komplet pościeli (6 szt.)                                                                                                    |                         |
|                                                                   | •                  | 120.00 zł Pies na jachie                                                                                                    |                         |
|                                                                   |                    |                                                                                                    |                         |

To ostatni krok w konfiguracji nowego jachtu... Chyba, że chcesz jacht uruchomić na Mazury24.eu - wtedy zostaje jeszcze KROK 6

### H) Zgłoszenie jachtu do rezerwacji w portalu mazury24.eu (nieobowiązkowe)

Każdy dodany jacht możesz zgłosić do systemu rezerwacji Online Mazury24.eu (RO-M24). W tym celu z listy jachtów lub podczas dodawania (edycji) jachtu, wystarczy przejść na KROK 6 i wcisnąć przycisk AKTYWUJ OFERTĘ NA MAZURY24.

Po otrzymaniu zgłoszenia, skontaktujemy się z Armatorem celem ustalenia terminu wykonania zdjęć jachtu i ocenienia jego stanu technicznego. Po wykonaniu zdjęć i opisu, przygotujemy wzór umowy i uruchomimy ofertę na portalu.

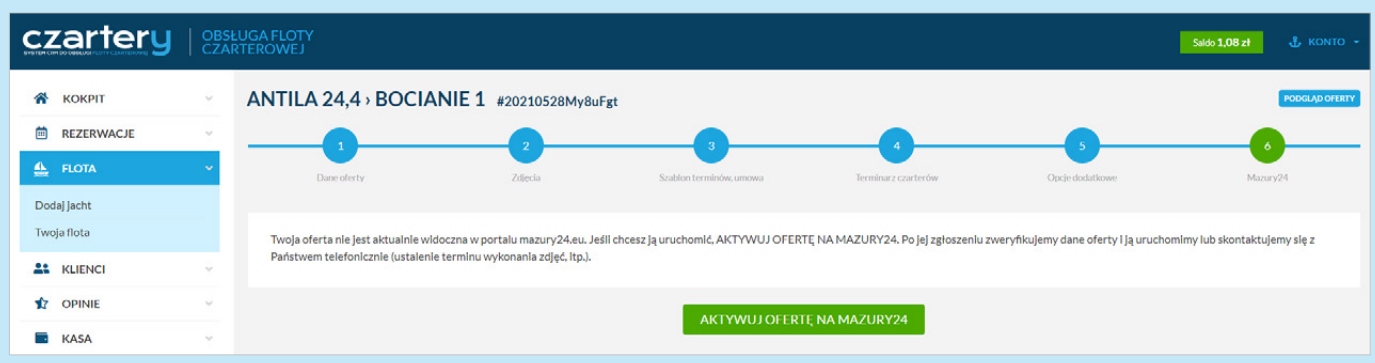

W tym miejscu można zgłosić dodany jacht do rezerwacji Online na portalu Mazury24.eu

Po akceptacji i wykonaniu zdjęć, KROK 6 będzie wyglądał inaczej. Jednocześnie wykonane przez nas (mazury24.eu) zdjęcia będzie można skopiować do wyglądu oferty jachtu. Skopiowane zdjęcia będą widoczne na karcie jachtu podczas rezerwacji Online API i CRM. Zdjęć i opisu w tej sekcji Armator nie może edytować i zmieniać.

| czartery                                                          | OB<br>CZ | SŁUGA FLOTY<br>ARTEROWEJ                                                                                                    |                                                                                               |                                                                                                    |                                                                                      |                                                                                       | Saldo 1,08 zł 🕹 KONTO 👻                                                   |
|-------------------------------------------------------------------|----------|----------------------------------------------------------------------------------------------------|-----------------------------------------------------------------------------------------------|----------------------------------------------------------------------------------------------------|--------------------------------------------------------------------------------------|---------------------------------------------------------------------------------------|---------------------------------------------------------------------------|
| 😤 КОКРІТ                                                          | ~        | ANTILA 24,4 - BOCIA                                                                                                    | NIE 1 #20210528My8uFg                                                                         | ŗt                                                                                                    |                                                                                      |                                                                                       | PODGLAD OFERTY                                                            |
| REZERWACJE                                                        | v        |                                                                                                    |                                                                                               |                                                                                                    |                                                                                      |                                                                                       |                                                                           |
| 🖺 FLOTA                                                           | ~        | Dane oferty                                                                                                    | Zdjęcia                                                                                       | Szablon terminów, umowa                                                                                                    | Terminarz czarterów                                                                  | Opcje dodatkowe                                                                       | Mazury24                                                                  |
| Dodaj jacht                                                       |          |                                                                                                    |                                                                                               |                                                                                                    |                                                                                      |                                                                                       |                                                                           |
| Twoja flota                                                       |          | ZDJĘCIA DO OFERTY NA                                                                                                    | MAZURY24                                                                                      |                                                                                                    |                                                                                      |                                                                                       |                                                                           |
| LE KLIENCI                                                        | ÷        | Poniższe zdjęcia chronione są pra                                                                                               | wem autorskim i bez zezwolenia nie                                                            | mogą być używane. Nie wyrażamy zgo                                                                                                    | dy na publikację zdjęć na swojej stronie                                             | www oraz portalach ogłoszeniowy                                                       | ch w Internecie.                                                          |
| 1 OPINIE                                                          | Ŷ        |                                                                                                    |                                                                                               | En la construction de la construction de la constru |                                                                                      |                                                                                       | T                                                                         |
| KASA                                                              | v        |                                                                                                    | 8                                                                                             | in the                                                                                                    |                                                                                      |                                                                                       |                                                                           |
| RAPORTY                                                           | ~        | in the second                                                                                                    | 10-10-1                                                                                       |                                                                                                    |                                                                                      |                                                                                       | 7.4                                                                       |
| SZYBKA OFERTA                                                     | ~        |                                                                                                    |                                                                                               |                                                                                                    |                                                                                      |                                                                                       |                                                                           |
| 幸 USTAWIENIA                                                      | ~        |                                                                                                    |                                                                                               |                                                                                                    |                                                                                      |                                                                                       |                                                                           |
| PROFIL                                                            | ×        |                                                                                                    |                                                                                               |                                                                                                    |                                                                                      | 76                                                                                    |                                                                           |
| WYLOGUJ SIĘ     Aktualny regulamin     Pomoc / FAQ     Rozwój CRM |          |                                                                                                    |                                                                                               |                                                                                                    |                                                                                      |                                                                                       |                                                                           |
|                                                                   |          | Wyrażamy zgodę na używanie na:<br>internetowej.<br>SKOPIUJ ZDJĘCIA DO M                                                         | szych zdjęć w obrębie Państwa konta<br>OJEJ OFERTY W CRM                                      | a w CRM. Będą one widoczne podczas p                                                                                                    | orezentacji i rezerwacji on-line wygene                                              | rowanej przez CRM lub dzięki skryg                                                    | tom API na Paristwa stronie                                               |
|                                                                   |          | OPIS OFERTY W SERWISI<br>Antila 24,4 to nowoczesny jacht pos<br>kajudi. Newleiki rozmiar jachtu znał<br>do niej wracał co sezon | E MAZURY24<br>Iadający znakomite właściwości nautyc<br>komicie się sprawdzi w mniejszych port | czne. To nowocześniejsza wersja Jachtu A<br>ach na mazurskich jeziorach. Każdy komu                                                                                                    | ntila 24. Kokpit i messa gwarantują wygoc<br>przypadło do gustu żegiowanie starszą v | tę dla 4-5 osób, chociaż o intymności r<br>versją, pokocha Antila 24,4 i jeśli nie bi | ależy zapomnieć (brak zamykanych<br>ddzie mu się zwiększała załoga będzie |
|                                                                   |          |                                                                                                    |                                                                                               | ZAPISZ Z                                                                                                    | MIANY ->                                                                             |                                                                                       |                                                                           |

Wygląd karty jachtu z danymi, które będą się wyświetlać na Mazury24.eu

### I) Podsumowanie

Dodanie jednego jachtu przy dobrze przygotowanych materiałach i wcześniejszej poprawnej konfiguracji systemu, powinno zająć około 8-12 minut. Jachtem wprowadzonym raz do systemu, będzie można zarządzać w każdym sezonie, bez konieczności ponownego dodawania.

Przy dodawaniu większej ilości jednostek tego samego typu, można skorzystać z opcji SKLONUJ OFERTĘ. Najpierw należy wybrać jacht, który chcemy powielić a następnie wcisnąć przycisk SKLONUJ OFERTĘ. W ramach klonowania zostaną dodane wszystkie rekordy oprócz nazwy, numeru rejestracyjnego oraz zdjęć. W ten sposób dodany jacht należy również połączyć z umową i terminarzem oraz skonfigurować opcje dodatkowe.

| czartery      | OBS<br>CZA | LUGA FLOTY<br>RTEROWEJ     |           |                         |                     |                 | Saldo 1,08 zł 🕹 KONTO 🕞 |
|---------------|------------|----------------------------|-----------|-------------------------|---------------------|-----------------|-------------------------|
| 😤 КОКРІТ      | ~          | DODAJ JACHT                |           |                         |                     |                 | WRÓĆ NA LISTĘ OFERT     |
| REZERWACJE    | ~          |                            | 2         | 3                       | 4                   | 5               | 6                       |
| 🚣 FLOTA       | ~          | Dane offerty               | Zdjęcia   | Szabion terminów, umowa | Terminarz czarterów | Opcje dodatkowe | Mazury24                |
| Dodaj jacht   |            |                            |           |                         |                     |                 |                         |
| Twoja flota   |            | WYBIERZ JACHT Z LISTY      |           |                         |                     |                 |                         |
| LIENCI        | ~          | AN IILA 24,4 -> Bocianie 1 |           |                         |                     | • SKL           | ONUJ OFERTI;            |
| 1 OPINIE      | ~          |                            |           |                         |                     |                 |                         |
| KASA          | ~          | PODSTAWOWE DANE            |           |                         |                     |                 |                         |
| RAPORTY       | ~          | wybierz                    | - wybierz | •                       | Rok produkcji       | wpisz nazwę jac | htu                     |
| SZYBKA OFERTA | ~          |                            |           |                         |                     |                 |                         |
|               | ~          |                            |           | PRZEJDŹ                 | DALEJ 🔿             |                 |                         |
| PROFIL        | ~          |                            |           |                         |                     |                 |                         |

Klonowanie oferty jest dużym ułatwieniem dla flot gdzie powtarzają się jednostki tego samego typu

Po dodaniu dowolnej ilości jachtów, na liście Twojej Floty możesz ustawić je w dowolnej kolejności. Wystarczy złapać dany jacht i przenieść go nad inny (Drag & Drop). Nowa kolejność zapisze się automatycznie.

|                            | OBSŁUGA FLOTY<br>CZARTEROWEJ                                                                                                    | Saldo <b>1,08 zł</b>      |                                |
|----------------------------|----------------------------------------------------------------------------------------------------|---------------------------|--------------------------------|
| 希 кокріт 🗸 🗸               | Twoja flota                                                                                                    | ofert 2   strona 1 / 1    | Pomoc?                         |
| EZERWACJE V                | ZARZĄDZAJ SWOJĄ FLOTĄ CZARTEROWĄ                                                                                                    |                           | ×                              |
| Dodaj jacht<br>Twoja flota | Poniższa lista przedstawia Twoją flotę jachtów. Obecność jachtu na liście, nie oznacza automatycznej obecności oferty w serwisie mazury24.eu. Two<br>wyświetlić się na Twojej zewnętrznej stronie internetowej - właśnie nad tym pracujemy. | ja lista jachtów może rów | vnież                          |
| KLIENCI V                  | wpisz SZUKAJ wszystkie - DODAJJACHT                                                                                                    |                           |                                |
| 🖈 OPINIE 🗸 🗸               | ANTH A 24.4 - Declarie 1                                                                                                    | Oferta nie                | zweryfikowana                  |
| 🖬 KASA 🗸                   | Alviila 24,4 3 Bociane 1     @ 3 © 20052021                                                                                                    | WERYTIK                   | ACJA RO-M24 >                  |
| RAPORTY V                  |                                                                                                    | × 🖸                       | Ktywna w C RM                  |
| 👌 SZYBKA OFERTA 🗸          | ANTILA 33 > Baśka                                                                                                    | Oferta nie<br>WERYFIK     | zweryfikowana<br>ACJA RO M24 > |
| 🚍 USTAWIENIA 🗸             |                                                                                                    | A 📄                       | iktywna w CRM                  |

Możesz łatwo przenieść elementy na liście jachtów (Twoja flota), łapiąc i przenosząc danych jacht w wybrane miejsce

#### Zakończenie i podsumowanie REJESTRACJI I KONFIGURACJI

Dzięki poznaniu pierwszego działu REJESTRACJA I KONFIGURACJA, w dalszej części instrukcji obsługi skupimy się na zarządzaniu systemem CRM i flotą czarterową, wysyłaniu ofert, nanoszeniu transakcji, wysyłaniu mailingu i hurtowych SMSów, konfiguracji skryptów API na Twojej stronie www oraz wypłacie środków z Salda. Nie będziemy już przedstawiać edycji jachtów, konfiguracji terminarza i pozostałych, opisanych elementów. W razie pytań i sugestii prosimy o kontakt pod nr. tel. 603 077 102 lub na adres e-mail info@mazury24.eu.

# Użytkowanie systemu

# 2.1 Dodawanie i zarządzanie bazą Klientów

System CRM umożliwia zarządzanie bazą Klientów czarterowych oraz kontaktami, wysyłanie do nich informacji hurtowych sms i e-mail. Dodatkowo system umożliwia oznaczenie nierzetelnych lub "kłopotliwych" klientów na czarnej liście. Klientów można dodać pojedynczo w module KLIENCI lub podczas rezerwacji, sprzedaży danego terminu.

Aby dodać nowego Klienta należy wybrać opcję DODAJ KLIENTA. Aby edytować już istniejącego Klienta wystarczy wybrać na liście jego imię i nazwisko. Kliknięcie na liście w numer telefonu powoduje (na telefonie) wybranie numeru, a adresu e-mail - przejście do programu pocztowego.

| czartery                                      | OBSŁ<br>CZAR | LUGA FLOTY<br>RTEROWEJ                                                |                                                                    |                                                                                 |                                            | Saldo 1,08 zł                             | 🕹 колто -  |
|-----------------------------------------------|--------------|-----------------------------------------------------------------------|--------------------------------------------------------------------|---------------------------------------------------------------------------------|--------------------------------------------|-------------------------------------------|------------|
| 🗌 КОКРІТ                                      | ÷            | Baza klientów                                                         |                                                                    |                                                                                 |                                            | klientów 7   strona 1 /                   | 1 O Pomoc? |
| <ul> <li>REZERWACJE</li> <li>FLOTA</li> </ul> | 2            | 3 ZARZĄDZAJ SWOIN                                                     | /I KLIENTAMI                                                       |                                                                                 |                                            |                                           | ×          |
|                                               | ~            | Uzupełnij bazę swoich klientów. Dzię<br>NIE BĘDĄ UDOSTĘPNIANE, firmom | kl temu łatwo wygenerujesz umo<br>lub osobom trzecim. Sami też nie | wę, a w przyszłości wyślesz hurtowo władomo<br>będziemy z nich nigdy korzystać! | sści (e-mail lub sms) o promocjach, specja | lnych ofertach, itp. DANE TWOICH KLIENTÓW | NIGDY      |
| Lista klientów<br>Malling                     |              | wpisz SZUKAJ                                                          | DODAJ KLIENTA                                                      |                                                                                 |                                            |                                           |            |
| Wysyłka SMS                                   |              | IMIĘ NAZWISKO, MIASTO                                                 | TELEFON KONTAKTOWY                                                 | ADRES E-MAIL                                                                    | INFORMACJE DODATKOWE                       | NUMER PATENTU ŻEGLARSKIEGO                | AKCIA      |
| OPINIE                                        | ~            | Sebastian Klauz                                                       | J 602601249                                                        | sebastian.klauz@goldman.pl                                                      |                                            |                                           | 6          |
| KASA                                          | ~            | Tomek Jankowski                                                       | 2 600100200                                                        | ab@ene.pl                                                                       | znajomy Wieśka                             |                                           | 6          |
| RAPORTY                                       | ~            | Artur Borkowski                                                       | 2 603077102                                                        | artur@idealmedia.pl                                                             |                                            |                                           | ß          |
| SZYBKA OFERTA                                 | ×            | Wiktor Borkowski<br>82-300 Elblag                                     | 100 101 202                                                        | wiktor@testowy.pl                                                               |                                            | a.                                        | 6 1        |
|                                               | ~            | Monika Wierzba                                                        | J 400 111 112                                                      | test@test.pl                                                                    | 4                                          | 10.1                                      | 6 1        |
| PROFIL                                        | ~            | Franek Mańkowski                                                      | 1400 200 200                                                       | franek@test.pl                                                                  | <u>10</u>                                  | <b>1</b>                                  | C I        |

Lista klientów w systemie CRM

Podczas dodawania lub edycji należy podać dane, które mogą być później używane do generowania automatycznej umowy. Należy podać imię i nazwisko, adres e-mail, numer telefonu (najlepiej komórkowego obsługującego SMSy), adres, miasto i kod pocztowy. Można również podać numer patentu żeglarskiego (lub motorowodnego w to samo pole). Jeśli Klient jest płatnikiem VAT i za usługę czarteru chce otrzymać Fakturę VAT, należy podać jego dane firmowe. W formularzu Klienta celowo nie ma miejsca na podanie numeru dokumentu tożsamości lub numeru PESEL, gdyż są to dane wrażliwe i nie powinny być przechowywane w systemie CRM. Po edycji lub dodawaniu nowego Klienta nie zapomnij kliknąć przycisku ZAPISZ ZMIANY.

| czartery                                                                     | OBSI<br>CZAI | sŁUGA FLOTY<br>RTEROWEJ                                                                                                    | 3zł 🔥 KONTO - |
|------------------------------------------------------------------------------|--------------|----------------------------------------------------------------------------------------------------|---------------|
| REZERWACJE                                                                   | >            | Edytuj dane 💩 artur@idealmedia.pl 🧈 603077102                                                                                                    |               |
| FLOTA     KLIENCI                                                            | ÷            | Imit: Ind2/VISRO         ADRES E-MAR         TELEFON ROHTACTOWY           Artur Borkowski         artur@idealmedia.pl         603077102         Numer patentu żeglarskiego | 0             |
| Lista klientów<br>Mailing<br>Wysyłka SMS                                     |              | Ulica Nr Kod pocztowy Miasto Głócę otrzyński frakturej wat? Tak                                                                                                    |               |
| OPINIE KASA                                                                  | 2            | DANE DO FAKTURY VAT                                                                                                    |               |
| <ul> <li>RAPORTY</li> <li>SZYBKA OFERTA</li> </ul>                           | >            | Nazwa firmy NIP Ulica Nr Kod pocztowy Miasto                                                                                                    |               |
|                                                                              | ~            | INFORMACJE DODATKOWE                                                                                                    |               |
| PROFIL     WYLOGUJ SIĘ     Aktualny regulamin     Pomoc / FAQ     Rozwid CEM | ~            | wypelnij                                                                                                    | 6             |

Formularz dodawania (edycji) klienta, nad formularzem znajdują się linki do: wykonania połączenie telefonicznego (działa podczas obsugi CRM ze smartfona oraz adres e-mail do programu pocztowego

Na karcie Klienta można również podejrzeć HISTORIĘ CZARTERÓW KLIENTA, gdzie wyświetlone są dane takie jak: nazwa i model jachtu, termin rezerwacji, ilość dni, cena za czarter, wysokość przedpłaty, data utworzenia sprzedaży, miejsce pochodzenia rezerwacji (własna, rezerwacja CRM lub API, rezerwacja z Mazury24.eu (RO-M24), rezerwacja z innych systemów sprzedaży).

| Aktualny regulamin             | HISTORIA CZARTERÓW KLIENTA |                         |     |                 |             |                                               |            |                   |       |
|--------------------------------|----------------------------|-------------------------|-----|-----------------|-------------|-----------------------------------------------|------------|-------------------|-------|
| Pomoc / FAQ                    | OFERTA                     | TERMIN REZERWACJI       | DNI | CENA ZA CZARTER | PRZEDPŁATA  | KLIENT                                        | UTWORZONY  | SKĄD              | AKCJA |
| <ul> <li>Rozwój CRM</li> </ul> | ANTILA 33 › Baška          | 11.09.2021 - 17.09.2021 | 6   | 2 160.00 zł     | 0.00 zł     | Tomek Jankowski, tel. 600100200,<br>ab⊜ene.pl | 01.09.2021 | rezerwacja własna | Ľ     |
|                                | ANTILA 24,4 - Bocianie 1   | 04.09.2021 - 11.09.2021 | 7   | 3 970.00 zł     | 1 191.00 zł | Tomek Jankowski, tel. 600100200,<br>ab⊜ene.pl | 12.08.2021 | rezerwacja własna |       |

Historia czarterów klienta

Każdy nowy klient, może okazać się nierzetelny. System CRM zawiera prosty mechanizm chroniący Armatorów przed nieuczciwymi Klientami. Po czarterze Armator może Klienta dodać na czarną listę, podając w 1-2 zdaniach powód swojej decyzji. Inni Armatorzy podczas dodawania Klienta o tych samym danych (telefon lub e-mail) dostaną ostrzeżenie, iż inny Armator dodał go do czarnej listy. Oczywiście dodając nowego Klienta, również Armator może otrzymać ostrzeżenie, o tym, że inny Armator dodał go do czarnej listy, podając swoje uzasadnienie. Nie ma możliwości przeglądu klientów z czarnej listy wszystkich Armatorów. Ostrzeżenie otrzymasz tylko wtedy, gdy sam podasz dane znane innym Armatorom.

| CZARNA LISTA                                                                                                    |
|----------------------------------------------------------------------------------------------------|
| • tak O nie<br>Napisz powód umieszczenia klienta na czarnej liście<br>Uszkodził jacht 25.08.2021 Antija 27 i nie poczuwa się do swojej winy. Mimo świadków zdarzenia, nie ma sobie nic do zarzucenia i każe kontaktować się z prawnikiem. Ewidentny błąd w manewrach nagrany na monitoringu<br>portu. |
| ZAPISZ                                                                                                    |

Widok po dodaniu Klienta do czarnej listy

### Uzupełnienie danych Klientów

Dane Klientów dodane podczas wysyłki linku do płatności lub podczas wysyłania szybkiej oferty do nowego klienta (rezerwacja CRM), są niepełne (zawierają tylko nr. telefonu lub/i adres e-mail). Jeśli Klient, który otrzyma ofertę skorzysta z rezerwacji i płatności Online - jego dane automatycznie się zaktualizują. Klientów z niepełnymi danymi można skasować (nie doszło do rezerwacji Online) lub uzupełnić ich dane w sekcji UZUPEŁNIJ DANE KLIENTÓW.

|                                    | ÷ | UZUPEŁNIJ DANE KLIENTÓV | v                  |                              |                      |                            |       |
|------------------------------------|---|-------------------------|--------------------|------------------------------|----------------------|----------------------------|-------|
| PROFIL                             |   | IMIĘ NAZWISKO, MIASTO   | TELEFON KONTAKTOWY | ADRES E-MAIL                 | INFORMACJE DODATKOWE | NUMER PATENTU ŻEGLARSKIEGO | AKCJA |
| (b) watercurst                     |   | Uzupełnij dane klientów | J 691055623        | uzupełnij dane               |                      |                            | 2 0   |
|                                    |   | Uzupełnij dane klientów | J 793201563        | jedenzielonylisc@onet.pl     |                      |                            | 6     |
| Aktualny regulamin     Pomoc / FAQ |   | Uzupełnij dane klientów | J 507696192        | Sylwester.recko@kdfpolska.pl |                      |                            | 6     |
| <ul> <li>Rozwoj CRM</li> </ul>     |   | Uzupełnij dane klientów | J 570107461        | plotr@ldealmedla.pl          |                      |                            | 6     |

Lista klientów z niepełnymi danymi, którzy uczestniczyli w procesie rezerwacji Online (nie dokończyli płatności i nie podali swoich danych)

#### Poufność danych Twoich Klientów / Hurtowe dodanie danych klientów

Dane osobowe i adresowe Klientów dodane podczas używania CRM przez Armatora - pozostają zawsze własnością Armatora i nie mogą być użyte pod żadnym pozorem przez portal Mazury24.eu. Armatorzy nie mają dostępu do danych Klientów innych Armatorów. Usługa czarnej listy w przypadku jednego nierzetelnego klienta działa tylko na kontach Armatorów znających jego dane (numer telefon lub adres e-mail).

Jeśli posiadana baza klientów Armatora jest bardzo duża - istnieje możliwość dodania jej do bazy Klientów hurtowo przez Administratora CRM. W tym celu należy przesłać dane klientów w formacie \*.XLS na adres e-mail info@mazury24.eu lub wcześniej ustalić telefocznie formę przekazania tych danych do systemu pod nr. tel. 603 077 102.

#### Dane Klientów pozyskanych dzięki Mazury24.eu (RO-M24)

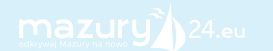

Dane Klientów, którzy wykonali rezerwację Online na portalu mazury24.eu (RO-M24) są automatycznie dodawane w systemie CRM do bazy Klientów Armatora.

# 2.2 Edycja floty jachtów, podgląd oferty

Po wejściu do modułu flota, wyświetla się lista dodanych i aktywnych jachtów. Każda dodana jednostka powinna być aktywowana do obsługi w CRM. Jednostki nieaktywne nie mogą być oferowane Klientom podczas wysyłania szybkich ofert (Rezerwacja CRM, API), poza tym daną jednostką można normalnie zarządzać z poziomu listy nieaktywnych jednostek.

| czartery      | OBS<br>CZA | LUGA FLOTY<br>RTEROWEJ             | Saldo 1,08 zł 🕹 KONTO -                          |
|---------------|------------|------------------------------------|--------------------------------------------------|
| 😤 КОКРІТ      | 5          | Twoja flota aktywne                | ofert 3 strona 1 / 1 😧 Pomoc?                    |
| REZERWACJE    | ~          | wpisz SZUKAJ aktywne - DODAJ JACHT |                                                  |
| 🛻 FLOTA       | ~          |                                    |                                                  |
| Dodaj jacht   |            | ESCAPADE 600 > Sakura              | Oferta nie zweryfikowana<br>WERVERKACIA DO M24 3 |
| Twoja flota   |            |                                    | Aktywna w CRM                                    |
| LIENCI        | ~          | ANTILA 244 a Borianie 1            | Oferta nie zweryfikowana                         |
| 1 OPINIE      | ~          | @ 4 (0 2805/2021                   |                                                  |
| KASA          | ~          |                                    |                                                  |
| RAPORTY       | ~          | ANTILA 33 > Baśka                  | Oferta nie zweryfikowana<br>WERYTHCACJA RO-M24 > |
| SZYBKA OFERTA | ~          |                                    | Aktywna w CRM                                    |

Domyślny widok po wejściu na flotę tylko aktywnych (w CRM) ofert

Jeśli na liście nie widać dodanej jednostki, należy przy polu SZUKAJ przełączyć pole na jednostki nieaktywne lub wszystkie. Wówcza pokażą się wszystkie nieaktywowane oferty.

Aby aktywować ofertę w CRM należy zaznaczyć opcję Aktywna w CRM.

| czartery                   | OBS<br>CZA | SLUGA FLOTY<br>IRTEROWEJ                                       | Saldo 1,08 zł 🕹 KONTO 👻                                           |
|----------------------------|------------|----------------------------------------------------------------|-------------------------------------------------------------------|
|                            | ~ ~        |                                                                | ofert 1 strona 1 / 1 😧 Pomoc?                                     |
| 4 FLOTA                    | ¥          | wpisz SZUKAJ nieaktywne - DODAJ JACHI                          |                                                                   |
| Dodaj jacht<br>Twoja flota |            | NEXUS REVO 870 > Portofino1           @ 0         0 20.09.2021 | Oferta nie zweryfikowana<br>WERYFIKACJA RO M24 ><br>Aktywna w CRM |

Lista nieaktywnych ofert - tutaj możesz łatwo przenieść ofertę do aktywnych (patrz wyżej czerwona ramka)

| czartery      | OBSI<br>CZAI | LUGA FLOTY<br>RTEROWEJ            | Saldo 1,08 zł 🕹 KONTO -                          |
|---------------|--------------|-----------------------------------|--------------------------------------------------|
| 😤 КОКРІТ      | ~            | Twoja flota aktywne               | ofert 4 strona 1 / 1 O Pomoc?                    |
| REZERWACJE    | ~            | wpisz SZUKAJ aktywne - DODAJJACHT |                                                  |
| 🚣 FLOTA       | ~            |                                   |                                                  |
| Dodaj jacht   |              | NEXUS REVO 870 - Portofino1       | Oferta nie zweryfikowana<br>WERYFIKACJA RO-M24 > |
| Twoja flota   |              |                                   | Aktywna w CRM                                    |
| LIENCI        | ~            | ESCAPADE 600 > Sakura             | Oferta nie zweryfikowana                         |
| 1 OPINIE      | ~            | @ 0 () 20092021                   | WERYFIKACJA RO M24 >  Aldywna w CRM              |
| KASA          | ~            |                                   |                                                  |
| RAPORTY       | ~            | ANTILA 24,4 > Boclanie 1          | WERYTIKACJA RO-M24 >                             |
| SZYBKA OFERTA | ~            |                                   | Aktywna w CRM                                    |
|               | ~            | ANTILA 33 > Baśka                 | Oferta nie zweryfikowana<br>WERYFIKACJA RO M24 > |
| PROFIL        | ~            | ● 0 0 12082021                    | Aktywna w CRM                                    |

Widok listy po aktywowaniu jednej oferty (Nexus Revo 870)

Z systemu CRM nie można na trwale usunąć dodanych jednostek - jest to związane z potencjalną historią sprzedaży. Można je jednak wyłączyć aby nie pojawiały się na liście. Podział na aktywne / nieaktywne / usunięte pozwala łatwiej zarządzać aktualną ofertą Armatora, bez trwałego usuwania historii posiadanej floty.

Większość opcji związanych z edycją jachtu/ów została opisana w punkcie 1.12 Dodawanie jachtów / floty.

Podczas dodawania jachtu powinniśmy przejść wszystkie 5 lub 6 kroków (w przypadku włączenia oferty na Mazury24.eu). W przypadku edycji jachtu, kliknięcie na jednostkę na liście (Twoja flota) spowoduje, że system CRM automatycznie przeniesie nas do Terminarza czarterów (zakładka Terminarz) co ułatwia potencjalną sprzedaż i rezerwację terminów. Jeśli chcemy jednak edytować dany jacht wystarczy przejść na jeden z 3 pierwszych kroków lub w przypadku edycji opcji dodatkowych na 5 krok (opcje dodatkowe) - patrz czerwone ramki poniżej.

| czartery                    | OBSŁ<br>CZAR | UGA F | ELOT<br>WEJ | (         |                |                        |           |       |         |         |       |               |       |      |           |          |      |     |       |          |            |           |     |    |    |        |         |     |    | Si    | aldo <b>1,08</b> z |        | Ŧ    | KONT    | o -           |
|-----------------------------|--------------|-------|-------------|-----------|----------------|------------------------|-----------|-------|---------|---------|-------|---------------|-------|------|-----------|----------|------|-----|-------|----------|------------|-----------|-----|----|----|--------|---------|-----|----|-------|--------------------|--------|------|---------|---------------|
| 🐔 κοκριτ                    | ÷            | NE    | xUs         | RE\       | /08            | 870 >                  | POR       | TOF   | IN      | 01      | #20   | 2109          | 20M:  | 10sF | 9W        |          |      |     |       |          |            |           |     |    |    |        |         |     |    |       |                    |        | PODG | LĄD OFI | RTY           |
| REZERWACJE                  | ~            |       |             |           |                |                        |           |       |         | ,       |       |               |       |      |           |          |      |     |       |          |            | A         |     |    |    |        |         |     |    |       |                    |        |      |         |               |
| 🚣 FLOTA                     | ~            |       |             | Dane of   | erty           |                        |           |       | Zdj     | ęcia    |       |               |       | Szi  | ablon ter | minów, u | nowa |     |       | Ţ        | ermina     | rz czarte | rów |    |    | Opcjed | odatko  | we  |    |       |                    | Mazury | 24   |         |               |
| Dodaj jacht                 |              | _     | _           |           |                |                        |           |       |         |         |       |               |       |      |           |          |      |     |       |          |            |           |     |    | 1  |        |         | - 1 |    |       |                    |        |      |         |               |
| Twoja flota                 |              | п     | ermin       | ARZ - 202 | 1              | C                      | NNIK TERI | MINÓV | V - 202 | 1       |       |               |       |      |           |          |      |     |       |          |            |           |     |    | 1  |        |         |     |    |       |                    |        |      |         |               |
| LIENCI                      | ~            | wo    | LNET        | ERMI      | NY             |                        |           |       |         |         |       |               |       |      |           |          |      |     |       |          |            |           |     |    | 4  |        |         |     |    | wolne | zareze             | rwowai | e =  | sprzeda | ine           |
| 1 OPINIE                    | ~            |       | 6           | 11.09-    | 23.10          |                        |           |       |         |         |       |               |       |      |           |          |      |     |       |          |            |           |     |    |    |        |         |     |    |       |                    |        |      |         |               |
| KASA                        | ~            |       | 70          | 00.00 zł  | / doba         | •                      |           |       |         |         |       |               |       |      |           |          |      |     |       |          |            |           |     |    |    |        |         |     |    |       |                    |        |      |         |               |
| RAPORTY                     | ~            |       |             |           |                |                        | <b></b>   | _     |         |         |       |               |       |      |           |          |      |     |       |          |            |           |     |    |    |        |         |     |    |       |                    |        |      |         |               |
| SZYBKA OFERTA               | Ŷ            | TER   | MINA        | ARZ N/    | A SEZ          | LON                    | 2021      |       |         |         |       |               |       |      |           |          |      |     |       |          |            |           |     |    |    |        |         |     |    |       |                    |        |      |         |               |
|                             | ~            | Pn    | Wt          | Sr        | sień 202<br>Cz | Pt So                  | Ν         |       | Pn      | Wt      | śr    | Maj 20:<br>Cz | Pt Pt | So   | Ν         |          | Pn   | Wt  | Sr Sr | erwiec : | 2021<br>Pt | So        | N   | Pn | Wt | Sr L   | piec 20 | Pt  | So | Ν     |                    | 'n 1   | vt : | Sierpie | 3 <b>m 20</b> |
| PROFIL                      | ~            |       |             |           | 1              | 2 3                    | 4         |       |         |         |       |               |       | 1    | 2         |          |      | 1   | 2     | 3        | 4          | 5         | 6   |    |    |        | 1       | 2   | 3  | 4     |                    |        |      |         |               |
| U WYLOGUJ SIĘ               |              | 5     | 6           | 7         | 8              | 9 10                   | 11        |       | 3       | 4       | 5     | 6             | 7     | 8    | 9         |          | 7    | 8   | 9     | 10       | 11         | 12        | 13  | 5  | 6  | 7      | 8       | 9   | 10 | 11    |                    | 2      | 3    | 4 :     | 5             |
| Aktualny regulamin          |              | 12    | 13          | 14        | 15             | 16 17                  | 18        |       | 10      | 11      | 12    | 13            | 14    | 15   | 16        |          | 14   | 15  | 16    | 17       | 18         | 19        | 20  | 12 | 13 | 14     | 15      | 16  | 17 | 18    |                    | 9 3    | 0 1  | 1 1     | 2             |
| Pomoc / FAQ     Pomoc / FAQ |              | 19    | 20          | 21        | 22 2           | 23 24                  | 25        |       | 17      | 18      | 19    | 20            | 21    | 22   | 23        |          | 21   | 22  | 23    | 24       | 25         | 26        | 27  | 19 | 20 | 21     | 22      | 23  | 24 | 25    | 1                  | .6 :   | 7 1  | .8 1    | .9            |
| • K02W0JCKM                 |              | 26    | 27          | 28        | 29             | 30 1                   |           |       | 24      | 25      | 26    | 27            | 28    | 29   | 30        |          | 28   | 29  | 30    |          |            |           |     | 26 | 27 | 28     | 29      | 30  | 31 |       |                    | 3 2    | 4 2  | 5 2     | .6            |
|                             |              |       |             |           |                |                        |           |       | 51      |         |       |               |       |      |           |          |      |     |       |          |            |           |     |    |    |        |         |     |    |       |                    |        |      |         |               |
|                             |              | HIST  | TORI/       | A SPRZ    | ZEDA<br>Jeszcz | <b>∖ŻY</b><br>e zareze | rowanych  | İsprz | edany   | ch term | ilnów |               |       |      | ΡΟν       | WRÓT     |      | ОРС | JE D  | ODA      | ΓΚΟ        | NE →      |     |    |    |        |         |     |    |       |                    |        |      |         |               |

Przykład wyglądu terminarza na "świeżo" dodanym jachcie, bez uzupełnionego terminarza

Na poniższym zrzucie z ekranu, widać pole WOLNE TERMINY tylko z jednym wolnym terminem. System przez cały sezon podpowiada automatycznie najbliższe wolne terminy z uwzględnieniem aktualnej daty. W tym przypadku (na dzień tworzenia dokumentacji 20 września 2021 r.), mimo, że terminarz jest pusty w całym sezonie 2021, to został już tylko jeden realny i wolny termin (11.09 - 23.10 / na doby). Ten sam, nieuzupełniony terminarz otwarty np. w marcu pokazałby około 20 wolnych terminów. Wraz z upływem sezonu oraz ilości sprzedaży, lista wolnych terminów będzie się zmniejszać. Dokładne opisanie tej pomocnej funkcji znajduję się w sekcji 2.4 Zarządzanie terminarzem.

| Dodaj jacht                                                 |   | _   |        |          |         |      |     |          |       |         |    |    |        |    |    |    |    |    |    |    |    |    |    |    |    |    |    |    |    |         |           |      |     |        |
|-------------------------------------------------------------|---|-----|--------|----------|---------|------|-----|----------|-------|---------|----|----|--------|----|----|----|----|----|----|----|----|----|----|----|----|----|----|----|----|---------|-----------|------|-----|--------|
| Twoja flota                                                 |   |     | TERMIN | iarz - : | 2021    |      | CEN | INIK TEI | RMINO | N - 202 | 1  |    |        |    |    |    |    |    |    |    |    |    |    |    |    |    |    |    |    |         |           |      |     |        |
| LIENCI                                                      | v | wo  | LNE    | TERM     | MINY    |      |     | 1        |       |         |    |    |        |    |    |    |    |    |    |    |    |    |    |    |    |    |    |    |    | wolne 📕 | zarezerwo | wane | spr | zedane |
| 1 OPINIE                                                    | Ŷ |     |        | 11.0     | 09-23.1 | 10   |     | ł.       |       |         |    |    |        |    |    |    |    |    |    |    |    |    |    |    |    |    |    |    |    |         |           |      |     |        |
| KASA                                                        | ~ | 1   | 7      | 00.00    | zł /da  | oba  |     |          |       |         |    |    |        |    |    |    |    |    |    |    |    |    |    |    |    |    |    |    |    |         |           |      |     |        |
| RAPORTY                                                     | 5 |     |        |          |         |      | . [ |          |       |         |    |    |        |    |    |    |    |    |    |    |    |    |    |    |    |    |    |    |    |         |           |      |     |        |
| SZYBKA OFERTA                                               | ~ | TER | MIN    | AKZ      | NAS     | EZOI |     | 2021     | · .   |         |    |    |        |    |    |    |    |    |    |    |    |    |    |    |    |    |    |    |    |         |           |      |     |        |
| ± USTAWIENIA                                                | ~ | Pn  | Wt     | Śr       | Cz      | PL   | So  | N        |       | Pn      | W  | Śr | Maj 20 | PL | So | N  | Pn | WE | Śr | Cz | Pt | So | Ň  | Pn | w  | śr | Cz | Pt | So | N       | Pn        | WE   | Śr  | Cz     |
| 9 PROFIL                                                    | ~ |     |        |          | 1       | 2    | 3   | 4        |       |         |    |    |        |    | 1  | 2  |    | 1  | 2  | 3  | 4  | 5  | 6  |    |    |    | 1  | 2  | 3  | 4       |           |      |     |        |
| () WYLOGUISIE                                               |   | 5   | 6      | 7        | 8       | 9    | 10  | 11       |       | 3       | 4  | 5  | 6      | 7  | 8  | 9  | 7  | 8  | 9  | 10 | 11 | 12 | 13 | 5  | 6  | 7  | 8  | 9  | 10 | 11      | 2         | 3    | 4   | 5      |
|                                                             |   | 12  | 13     | 14       | 15      | 16   | 17  | 18       |       | 10      | 11 | 12 | 13     | 14 | 15 | 16 | 14 | 15 | 16 | 17 | 18 | 19 | 20 | 12 | 13 | 14 | 15 | 16 | 17 | 18      | 9         | 10   | 11  | 12     |
| <ul> <li>Aktualny regulamin</li> <li>Pomoc / FAQ</li> </ul> |   | 19  | 20     | 21       | 22      | 23   | 24  | 25       |       | 17      | 18 | 19 | 20     | 21 | 22 | 23 | 21 | 22 | 23 | 24 | 25 | 26 | 27 | 19 | 20 | 21 | 22 | 23 | 24 | 25      | 16        | 17   | 18  | 19     |
| <ul> <li>Rozwój CRM</li> </ul>                              |   | 26  | 27     | 28       | 29      | 30   |     |          |       | 24      | 25 | 26 | 27     | 28 | 29 | 30 | 28 | 29 | 30 |    |    |    |    | 26 | 27 | 28 | 29 | 30 | 31 |         | 23        | 24   | 25  | 26     |
|                                                             |   |     |        |          |         |      |     |          |       | 31      |    |    |        |    |    |    |    |    |    |    |    |    |    |    |    |    |    |    |    |         | 30        | 31   |     |        |

Opcja wolnych terminów znacząco przyspiesza sprzedaż wolnych terminów danej jednostki

Prawidłowe dodanie i edycja informacji o jachcie, ma duży wpływ na jego późniejszą sprzedaż za pomocą rezerwacji CRM, API. Dodany jacht oprócz opisu, parametrów technicznych, ustalenia terminarza, opcji dodatkowych powinien zawierać atrakcyjne zdjęcia. Podczas edycji jachtu można podejrzeć kartę jachtu klikając przycisk recevent PODGLĄD OFERTY.

| czartery   | OBS<br>CZA | LUGA FLOTY<br>RTEROWEJ |                  |                         |                     |                 | Saldo 1,08 zł | 🕹 колто 🕞      |
|------------|------------|------------------------|------------------|-------------------------|---------------------|-----------------|---------------|----------------|
| 😤 КОКРІТ   | Ŷ          | NEXUS REVO 870 > P     | ORTOFINO1 #20210 | 0920M10sF9W             |                     |                 |               | PODGLĄD OFERTY |
| REZERWACJE | ~          |                        |                  |                         | 4                   |                 |               |                |
| 🚣 FLOTA    | ~          | Dane oferty            | Zdjęcia          | Szablon termínów, umowa | Terminarz czarterów | Opcje dodatkowe | Mazur         | /24            |

Poniżej przykład podglądu oferty karty jachtu, z dodanymi wszystkimi informacjami. Tak będą ją widzieli potencjalni Klienci, którzy otrzymają link do płatności Online, powstały podczas wysyłania linku do rezerwacji CRM lub szybkiej oferty.

Podobny wygląd będzie również pojawiał się w oknie rezerwacji Online na stronie internetowej Armatora, po umieszczeniu skryptów API (Rezerwacja API).

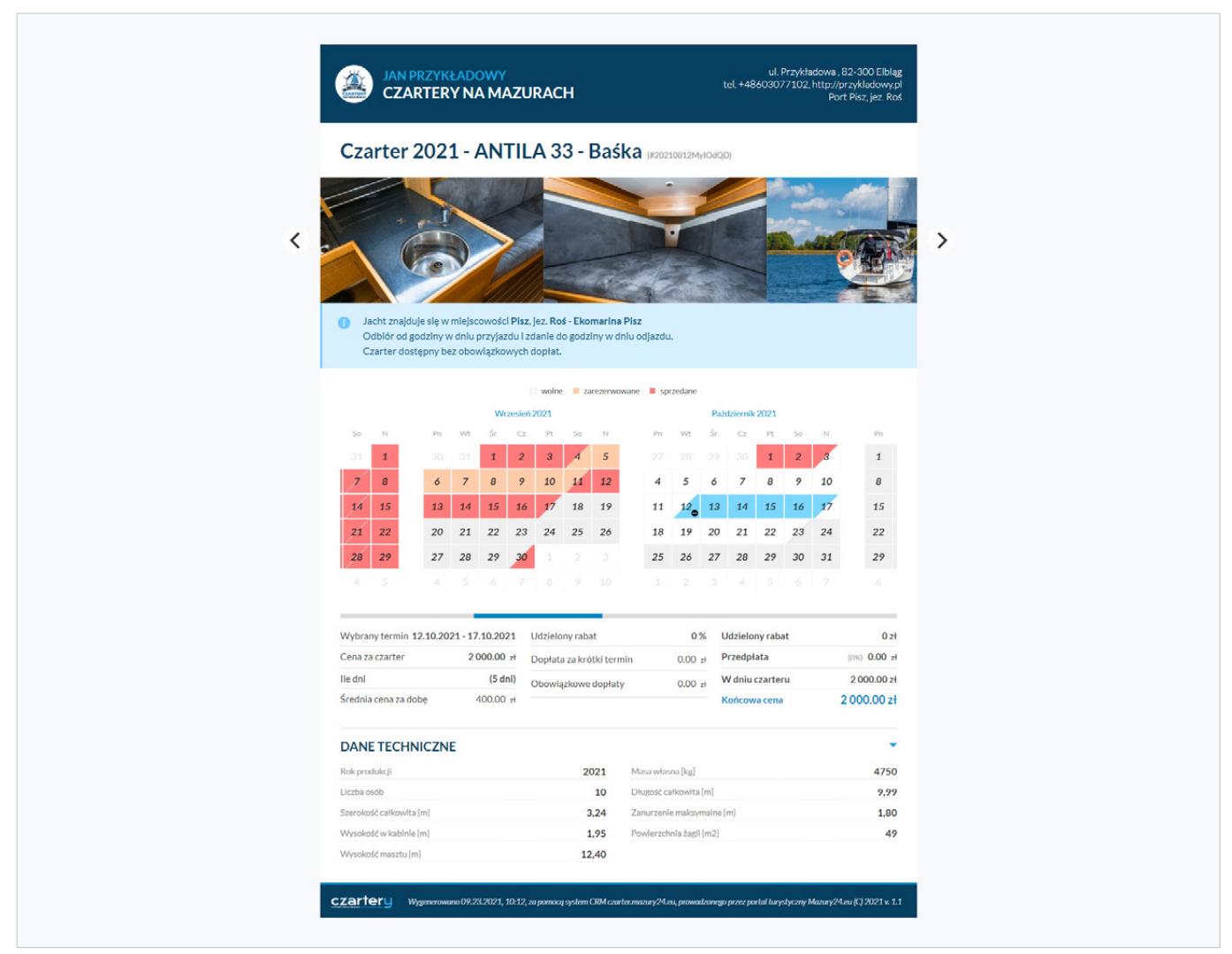

W karcie jachtu podane są wszystkie niezbędne informacje o Armatorze i jachcie

# 2.3. Przygotowanie umowy z generowaniem danych Klienta i jachtu

Podczas konfiguracji systemu CRM należało przesłać co najmniej jedną umowę w wersji elektronicznej. Klient będzie mógł ją podejrzeć na etapie rezerwacji CRM lub API. Będzie ona również przesłana Klientowi po rezerwacji CRM, API lub po opłaceniu rezerwacji przez Klienta w rezerwacji na portalu Mazury24.eu (RO-M24).

W przypadku posiadania przez Armatora jednostek różnego typu, mogą być wymagane różne umowy. Aby dodać lub zarządzać istniejącą umową należy przejść na USTAWIENIA > UMOWY.

| czartery            | OBS<br>CZA | SLUGA FLOTY<br>IRTEROWEJ                | 🛃 колто 🚽 |
|---------------------|------------|-----------------------------------------|-----------|
| 👚 КОКРІТ            | ~          | Umowy ODDALNOV                          | WĄUMOWĘ   |
| REZERWACJE          | ~          | DODANE - UMOWY                          |           |
| 🚣 FLOTA             | ~          |                                         |           |
| LE KLIENCI          | ~          | Umowa czarteru jachtów na Mazurach 2020 | C'Ū       |
|                     | ~          |                                         |           |
| 🖬 KASA              | ~          |                                         |           |
| RAPORTY             | ~          |                                         |           |
| SZYBKA OFERTA       | $\sim$     |                                         |           |
|                     | ~          |                                         |           |
| Domyślne ustawienia |            |                                         |           |
| Dopłaty dodatkowe   |            |                                         |           |
| Umowy               |            |                                         |           |

Lista dodanych umów w sekcji USTAWIENIA > UMOWY

Po wyborze DODAJ NOWĄ UMOWĘ uruchomi się formularz umożliwiający dodanie kolejnej umowy. Należy ją zatytułować w intuicyjny sposób, który później ułatwi odnalezienie jej przy konfiguracji jachtu. Każdy jacht może być połączony z inną, właściwą umową.

| czartery                                                                        | OBS<br>CZA | EUGA FLOTY<br>RTEROWEJ                                 |        |
|---------------------------------------------------------------------------------|------------|--------------------------------------------------------|--------|
| REZERWACJE                                                                      | 2 2        | Wyślij nam wzór umowy<br>Lista przesłanych wzorów umów | Pomoc? |
| SECTA                                                                           | >          | Umowa czarteru jachtów na Mazurach 2020                | 8 1    |
| OPINIE     KASA                                                                 | ~          | DODAJ NOWĄ UMOWĘ                                       |        |
| <ul> <li>RAPORTY</li> <li>SZYBKA OFERTA</li> </ul>                              | · ·        | Nowa umowa 21.09.2021                                  | -      |
| 😤 USTAWIENIA                                                                    | ~          | , sedar neroldi na renderve da huma.                   |        |
| Doplaty dodatkowe<br>Umowy                                                      |            |                                                        | ħ      |
| Pliki<br>Twoje porty                                                            |            | Zəłącz plik lub przenieś plik tutaj                    |        |
| Ustawienia mailing'u                                                            |            | Pikk doc, docr, pdf, odt                               |        |
| PROFIL     WYLOGUJ SIĘ                                                          | č          | WYŚLU                                                  |        |
| <ul> <li>Aktualny regulamin</li> <li>Pomoc / FAQ</li> <li>Rozwój CRM</li> </ul> |            |                                                        |        |

#### Formularz dodawania kolejnej umowy

| Accuany regulation     Pomoc / FAQ     Rozwój CRM | UMOWA DO OFERTY                                                  |  |
|---------------------------------------------------|------------------------------------------------------------------|--|
|                                                   | Poniższa umowa będzie dołączona do rezerwacji tej oferty.        |  |
|                                                   | Wmterz wzóła uskowy<br>Umowa czarteru jachtów na Mazurach 2020 🔺 |  |

Łączenie umowy z jachtem, odbywa się w edycji jachtu, KROK 3 (Szablon terminów, umowa)

Każda dodana umowa może być przygotowana do generowania danych i parametrów. W tym celu należy przejść do edycji umowy, a wgrywaną wcześniej umowę otworzyć w edytorze tekstów (np. Word, Libre Office, itp). Następnie należy w edytorze tekstów skopiować całą umowę i wkleić ją do pola opis w systemie CRM

| czartery            | OBS<br>CZA | LUGA FLOTY<br>RTEROWEJ                                                                                                    | Saldo <b>1,08 zł</b> | 🕹 колто 👻 |
|---------------------|------------|----------------------------------------------------------------------------------------------------|----------------------|-----------|
| 😤 КОКРІТ            | ~          | Umowy                                                                                                    | Pomoc?     DODAJN    | NOWĄUMOWĘ |
| REZERWACJE          | ~          | EDYTUJ UMOWĘ                                                                                                    |                      |           |
| 🚣 FLOTA             | ~          | UMOWA                                                                                                    |                      |           |
| LIENCI              | Ŷ          | Umowa czarteru jachtów na Mazurach 2020 z dnia 21.09.2021                                                                                    | PODGLĄD PRZESŁAN     | EGO PLIKU |
| 1 OPINIE            | <u>×</u>   | CP/5<br><b>B</b> <i>I</i> U <i>B</i> <del>S</del> X <sup>4</sup> X, 16 <sup>+</sup> <b>A</b> <sup>+</sup> ≡ ≡ ≡ <sup>+</sup> T1 <sup>+</sup> |                      |           |
| KASA                | ~          |                                                                                                    |                      |           |
| RAPORTY             | Ŷ          |                                                                                                    |                      | - i       |
| SZYBKA OFERTA       | ~          |                                                                                                    |                      |           |
|                     | ~          |                                                                                                    |                      |           |
| Domyślne ustawienia |            |                                                                                                    |                      |           |
| Dopłaty dodatkowe   |            |                                                                                                    |                      |           |
| Umowy               |            |                                                                                                    |                      |           |

Pole OPIS przed wstawieniem umowy

Wklejona zawartość umowy, może wyglądać inaczej, niż w edytorze tekstów. Należy pamiętać, iż nie istnieje pełna kompatybilność w formatowaniu między edytorami tekstu, a edytorami formularzy w przeglądarce. Dobrą praktyką jest po skopiowaniu treści umowy, wyczyszczenie formatowania w polu OPIS. W tym celu należy zaznaczyć całą treść (po najechaniu na pole OPIS kliknić CTRL+A) i nacisnąć przycisk gumki a. Po czyszczeniu formatowania, umowę należy ponownie sformatować w oknie OPIS przy pomocy dostępnych narzędzi (pogrubianie, pochylenie, podkreślenie, przekreślenie, punktowanie, wielkość i kolor czcionki, punktacja, wyrównanie). Jeśli w umowie istnieją tabele, linie, należy uprościć jej wygląd.

#### Generowanie parametrów umowy przez CRM

Aby uruchomić generowanie parametrów do umowy, należy w polu opis (gdzie istnieje już wprowadzona i sformatowana umowa) wstawić odpowiednie zmienne. Wykaz zmiennych poniżej.

| _POCZATEK_CZARTERU_dzień rozpoczęcia rejsu_KONIEC_CZARTERU_dzień zakończenia rejsu_GODZINA_ODBIORU_godzina po której można odebrać jacht_GODZINA_ZDANIA_godzina do której należy go zdać_PORT_POCZATKOWY_port odebrania jachtu_PORT_KONCOWY_port zdania jachtu_DANE_ARMATORA_dane Armatora_OSOBA_KONTAKTOWA_osoba kontaktowa po stronie Armatora_TYP_JACHTU_informacja o typie jachtu_MODEL_JACHTU_nazwa modelu jachtu_LICZBA_OSOB_dopuszczalna ilość osób |
|----------------------------------------------------------------------------------------------------|
| _KONIEC_CZARTERU_dzień zakończenia rejsu_GODZINA_ODBIORU_godzina po której można odebrać jacht_GODZINA_ZDANIA_godzina do której należy go zdać_PORT_POCZATKOWY_port odebrania jachtu_PORT_KONCOWY_port zdania jachtu_DANE_ARMATORA_dane Armatora_OSOBA_KONTAKTOWA_osoba kontaktowa po stronie Armatora_TYP_JACHTU_informacja o typie jachtu_MODEL_JACHTU_nazwa modelu jachtu_LICZBA_OSOB_dopuszczalna ilość osób                                           |
| GODZINA_ODBIORUgodzina po której można odebrać jachtGODZINA_ZDANIA_godzina do której należy go zdaćPORT_POCZATKOWY_port odebrania jachtu_PORT_KONCOWY_port zdania jachtuDANE_ARMATORA_dane ArmatoraOSOBA_KONTAKTOWA_osoba kontaktowa po stronie ArmatoraTYP_JACHTU_informacja o typie jachtuMODEL_JACHTU_nazwa modelu jachtuLICZBA_OSOB_dopuszczalna ilość osób                                                                                            |
| GODZINA_ZDANIAgodzina do której należy go zdać_PORT_POCZATKOWY_port odebrania jachtu_PORT_KONCOWY_port zdania jachtu_DANE_ARMATORA_dane Armatora_OSOBA_KONTAKTOWA_osoba kontaktowa po stronie Armatora_TYP_JACHTU_informacja o typie jachtu_MODEL_JACHTU_nazwa modelu jachtu_LICZBA_OSOB_dopuszczalna ilość osób                                                                                                    |
| _PORT_POCZATKOWYport odebrania jachtu_PORT_KONCOWY_port zdania jachtu_DANE_ARMATORA_dane Armatora_OSOBA_KONTAKTOWA_osoba kontaktowa po stronie Armatora_TYP_JACHTU_informacja o typie jachtu_MODEL_JACHTU_nazwa modelu jachtu_LICZBA_OSOB_dopuszczalna ilość osób                                                                                                    |
| PORT_KONCOWYport zdania jachtu_DANE_ARMATORA_dane Armatora_OSOBA_KONTAKTOWA_osoba kontaktowa po stronie Armatora_TYP_JACHTU_informacja o typie jachtu_MODEL_JACHTU_nazwa modelu jachtu_LICZBA_OSOB_dopuszczalna ilość osób                                                                                                    |
| DANE_ARMATORA_dane ArmatoraOSOBA_KONTAKTOWA_osoba kontaktowa po stronie ArmatoraTYP_JACHTU_informacja o typie jachtuMODEL_JACHTU_nazwa modelu jachtuLICZBA_OSOB_dopuszczalna ilość osób                                                                                                    |
| _OSOBA_KONTAKTOWA_osoba kontaktowa po stronie Armatora_TYP_JACHTU_informacja o typie jachtu_MODEL_JACHTU_nazwa modelu jachtu_LICZBA_OSOB_dopuszczalna ilość osób                                                                                                    |
| TYP_JACHTUinformacja o typie jachtu<br>MODEL_JACHTUnazwa modelu jachtu<br>LICZBA_OSOBdopuszczalna ilość osób                                                                                                    |
| MODEL_JACHTUnazwa modelu jachtu<br>LICZBA_OSOBdopuszczalna ilość osób                                                                                                    |
| _LICZBA_OSOB dopuszczalna ilość osób                                                                                                    |
|                                                                                                    |
| DOZWOLONE_ZWIERZETA możliwość czarteru ze zwierzęciem                                                                                                    |
| DANE_SILNIKA informacje o silniku                                                                                                    |
| TELEFON_KONTAKTOWY                                                                                                    |
| NAZWA_NAJEMCY podstawowe dane osobowe najemcy, Klient                                                                                                    |
| ADRES_NAJEMCY adres najemcy, Klienta                                                                                                    |
| DANE_FIRMY_NAJEMCY dane firmy najemcy, Klienta (adres, NIP)                                                                                                    |
| WYMAGANE_UPRAWNIENIA informacja o wymaganych dokumentach                                                                                                    |
| NUMER_PATENTU numer patentu                                                                                                    |
| KWOTA_ZA_CZARTER całkowita kwota za czarter                                                                                                    |
| KWOTA_ZA_CZARTER_S całkowita kwota za czarter słownie                                                                                                    |
| KWOTA_PRZEDPLATA kwota przedpłaty                                                                                                    |
| KWOTA_PRZEDPLATA_Skwota przedpłaty słownie                                                                                                    |
| POZOSTALA_KWOTA pozostała kwota przy odbiorze                                                                                                    |
| POZOSTALA_KWOTA_S pozostała kwota przy odbiorze słownie                                                                                                    |
| _KAUCJA wysokość kaucji zwrotnej                                                                                                    |
| _KAUCJA_S wysokość kaucji zwrotnej słownie                                                                                                    |

Po uzupełnieniu zmiennych, każda umowa na etapie wzoru i końcowej umowy będzie zawierała parametry związane ze zmiennymi. W przypadku rezerwacji RO-M24 wzór umowy nie będzie zawierał danych pozwalających zidentyfikować Armatora, umowa otrzymana po opłaceniu rezerwacji będzie już kompletna.

| czartery                                                                     | OB<br>CZ/ | SŁUGA FLOTY<br>RRTEROWEJ                                                                                                    |
|------------------------------------------------------------------------------|-----------|----------------------------------------------------------------------------------------------------|
| 🐔 КОКРІТ                                                                     | ~         |                                                                                                    |
| REZERWACJE                                                                   | v         | EDYTUJ UMOWE                                                                                                    |
| SELOTA                                                                       | ~         |                                                                                                    |
| LIENCI                                                                       | ~         | UMCIVA<br>Umowa czarteru jachtów na Mazurach 2020 z dnia 21.09.2021 PODGLĄD PRZESLANEGO PLIKU                                                                                                    |
| OPINIE                                                                       | ~         |                                                                                                    |
| KASA                                                                         | ~         |                                                                                                    |
| RAPORTY                                                                      | ~         | Umowa zawarta w dniu _DATA_UMOWYr, pomiedzy;                                                                                                    |
| SZYBKA OFERTA                                                                | ~         | DANE_ARMATORAzwany dalej Armatorem                                                                                                    |
|                                                                              | ~         | NAZWA_NAJEMCYADRES_NAJEMCYTELEFON_KONTAKTOWYdowód osobisty nr                                                                                                    |
| Domyślne ustawienia                                                          |           | §1                                                                                                    |
| Dopłaty dodatkowe<br>Umowy                                                   |           | Przedmiotem umowy jest czarter jachtu typu _TYP_JACHTU_, _MODEL_JACHTU_ (nie obsadzonego załogą) z dopuszczoną maksymalną liością osób _LICZBA_OSOB_, na wodach Wielkich Jezior<br>Mazurskich. Żegługa może odbywać się przy sile wiatru do 6º B. Odbiór jachtu w _PORT_POCZATKOWY_ od godziny _GODZINA_ODBIORU_, zdanie w _PORT_KONCOWY_ do godziny<br>_GODZINA_ZDANIAArmator wyraża zgodę na przebywania zwierzęcia domowego na jachcie podczas czarteru _DOZWOLONE_ZWIERZETA |
| Pliki<br>Twoie porty                                                         |           | 52                                                                                                    |
| Szablony terminów                                                            |           | Termin czarteru: _POCZATEK, CZARTERU_*_KONIEC, CZARTERU                                                                                                    |
| Ustawienia mailing'u                                                         |           | Platności:                                                                                                    |
| PROFIL     WYLOGUJ SIĘ     Aktuałny regulamin     Pomoc / FAQ     Rozwój CRM | ×         | <ul> <li>• Optaka a carter juchtu vymola</li></ul>                                                                                                    |

Przykład umowy z wprowadzonymi zmiennymi. Zmienne powinny być czarne, kolor czerwony został wprowadzony dla lepszego zobrazowania miejsc gdzie wstawiono zmienne

#### Pomoc przy formatowaniu i przygotowaniu umowy do generowania

### mazury 24.eu

Armatorzy, którzy dołączyli do systemu rezerwacji Mazury24.eu (RO-M24) mogą zlecić bezpłatne wykonanie umowy przez Mazury24.eu, w formie która umożliwia generowanie umów dla rezerwacji CRM, API, RO-M24).

Umowy Armatorów, są zawsze widoczne dla osób rezerwujących w portalu Mazury24.eu w formie wzoru umowy, a po dokonaniu płatności przedpłaty - w formie kompletnej. Za przygotowanie umowy odpowiada Mazury24.eu. Po zmianie funkcjonującej umowy należy poinformować Mazury24.eu o konieczności poprawienia wzoru umowy.

# 2.4 Zarządzanie terminarzem

### A) Uzupełnienie rezerwacji jachtów po uruchomieniu systemu (rezerwacje własne)

Po uruchomieniu systemu CRM należy uaktualnić terminarz o zajęte terminy dla każdego aktywnego w systemie jachtu. W tym celu powinniśmy przejść do zarządzania flotą poprzez moduł FLOTA lub REZERWACJE i wybrać jacht, którego terminarz chcemy uaktualnić.

| czartery      | OBS<br>CZA | LUGA FLOTY<br>RTEROWEJ             | Saldo 1,08 zł 🕹 KONTO 👻                          |
|---------------|------------|------------------------------------|--------------------------------------------------|
| 🐔 КОКРІТ      | Ŷ          | Twoja flota aktywne                | ofert 4 strona 1 / 1 😯 Pomoc?                    |
| mezerwacje    | ~          | wplsz SZUKAJ aktywne - DOBALIJACHT |                                                  |
| 🔔 FLOTA       | ~          |                                    |                                                  |
| Dodaj jacht   |            | NEXUS REVO 870 · Portofino1        | Oferta nie zweryfikowana<br>WERVFIKAGJA RO-M24 > |
| Twoja flota   |            | @ 0 ① 20092021                     | Aktywna w CRM                                    |
| LIENCI        | ٣          | ESCAPADE 600 ) Sakura              | Oferta nie zweryfikowana                         |
| 1 OPINIE      | ~          | @ 0 0 2007.021                     | WERYFIKACJA RO-M24 >                             |
| KASA          | ~          |                                    |                                                  |
| RAPORTY       | ~          | ANTILA 24,4 + Bocianie 1           | Oferta nie zweryfikowana<br>WERYFIKAGJA RO-M24 > |
| SZYBKA OFERTA | ~          |                                    | Aktywna w CRM                                    |
|               | ×          | ANTILA 33 - Baśka                  | Oferta nie zweryfikowana<br>WERVER GLA RO-MZA A  |
| PROFIL        | ~          | @ 0 0 1208.5321                    | Aktywna w CRM                                    |

Wybór jachtu do uaktualnienia w module FLOTA

W module REZERWACJE, aby przejść do zarządzania jachtem należy kliknąć w nazwę jachtu (patrz czerwona ramka na zdjęciu poniżej). Klikanie w linię z terminami jest zarezerwowane do przesuwania terminarza za pomocą myszki. Terminarz przesuwa się automatycznie do danego dnia sezonu.

| czartery                    | OBS<br>CZA | EUGA FLOTY<br>IRTEROWEJ                                                                                                    | Saldo <b>1,08</b> zł         | 🖞 колто -                        |
|-----------------------------|------------|----------------------------------------------------------------------------------------------------|------------------------------|----------------------------------|
| 😤 кокріт                    | ų          | Terminarz                                                                                                    |                              |                                  |
| Terminarz                   | ~          | wyblerz w                                                                                                    |                              |                                  |
| Wolne terminy<br>Transakcje |            | MITERARY 13 16 17 18 19 20 21 22 23 24 25 26 27 29 10 10 10 10 10 10 10 10 10 10 10 10 10                                                         | 18 19 20 21 :                | 22 23/ 24 25 20                  |
| 🚣 FLOTA                     | ×          | Antica Alli Alli Alli Alli Alli Alli Alli All                                                                                                    | 18 19 20 21 1<br>18 19 20 21 | 22 23 24 25 2e<br>22 23 24 25 2e |
|                             | с<br>С     | Salar V VIEZ 2009 2009 2000 200 V VIEZ 2 23 24 25 26 27 29 21 VIEZ 2 2 4 5 6 7 8 9 20 31 12 12 13 14 15 16 12<br>NOVERENCE 1 12 12 13 14 15 16 12 | 18 19 20 21 :                | 22 23 24 25 26                   |
| KASA                        | Ŷ          | 🗆 woine 📑 zarezerwowane 📕 sprzedane                                                                                                    |                              |                                  |

Wybór jachtu do uaktualnienia w module REZERWACJE (terminarz)

Gdy skończysz nanosić zmiany w terminarzu w danym jachcie, możesz wrócić do listy jachtów (FLOTA, REZERWACJE) i wybrać następny lub zmienić zarządzany jacht w polu WYBIERZ JACHT Z LISTY.

| ç | zartery       | OBS<br>CZA | ŁUGA FLOTY<br>RTEROWEJ                                 | Saldo 1,08 zł | 🐇 колто 🕞  |
|---|---------------|------------|--------------------------------------------------------|---------------|------------|
|   | 😤 КОКРІТ      | v          | Terminarz dla ANTILA 24,4 - Bocianie 1                 |               | Pomoc?     |
|   | REZERWACJE    | ~          | WIDER2 JACHT 2 LISTY                                   | -             | _          |
|   | Terminarz     |            | ANTILA 24,4 - Bocianie 1 - Port Tajty   POIXIAD OFERTY | EDYCJA OFER   | τ <b>γ</b> |
|   | Wolne terminy |            |                                                        |               |            |

Wybór jachtu do uaktualnienia w module REZERWACJE (terminarz) - po wybraniu innego jachtu - system automatycznie go przełączy

#### Pomoc przy aktualizowaniu terminarza w rezerwacjach RO-M24

### mazury 24.eu

Jeśli Aramtor zdecydował się na współpracę z portalem Mazury24.eu (w zakresie rezerwacji RO-M24), przy pierwszej aktualizacji terminarza, może przesłać listę sprzedanych terminów. Administrator Mazury24.eu zaktualizuje przesłany terminarz w jachtach, które będą oferowane na RO-M24, pozostałe jachty Armator powinien zaktualizować samodzielnie.

Po wejściu na terminarz jachtu, który nie ma jeszcze podanych żadnych terminów ukazuje nam się czysty kalendarz. Terminy możemy wybierać bezpośrednio na nim (wskazując pierwszy i ostatni dzień) lub skorzystać z działu WOLNE TERMINY nad kalendarzem. Na zdjęciu poniżej jest tylko jeden wolny termin, gdyż edytujemy kalendarz na sezon 2021 (który się właśnie kończy).

| czartery                           | OBSŁ<br>CZAR | UGAF | ELOT<br>WEJ |          |         |         |       |        |        |     |    |      |     |     |     |    |          |      |    |    |    |    |      |          |      |    |           |      |    | Sa    | ldo <b>1,0</b> | 8 zł    |       |          |
|------------------------------------|--------------|------|-------------|----------|---------|---------|-------|--------|--------|-----|----|------|-----|-----|-----|----|----------|------|----|----|----|----|------|----------|------|----|-----------|------|----|-------|----------------|---------|-------|----------|
| 希 кокріт                           | ÷            | Tei  | rmi         | narz     | dla     | NE      | XI    | JS     | RE     | VC  | 87 | 70 - | Por | tof | ino | 1  |          |      |    |    |    |    |      |          |      |    |           |      |    |       |                |         |       | Porne    |
| 🗎 REZERWACJE                       | ~            |      |             |          |         |         |       |        |        |     |    |      |     |     |     |    |          |      |    |    |    |    |      |          |      |    |           |      |    |       |                |         |       |          |
| Terminarz                          |              |      | NE          | US REVO  | 870 - F | Portofi | no1 - | Port T | ajty   |     |    |      |     |     |     |    |          |      |    |    |    |    |      | •        |      | PC | DOGLAD OF | ERTY |    |       | ED             | YCJAO   | FERTY |          |
| Wolne terminy                      |              |      |             |          |         |         |       |        |        |     |    |      |     |     |     |    |          |      |    |    |    |    |      |          |      |    |           |      |    |       |                |         |       |          |
| Transakcje                         |              | wo   | LNE         | TERMI    | NY      |         |       |        |        |     |    |      |     |     |     |    |          |      |    |    |    |    |      |          |      |    |           |      |    | wolne | = zar          | rezerwo | wane  | sprzedar |
| 🚣 FLOTA                            | ~            |      |             | 11.09-:  | 23.10   |         |       |        |        |     |    |      |     |     |     |    |          |      |    |    |    |    |      |          |      |    |           |      |    |       |                |         |       |          |
| LE KLIENCI                         | v            |      |             | 00.00 zł | / doba  |         |       |        |        |     |    |      |     |     |     |    |          |      |    |    |    |    |      |          |      |    |           |      |    |       |                |         |       |          |
|                                    | ×            | TER  | MIN         | ARZNA    | A SEZ   | ON      |       | 2021 - | •      |     |    |      |     |     |     |    |          |      |    |    |    |    |      |          |      |    |           |      |    |       |                |         |       |          |
| KASA                               | ~            | 21   |             |          |         |         |       | Sler   | pleń 2 | 021 |    |      |     |     |     | Wr | zesleń : | 2021 |    |    |    |    | Paźd | Izlernik | 2021 |    |           |      |    | Lis   | topad 2        | 021     |       |          |
| RAPORTY                            | ~            | Pt   | So          | N        |         | Pn      | Wt    | Śr     | Cz     | Pt  | So | N    |     | Pn  | we. | Śr | Cz       | Pt   | So | N  | Pn | Wt | Śr   | C2       | Pt   | 50 | N         | Pn   | Wt | Śr    | Cz             | Pt      | So    | Ν        |
|                                    |              | 2    | 3           | 4        |         |         |       |        |        |     |    | 1    |     |     |     | 1  | 2        | 3    | 4  | 5  |    |    |      |          | 1    | 2  | 3         | 1    | 2  | 3     | 4              | 5       | 6     | 7        |
| SZIBRA OFERIA                      |              | 9    | 10          | 11       |         | 2       | 3     | 4      | 5      | 6   | 1  | 8    |     | 6   | 7   | 8  | 9        | 10   | 11 | 12 | 4  | 5  | 6    | 7        | 8    | 9  | 10        | 8    | 9  | 10    | 11             | 12      | 13    | 14       |
| 幸 USTAWIENIA                       | ~            | 16   | 17          | 18       |         | 9       | 10    | 11     | 12     | 13  | 14 | 15   |     | 13  | 14  | 15 | 16       | 17   | 18 | 19 | 11 | 12 | 13   | 14       | 15   | 16 | 17        | 15   | 16 | 17    | 18             | 19      | 20    | 21       |
| PROFIL                             | v            | 23   | 24          | 25       | 3       | 16      | 17    | 18     | 19     | 20  | 21 | 22   |     | 20  | 21  | 22 | 23       | 24   | 25 | 26 | 18 | 19 | 20   | 21       | 22   | 23 | 24        | 22   | 23 | 24    | 25             | 26      | 27    | 28       |
| U WYLOGUJ SIĘ                      |              | 30   | 31          |          | 1       | 23      | 24    | 25     | 26     | 27  | 28 | 29   |     | 27  | 28  | 29 | 30       |      |    |    | 25 | 26 | 27   | 28       | 29   | 30 | 31        | 29   | 30 |       |                |         |       |          |
| Aktualny regulamin     Pomoc / FAQ |              |      |             |          | :       | 30      | 31    |        |        |     |    |      |     |     |     |    | 7        | 8    | 9  | 10 | 1  | 2  | 3    | 4        | 5    | 6  | 7         | 6    | 7  | 8     | 9              | 10      | 11    | 12       |

Czysty terminarz jachtu, bez podanych sprzedaży i rezerwacji

#### czartery Saldo 1,08 zł 🐔 КОКРІТ Terminarz dla ESCAPADE 600 - Sakura Pomoci 🗰 REZERWACJE ESCAPADE 600 - Sakura - Port Tajty Terminarz Wolne terminy WOLNE TERMINY zarezerwowane sprze Transakcje 10.10 - 23.10 550.00 zł / doba 11.09-07.10 A FLOTA 550.00 zł / doba **KLIENCI** TERMINARZ NA SEZON 2021 -KASA Kwiecień 2021 Maj 2021 Czerwiec 2021 Lipiec 2021 Pn Wt Śr Cz Pt So N Wt Śr RAPORTY 1 2 1 2 3 4 5 6 1 2 3 30 31 1 2 3 4 4 SZYBKA OFERTA 5 6 7 8 9 10 11 3 4 5 6 7 8 9 7 8 9 10 11 12 13 6 7 8 9 3 4 5 5 10 11 2 12 13 14 15 16 17 18 12 13 14 15 16 17 18 USTAWIENIA 14 15 16 17 18 19 20 9 10 11 12 10 11 12 13 14 15 16 19 20 21 22 23 24 25 19 20 21 22 23 24 25 Θ PROFIL 17 18 19 20 21 22 23 21 22 23 24 25 26 27 16 17 18 19 24 25 26 27 28 29 30 28 29 30 26 27 28 29 30 31 26 27 28 29 30 23 24 25 26 **U** WYLOGUJ SIĘ 31 30 31 Aktualny regulamin Pomoc / FAQ Rozwój CRM HISTORIA SPRZEDAŻY OD - DO LP. CENA AKCJA EDYTUJ 🗹 1 10.04 - 30.04 Sprzedany 20 dni 46 450.00 zł Rezerwacja własna 2 46 450.00 zł EDYTUJ 🗹 🗇 30.04 - 03.05 Sprzedany 3 dni Rezerwacja własna 3 EDYTUJ 🗹 03.05-02.06 Sprzedany 30 dni 46 450.00 zł Rezerwacja własna 4 m 02.06-06.06 Sprzedany 4 dni 46 450.00 zł Rezerwacia własna EDYTUJ 🗹 5 前 06.06 - 12.06 6 dni 46 450.00 zł Rezerwacia własna EDYTUJ 🗹 Sprzedany 12.06 - 19.06 46 450.00 zł εργτυj 🗹 6 Sprzedam 7 dni Rezerwacja własna 7 19.06 - 26.06 Sprzedany 7 dni 46 450.00 zł zerwacja własna EDYTUJ 🗹 8 46 450.00 zł εργτυί 🗹 Sprzedany 7 dni Rezerwacja własna EDYTUJ 🗹 9 10.07 - 17.07 4 100.00 zł Sprzedany 7 dni Józef Malinowski - tel. 400 200 201 EDYTUJ 🗹 10 17.07-24.07 Sprzedany 7 dni 11 800.00 zł Franek Mańkowski - tel. 400 200 200 11 24.07 - 31.07 7 dni 11 800.00 zł Franek Mańkowski - tel. 400 200 200 εργτω 🗹 Sprzedany

Przykład wypełnionego terminarza

12

13

14

14.08-21.08

15 🖸 21.08 - 28.08

Sprzedany

Sprzedany

Sprzedany

Sprzedany

7 dni

7 dni

7 dni

7 dni

Rezerwacja własna

Franek Mańkowski - tel. 400 200 200

ek Jankowski - tel. 600100200

Wiktor Borkowski - tel. 400 101 202

EDYTUJ 🕑

EDYTUJ 🗹

EDYTUJ 🗹

EDYTUJ 🗹

11 800.00 zł

4 100.00 zł

4 100.00 zł

7 950.00 zł

Podczas uzupełniania terminarza, wybór konkretnego terminu spowoduje uruchomienie wyliczeń i możliwość przełączenia terminu na sprzedany lub zarezerwowany.

| KASA                                                        | ~ | 21 |                |                                   |                                   |                                        |                                      | Sie                | rpień 2        | 021    |        |          |     |          | Wr      | zesień : | 2021   |       |    |      |    | Pa   | dziernil | k 2021 |              |         |          |       |    | Lis | topad | 2021 |     |          |
|-------------------------------------------------------------|---|----|----------------|-----------------------------------|-----------------------------------|----------------------------------------|--------------------------------------|--------------------|----------------|--------|--------|----------|-----|----------|---------|----------|--------|-------|----|------|----|------|----------|--------|--------------|---------|----------|-------|----|-----|-------|------|-----|----------|
| RAPORTY                                                     | ~ | Pt | 50             | N                                 |                                   | Pn                                     | Wt                                   | Śr                 | cz             | Pt     | 50     | Ν        | Pn  | Wt       | Śr      | Cz       | Pt     | 50    | N  | Pn   | Wt | Śr   | Cž       | Pt     | 50           | Ν       |          | Pn    | Wt | Śr  | Cz    | Pt   | 50  | Ν        |
|                                                             |   | 2  | 3              | 4                                 |                                   |                                        |                                      |                    |                |        |        | 1        |     |          | 1       | 2        | 3      | 4     | 5  |      |    |      |          | 1      | 2            | 3       |          | 1     | 2  | 3   | 4     | 5    | 6   | 7        |
| SZTERA OFERIA                                               |   | 9  | 10             | 11                                |                                   | 2                                      | 3                                    | 4                  | 5              | 6      | 1      | 8        | 6   | 7        | 8       | 9        | 10     | 11    | 12 | 4    | 5  | 6    | 7        | 8      | 9            | 10      |          | 8     | 9  | 10  | 11    | 12   | 13  | 14       |
| 幸 USTAWIENIA                                                | ~ | 16 | 17             | 18                                |                                   | 9                                      | 10                                   | 11                 | 12             | 13     | 14     | 15       | 13  | 14       | 15      | 16       | 17     | 18    | 19 | 11   | 12 | 13   | 14       | 15     | 16           | 17      |          | 15    | 16 | 17  | 18    | 19   | 20  | 21       |
| PROFIL                                                      | ¥ | 23 | 24             | 25                                |                                   | 16                                     | 17                                   | 18                 | 19             | 20     | 21     | 22       | 20  | 21       | 22      | 23       | 24     | 25    | 26 | 18   | 19 | 20   | 21       | 22     | 23           | 24      |          | 22    | 23 | 24  | 25    | 26   | 27  | 28       |
| U WYLOGUJ SIĘ                                               |   | 30 | 31             |                                   |                                   | 23                                     | 24                                   | 25                 | 26             | 27     | 28     | 29       | 27  | 28       | 29      | 30       |        |       |    | 25   | 26 | 27   | 28       | 29     | 30           | 31      |          | 29    | 30 |     |       |      |     |          |
|                                                             |   |    |                |                                   |                                   | 30                                     | 31                                   |                    |                |        |        |          |     |          |         |          |        |       |    |      |    |      |          |        |              |         |          |       |    |     |       |      |     |          |
| <ul> <li>Aktualny regulamin</li> <li>Pomoc / FAQ</li> </ul> |   |    |                |                                   |                                   |                                        |                                      |                    |                |        |        |          |     |          |         |          |        |       |    |      |    |      |          |        |              |         |          |       |    |     |       |      |     |          |
| <ul> <li>Rozwój CRM</li> </ul>                              |   |    |                |                                   |                                   |                                        |                                      |                    |                |        |        |          |     |          |         |          |        |       |    |      |    |      |          |        |              |         |          |       |    |     |       |      |     |          |
|                                                             |   |    | Wyb            | rany te                           | rmin                              |                                        |                                      |                    | 25.09          | .2021  | - 30.0 | 09.2021  |     | Udziel   | ony ra  | bat      |        |       |    |      |    | 0.00 | %        |        | Udzi         | elony r | abat     |       |    |     |       |      |     |          |
|                                                             |   |    | Cena<br>Ile dr | i za cza                          | rter                              |                                        |                                      |                    |                |        | 35     | (5 dni)  |     | Obowi    | ta za k | ve dor   | termin | 1     |    |      |    | 0.00 | 21       |        | Prze<br>W di | dpłata  | rteru    |       |    |     |       |      | 18  | 75.00 zł |
|                                                             |   |    | Średi          | nia cen                           | a za dot                          | be                                     |                                      |                    |                |        | 7      | 00.00 zł |     | Opłata : | serwisc | 7W0      | house  | in at |    |      |    |      |          |        | Koń          | cowace  | ena      |       |    |     |       |      | 375 | 50.00 zł |
|                                                             |   |    |                |                                   |                                   |                                        |                                      |                    |                |        |        |          |     |          |         |          |        |       |    |      |    |      |          |        |              |         |          |       |    |     |       |      |     |          |
|                                                             |   |    | Usłu           | gi doo<br>150.0<br>180.0<br>120.0 | datkov<br>ozi K<br>ozi K<br>ozi P | WE (nie<br>Comple<br>Comple<br>Ties na | t pośc<br>t pośc<br>t pośc<br>jachie | ieli (4<br>ieli (6 | szt.)<br>szt.) |        |        |          |     |          |         |          |        |       |    |      |    |      |          |        |              |         |          |       |    |     |       |      |     |          |
|                                                             |   |    | Zmie<br>O Re   | eń sta<br>zerwa                   | tus wy<br>icja ⊂                  | ybran<br>Spra                          | iego i<br>redan                      | ermi<br>y 🌒        | inu<br>Wol     | ny ter | min    |          |     |          |         |          |        |       |    |      |    |      |          |        |              |         |          |       |    |     |       |      |     |          |
|                                                             |   |    | CEN<br>37      | AZDOP                             | LATAMI                            |                                        |                                      |                    | RABAT          | 196    |        |          | ר ר | ENA Z I  | RABATE  | M        |        |       |    | DODA |    |      |          |        | UB WYE       |         | ENTA Z L | LISTY |    |     |       |      |     |          |
|                                                             |   |    | 07             | 50.50                             |                                   |                                        |                                      |                    | 0.00           |        |        |          | JĽ  |          |         |          |        |       |    | JODA |    |      |          |        | ere sue      |         |          |       |    |     |       |      |     |          |

Po wybraniu nowego terminu domyślnie pokazuje się jego status WOLNY TERMIN

Przy uzupełnianiu terminarza, gdy zmienisz jego status terminu na sprzedany, powinieneś wpisać posiadane dane. W przyszłości ułatwi Ci to zarządzanie całą swoją flotą i pozyskiwanie archiwalnych danych. Nanoszenie zmian i aktulizowanie terminarza to REZERWACJA WŁASNA (bez prowizji). Podaj udzielony rabat lub kwotę za wybrany termin, określi Klienta (jeśli go nie ma na liście DODAJ GO), wpisz kwotę przedpłaty i dzień zapłaty. Podaj (lub pozostaw domyślną) kwotę kaucji. W polu UWAGI wpisz informacje, które nie są przewidziane w formularzu. Po naniesieniu zmian wciśnij SPRZEDAŻ TERMINU. SPRZEDAŻ TERMINU.

| CLIMA Z DOPUNIANI<br>3750.00     CLIMA Z MARAT SI<br>0.00     CLIMA Z MARAT SI<br>0.00     CLIMA Z MARAT SI<br>0.00     CLIMA Z MARAT SI<br>0.00     DODALI KIENIA     LUD VYDEKZ KUENTA Z USTY<br>Nic nie wybrano       © rezerwacja własna o CRM     www.o mazury24 o mjacht o interjacht o żegluj     DODALI KIENIA     Nic nie wybrano       ROZLICZENIA<br>1875.00     DZIE/I ZAPLATY     POZOSTAŁO DO ZAPLATY     DZIE/I ZAPLATY     RAUCA       1875.00     1875.00     1200.00     1200.00     DZIE/I ZAPLATY                                                                                                    | CLUA Z DOPLATANI<br>375000         DADAT %         CLUA Z ANDAT (%)         DODAT (%)         DUE WYDER/Z HULHTA Z USTY           ® rezerwacja własna © CRM © www © mazury/24 © mjacht © interjacht © żegluj         DODAT (%)         Nic nie wybrano           ROZLICZENIA<br>1875.00         DZIEN ZAPLATY         POZOSTANO DO ZAPLATY         DZIEN ZAPLATY         DZIEN ZAPLATY           UWAGI DO TERMINU<br>UWAGI DO TERMINU         DZIEN ZAPLATY         DZIEN ZAPLATY         DZIEN ZAPLATY         DZIEN ZAPLATY |
|----------------------------------------------------------------------------------------------------|----------------------------------------------------------------------------------------------------|
| rezerwacjawłasna O CRM O www O mazury24 O mjacht O interjacht O żegluj      ROZLICZENIA     POZOSTAJO OD ZAPLATY     1875.00      CZERI ZAPLATY     1200.00      CZERI ZAPLATY     1200.00      CZERI ZAPLATY     CZERI ZAPLATY     CZERI ZAPLA |                                                                                                    |
| ROZLICZENIA         DZIEŃ ZAPLATY         POZOSTAŁO DO ZAPLATY         DZIEŃ ZAPLATY         KAUCJA         DZIEŃ ZAPLATY           1875.00         1875.00         1200.00         1200.00         1200.00         1200.00                                                                                                    | ROZELICZENIA         POZOSTAŁO DO ZAPLATY         KALICIA         DZIEN ZAPLATY           1875.00         1875.00         1200.00         1200.00                                                                                                    |
|                                                                                                    | UWAGI DO TERMINU<br>Uwaci administratora                                                                                                    |
|                                                                                                    | UWAGI DO TERMINU<br>UWAGI ADMINISTRATORA                                                                                                    |

Przełączenie terminu na SPRZEDANY, w tym miejscu możesz uzupełnić niezbędne informacje

Dodatkowo możesz określić miejsce pochodzenia rezerwacji: rezerwacja własna (domyślnie zaznaczona), CRM, www lub jeden z kilku pozostałych systemów rezerwacji Online.

W przypadku chęci podania RABATU, cena końcowa z rabatem powstaje według zasady: cena za czarter - rabat + usługi dodatkowe + obowiązkowe dopłaty. Tak więc rabat liczony jest tylko od ceny bazowej czarteru.

Pola DZIEŃ ZAPŁATY, KAUCJA, DZIEŃ ZAPŁATY KAUCJI można uzupełnić w dniu wydawania lub odbierania jachtu.

Jeśli w swoim terminarzu (prowadzonym dotychczas) posiadasz terminy zarezerwowane, możesz również określić taki status w systemie CRM. Nie zapomnij jednak później, ustawić właściwej opcji na SPRZEDANY lub WOLNY (jeśli nie dojdzie do transakcji). Opis używania opcji wysyłania linku do płatności znajduje się w dalszej części instrukcji.

| DODA LIVEITATA                 |                                            |
|--------------------------------|--------------------------------------------|
| 100 DODAJ KLIENTA              | Nic nie wybrano                            |
|                                |                                            |
| PODAJE-MAIL                    | TEL KOMÓRKOWY                              |
|                                |                                            |
|                                |                                            |
|                                |                                            |
| STAŁO DO ZAPŁATY DZIEŃ ZAPŁATY | KAUCJA                                     |
| .00                            | 1 200.00                                   |
|                                |                                            |
|                                |                                            |
| UWAGI DLA OBSŁUGI              |                                            |
|                                |                                            |
|                                |                                            |
|                                | STARO DO ZAPLATY<br>100 UVW.GI DLA OBSLUGI |

Przełączenie terminu na REZERWACJA, w tym miejscu możesz uzupełnić niezbędne informacje

#### Automatyczne zdejmowanie blokady

Domyślnie w terminach rezerwowanych blokada ustawia się domyślnie na 3 dni. Możesz ją zmienić na 1, 3, 7, 14, 30, 60 dni lub bezterminowo. Na podstawie długości blokady, system automatycznie później przestawi ten termin na wolny. Jeśli chcesz mieć pełną kontrolą nad tą rezerwacją wybierz opcję BEZTERMINOWO.

Podczas zmiany statusu na SPRZEDANY lub ZAREZERWOWANY pamiętaj o połączeniu tej czynności ze wskazaniem Klienta. Po najechaniu na pole WYBIERZ KLIENTA Z LISTY będziesz mógł go łatwo wyszukać z istniejącej bazy Twoich Klientów. Jeśli Klienta nie ma na liście wybierz opcję DODAJ KLIENTA.

|          | DODAJ KLIENTA                                   | 28         29         30         31         29         30 |  |
|----------|-------------------------------------------------|-----------------------------------------------------------|--|
|          | DANE KONTAKTOWE KLIENTA                         |                                                           |  |
|          | Imlę i Nazwisko Adres e-mail Telefon kontaktowy | Dd.tieloný rabat                                          |  |
|          | Numer patentu žeglarsklego                      | Przedplota<br>Wdniu czasteru                              |  |
|          | Ulica Nr Kod pocztowy Miasto                    | 1 Konfectivita Dema                                       |  |
|          | HIE VIENAL FINTURE VAT?                         |                                                           |  |
|          | INFORMACJE DODATKOWE                            |                                                           |  |
|          | wypełnij                                        |                                                           |  |
|          |                                                 |                                                           |  |
|          | ZAMKNU DODAJ                                    |                                                           |  |
| Criticor |                                                 |                                                           |  |

Wygląd okna, formularza do dodania nowego Klienta

#### Dodawanie klienta, a CZARNA LISTA

Dodając nowego Klienta, na podstawie podanego adresu e-mail, bądź numeru telefonu, system CRM sprawdzi, czy żaden inny Armator nie wpisał już go na listę. W takim przypadku pokaże się ostrzeżenie z informacją o Armatorze, który go dodał na czarną listę.

# 2.4 Zarządzanie terminarzem

### B) Nanoszenie nowych rezerwacji lub sprzedaży terminów (rezerwacje własne)

Rezerwacje własne to skuteczny sposób zarządzania swoją flotą bez konieczności używania rezerwacji Online API, CRM oraz RO-M24. Oczywiście rezerwacje Online ułatwiają proces sprzedaży i oszczędzają co najmniej 80% czasu potrzebnego na klasyczną sprzedaż (wymiana wiadomości e-mail, potwierdzanie wpłat, generowanie umów, kontakt telefoniczny, itp).

Nanoszenie nowych rezerwacji własnych nie różni się niczym od nanoszenia rezerwacji po uruchomieniu systemu CRM i zostało opisane dokładnie w punkcie 2.4 Zarządzanie terminarzem A) Uzupełnienie rezerwacji jachtów po uruchomieniu systemu (rezerwacje własne) na poprzednich stronach.

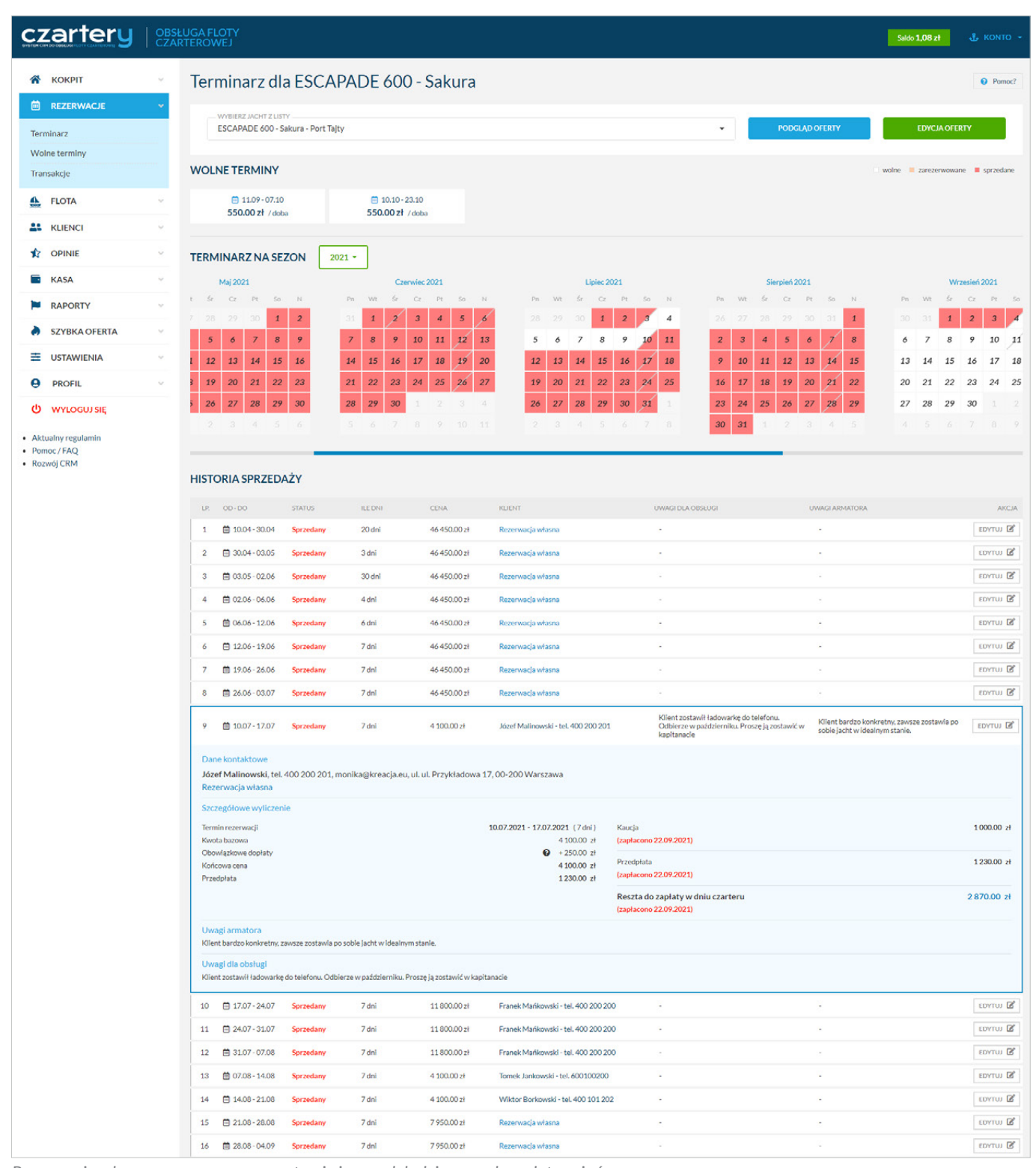

Rezerwacje własne są oznaczone w systemie i na podglądzie sprzedanych terminów

# 2.4 Zarządzanie terminarzem

### C) Wysyłanie oferty klientowi z linkiem do płatności (rezerwacja CRM)

Podczas rozmowy telefonicznej z Klientem lub po otrzymaniu zapytania o termin na skrzynkę e-mail - Klientowi można zarezerwować dany termin na określony czas i wysłać link do oferty z płatnością Online.

Można też ustalić czas ważności rezerwacji w polu BLOKADA TERMINU na ilość dni: 1,3 (domyślna wartość), 7, 14, 30 lub 60 dni. Jeśli Klient nie skorzysta z oferty wysłanej w linku i nie dokona płatności, po terminie blokady system CRM automatycznie przywróci termin do WOLNYCH TERMINÓW i usunie niedokończoną transakcję z HISTORII SPRZEDAŻY.

Po ustaleniu ceny i rabatów oraz podaniu adresu e-mail Klienta lub/i numeru telefonu komórkowego, należy wcisnąć przycisk ZARCZERWUJWYSUJUME ZAREZERWUJ I WYŚLIJ LINK. W razie problemów z dostarczeniem wiadomości - można powtórzyć tę operację.

Podczas podawania danych Klienta, system uzupełni danymi pola PODAJ E-MAIL, TEL. KOMÓRKOWY w przypadku gdy dany Klient znajduje się już w bazie klientów.

| czartery                                          | OBSŁUGA FLOTY<br>CZARTEROWEJ                                                                                                    | Saldo 1,08 zł 🐇 KONTO 👻                    |
|---------------------------------------------------|----------------------------------------------------------------------------------------------------|--------------------------------------------|
|                                                   | Terminarz dla ESCAPADE 600 - Sakura                                                                                                    | Pomoc?                                     |
| Terminarz                                         | WORKER JACHT ZUSTY     ESCAPADE 600 - Sakura - Port Tajty     PODCLAD OFERTY                                                                                                    | EDYCJA OFERTY                              |
| Wolne terminy<br>Transakcje                       | WOLNE TERMINY                                                                                                    | wolne arezerwowane sprzedane               |
| 🚣 FLOTA                                           | ✓ ■ 11.09-07.10 ■ 10.10-23.10       550.00 zł / doba     550.00 zł / doba                                                                                                    |                                            |
| LIENCI                                            |                                                                                                    |                                            |
| OPINIE                                            | TERMINARZ NA SEZON 2021 -                                                                                                    |                                            |
| 🖬 KASA                                            | V Lipiec 2021 Sierpień 2021 Wrzesień 2021 Październik 2021                                                                                                    | Listopad 2021                              |
| RAPORTY                                           | · CZ PE So N Pn WE SF CZ PE So N Pn WE SF CZ PE So N Pn WE SF CZ PE So N                                                                                                    | Pn Wt Śr Cz Pt So N                        |
| SZYBKA OFERTA                                     | ) 1 2 3 4 26 27 28 29 30 31 1 30 31 1 2 3 4 5 27 28 29 30 1 2 3                                                                                                    | 1 2 3 4 5 6 7                              |
| ≡ USTAWIENIA                                      | * 1 15 16 17 18 9 10 11 12 13 14 15 13 14 15 16 17 18 19 11 12 13 14 15 16 17                                                                                                    | 8 9 10 11 12 13 14<br>15 16 17 18 19 20 21 |
| PROFIL                                            |                                                                                                    | 22 23 24 25 26 27 28                       |
| (b) wyloguisie                                    | 3 29 30 31 1 23 24 25 26 27 28 29 27 28 29 27 28 29 30 1 2 3 25 26 27 28 29 30 31                                                                                                    | <b>29 30 1</b> 2 3 4 5                     |
| Aktualny regulamin     Pomoc / FAQ     Rozwój CRM | 5 6 7 0 <b>30 31</b> 1 2 3 4 5 4 5 6 7 0 9 10 1 2 3 4 5 6 7                                                                                                    | 6 7 8 9 10 11 12                           |
|                                                   | Wybrany termin         24.09.2021 - 30.09.2021         Udzielony rabat         0 %         Udzielony rabat           Orange system         2020.00 - 1         Decisions in failure in failure in failteach in failure in failure in failure in failure i                             | 0 zł                                       |
|                                                   | lie dni (6 dni) Obowiązkowe dopisty 250.00 zł W dniu czarteru                                                                                                    | 2 485.00 zł                                |
|                                                   | Średnia cena za dobę 550.00 zł <sup>O</sup> płata serwisowa     Sprzątanie jachtu typu houseboat     Końcowa cena                                                                                                    | 3 550.00 zł                                |
|                                                   | Usługi dodatkowe (rieckowiątkowe)  + 150.00 zł. Komplet pościeli (4 szt.)  Zmień status wybranego terminu  Rezerwacja O Sprzedany O Wolny termin                                                                                                    |                                            |
|                                                   | CENA Z DOPLATAMI DABAT N. CENA Z DABATEM UUB WYBIERZ KUBITA Z USTY                                                                                                    |                                            |
|                                                   | Artur Bonowski, arturgioeam                                                                                                    | revnep.                                    |
|                                                   | BLOKADA TERMINU     DOUVLONANTALE     POCAU E MAIL     TEL ROMORING       3 dni     Image: Constant and the second second s | 2                                          |
|                                                   | ROZLICZENIA                                                                                                    |                                            |
|                                                   | PP2ZDPNATA         DZIEŃ ZAPNATY         PO2ZSTANO DO ZAPNATY         DZIEŃ ZAPNATY         KAUCIA           1065.00         2485.00         1000.00         1000.00                                                                                                    | DZIEŃ ZAPŁATY                              |
|                                                   | UWAGI DO TERMINU<br>UWAGI ARMATORA                                                                                                    |                                            |
|                                                   |                                                                                                    | Å                                          |
|                                                   | ZAREZERWUJI WYŚLIJ LINK                                                                                                    |                                            |

W czerwonej ramce zaznaczono miejsce, w którym uruchamia się wysłanie linki URL z płatnością Online

Po wysłaniu linku do płatności, Klient otrzyma wiadomość e-mail i SMS z linkiem do płatności. Będzie mógł jej dokonać do dnia blokady ustalonej podczas rezerwacji terminu.

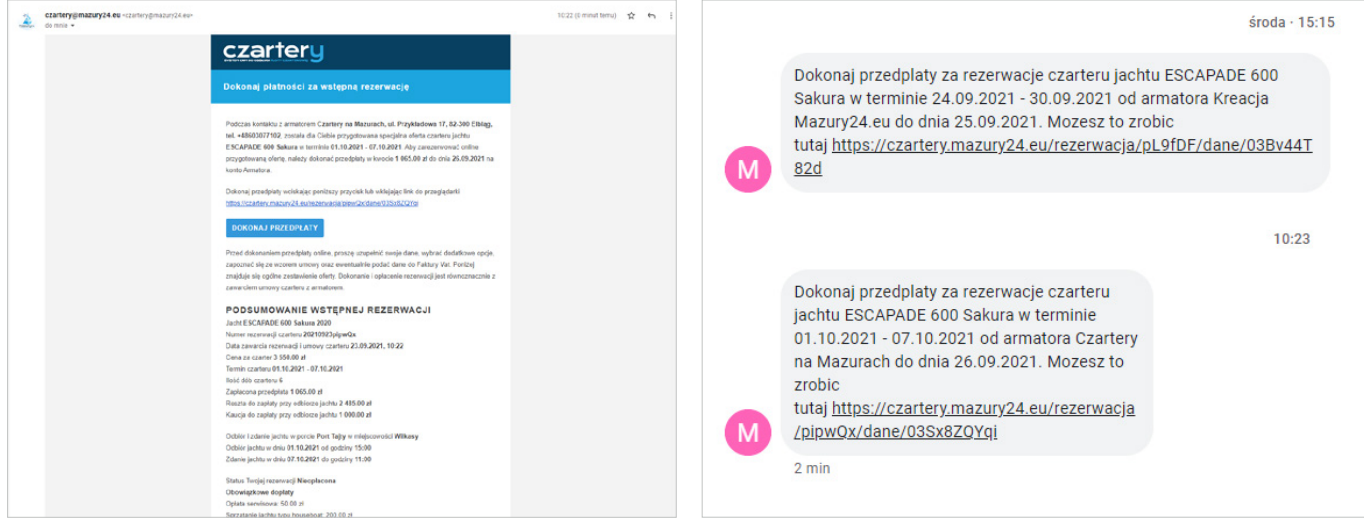

Przykład wiadomości otrzymanej na e-mail (widoczna tylko część)

Wygląd wiadomości SMS widocznej na telefonie Klienta

Kliknięcie przez Klienta w link do płatności, przeniesie go na stronę karty jachtu, gdzie będzie już miał wybrany termin czarteru i wyliczone kwoty całkowitej, przedpłaty i kwoty pozostałej - płatnej w dniu odbioru jachtu

| 1<br>Termin                                                                                                    | 2<br>Twoje dane                                                                                             | Podsumowanie                                                                                                    | 4<br>Gotowe                                                                                                    | Termin                                                                                                    | 2<br>Twoje dane                                                                                                    | 3<br>Podsumowanie                                                                                                    | Gotowe                                                                  |
|----------------------------------------------------------------------------------------------------|----------------------------------------------------------------------------------------------------|----------------------------------------------------------------------------------------------------|----------------------------------------------------------------------------------------------------|----------------------------------------------------------------------------------------------------|----------------------------------------------------------------------------------------------------|----------------------------------------------------------------------------------------------------|-------------------------------------------------------------------------|
| Wybrany termin - p                                                                                                    | odaj swoje da                                                                                               | ane                                                                                                    |                                                                                                    | Podsumowanie rez                                                                                                    | erwacji                                                                                                    | Rezerwacj                                                                                                    | a gotowa do opłaceni                                                    |
| ESCAP<br>Termin of                                                                                                    | ADE 600 - Sakura<br>d 01.10 → do 07.10 (dni                                                                 | 6)                                                                                                    |                                                                                                    | ESCAI<br>Termin                                                                                                    | PADE 600 - Sakura<br>od 01.10 → do 07.10 (dni                                                                                                    | 6)                                                                                                    |                                                                         |
| Szczegółowe wyliczenie                                                                                                    |                                                                                                    |                                                                                                    |                                                                                                    | Szczegółowe wyliczenie                                                                                                    |                                                                                                    |                                                                                                    |                                                                         |
| TWO WYBRAYY TEBARE<br>Odbierasz w dniu<br>Żdajesz w dniu<br>Średnia cena za dobę<br>WYSCROSC BABATOWDOPKAR<br>Obowiązkowe dopłaty<br>Dane do rezerwacji<br>Władystawa Syrokomii 19<br>Choę otrzymać fakturę VA<br>Dane do faktury VAT | 01-10-2021<br>07-10-2021<br>550.00 zł<br>250.00 zł<br>250.00 zł<br>10-10-10-10-10-10-10-10-10-10-10-10-10-1 | TWOJA WYLICZONA CEN       Kwota bazowa       Obowiązkowe dopłaty       Końcowa cena       Przedpłata Pyznieka TRZA       Reszta do zapłaty w dni       *       Artur Borkowski       X00 Pociziowi       82-300 | 44.<br>3 05000 zł<br>+ 25000 zł<br>3 35000 zł<br>4 106500 zł<br>1 4 26500 zł<br>1 4 26500 zł<br>1 4 26500 zł<br>1 4 2 2 4 2 5 0 0 zł<br>1 4 2 2 2 2 2 2 2 2 2 2 2 2 2 2 2 2 2 2 | TWOJ WYBRANY TEBANK<br>Odbierasz w dniu<br>Zdajesz w dniu<br>Średnia cena za dobę<br>WYSOKOŚĆ RABATÓW/DOPKAT:<br>Obowiąskowe dopłaty @<br>Dane do rezerwacji<br>DANE KONTAKTOWE<br>Artur Borkowski, tel. 630 077 102<br>DANE KONTAKTOWE<br>Artur Borkowski, tel. 630 077 102<br>DANE FIRMY CZARTEROWEJ<br>Jan Przykładowy Czartery na Ma | 01.10.2021<br>07.10.2021<br>550.00 zł<br>250.00 zł<br>2, artur@idealmedia.pl. ul. W<br>9269, ul. Syrokomil. 19.82-3<br>zurach, ul. Przykładowa, 82 | TWOJA WYLICZORA CENA:<br>Kwota bazowa<br>Obowiąskowe dopłaty<br>Końcowa cena<br>Przedpłata Pyzma TEAZ<br>Reszta do zapłaty w dniu czarteru<br>Nadysława Syrokomii 19 Elblag, 82-300 Elb<br>DO Elblag | 3 050.00 zł<br>+ 250.00 zł<br>3 550.00 zł<br>1 065.00 zł<br>2 485.00 zł |
| Idealmedia Sp. z o.o.<br>ULICA<br>Syrokomli                                                                                                    | NR<br>19                                                                                                    | KOD POCZTOWY<br>82-300                                                                                                    | IP<br>783109269<br>MAATO<br>Elblag                                                                                                    | Regulamin Rezerwacji Onlin<br>Wstęp                                                                                                    | ne E-Rezerwacje                                                                                                    | ta crasterous Armatora umotivulaisce ocazentaria                                                                                                    | i rezervarie poline ofert                                               |
| czartery Wigeneroware 092320                                                                                                    | PODSUN<br>21, 11-58, za pomocą system CRM                                                                   | MOWANIE 🗲                                                                                                    | nerze postał barystyczny Mazawy24 na († 2021 w 1.1                                                                                                    | czarterów na stronie internetowej Armat                                                                                                    | tora oraz w wydzielonej dia Arma<br>Akcep<br>Rezerv<br>1 Od<br>Płacę tero                                                                          | tors strehe CRM ; kitórej Armator korzysta.<br>tuje regularnin<br>wuje i placę<br>55.00 zł<br>⊳z z PayU →                                                                                            |                                                                         |
|                                                                                                    |                                                                                                    |                                                                                                    |                                                                                                    |                                                                                                    |                                                                                                    |                                                                                                    |                                                                         |

KROK 2 - podsumowanie i przejście do płatności po akceptacji regulaminu

Od czarteru sprzedanego za pomocą oferty z linkiem do płatności (Rezerwacja CRM) zostanie pobrana prowizja w wysokości 1,5% liczona od wartości kwoty całego czarteru.

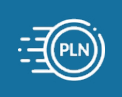

# 2.4 Zarządzanie terminarzem

### D) Zmiana terminu sprzedanego na wolny (rezygnacja)

W przypadku chęci rezygnacji Klienta z czarteru i pozytywnym rozpatrzeniu przez Armatora, należy przejść na dany jacht i zaznaczyć sprzedany termin czarteru (lub na karcie jachtu w HISTORIA SPRZEDAŻY odnaleźć w rekord z terminem i kliknąć przycisk EDYTUJ).

| czartery                                          | OBSŁUGA FLOTY<br>CZARTEROWEJ                         |                          |                                         |                   |                             | Saldo 1,08 zł                     |
|---------------------------------------------------|------------------------------------------------------|--------------------------|-----------------------------------------|-------------------|-----------------------------|-----------------------------------|
| 😤 кокріт                                          | Terminarz dla ESC/                                   | APADE 600 - Sa           | kura                                    |                   |                             | Pornoc?                           |
| 🗎 REZERWACJE                                      | •                                                    |                          |                                         |                   |                             |                                   |
| Terminarz                                         | ESCAPADE 600 - Sakura - Port                         | Tajty                    |                                         | •                 | PODGLAD OFERTY              | EDYCJA OFERTY                     |
| Wolne terminy                                     |                                                      |                          |                                         |                   |                             |                                   |
| Transakcje                                        | WOLNE TERMINY                                        |                          |                                         |                   |                             | wolne 🗧 zarezerwowane 📕 sprzedane |
| 4 FLOTA                                           | · 11.09 - 24.09                                      | □ 30.09 - 01.10          | 07.10 - 10.10                           | ☐ 10.10 - 23.10   |                             |                                   |
| LIENCI                                            | SSU.OU Zf / doba                                     | 550.00 Zf / doba         | 550.00 Zf / doba                        | 550.00 žř / doba  |                             |                                   |
| OPINIE                                            | TERMINARZ NA SEZON                                   | 2021 -                   |                                         |                   |                             |                                   |
| KASA                                              | V Czerwiec 2021                                      | Lipie                    | c 2021                                  | Sierpień 2021     | Wrzesień 2021               | Październik 2                     |
| RAPORTY                                           | Pn Wt Śr Cz Pt So N                                  | Pn Wt Śr C               | z Pt So N Pn Wt                         | Śr Cz Pt So N     | Pn Wt Śr Cz Pt So N         | Pn Wt Śr Cz                       |
| SZYBKA OFFRTA                                     | 31 1 2 3 4 5 6                                       | 28 29 30                 | <b>1 2 3 4</b> .26 27                   | 28 29 30 31 1     | 30 31 1 2 3 4 5             | 27 28 29 30                       |
| -                                                 | 7 8 9 10 11 12 13                                    | 3 5 6 7 8                | 8 9 10 11 2 3                           | 4 5 6 7 8         | 6 7 8 9 10 11 1             | 4 5 6 7                           |
|                                                   | 14 15 16 17 18 19 20                                 | 0 12 13 14 1             | 5 16 17 18 9 10                         | 11 12 13 14 15    | 13 14 15 16 17 18 1         | 9 11 12 13 14                     |
| PROFIL                                            | 21 22 23 24 25 26 2                                  | 7 19 20 21 2             | 2 23 24 25 16 17                        | 18 19 20 21 22    | 20 21 22 23 24 25 2         | 5 18 19 20 21                     |
| U WYLOGUJ SIĘ                                     | <b>28 29 30</b> 1 2 3 4                              | 26 27 28 2               | 9 30 31 23 24                           | 25 26 27 28 29    | 27 28 29 30 1 2             | 25 26 27 28                       |
| Aktualny regulamin     Pomoc / FAQ     Rozwój CRM | 5 6 7 8 9 10 13                                      |                          | 5 6 7 8 30 31                           | 1 2 3 4 5         | 4 5 6 7 8 9 1               |                                   |
|                                                   | Wybrany termin                                       | 21.08.2021 - 28.08.2021  | Udzielony rabat                         | 0 %               | Udzielony rabat             | 0 zł                              |
|                                                   | Cena za czarter                                      | 7 700.00 zł              | Dopłata za krótki termin                | 0.00 zł           | Przedpłata                  | 2 385.00 zł                       |
|                                                   | lle dni                                              | (7 dni)                  | Obowiązkowe dopłaty<br>Opłata serwisowa | 250.00 zł         | W dniu czarteru             | 7 950.00 zł                       |
|                                                   | + 150.00 zł Komplet pośc<br>Zmień status wybranego t | ieli (4 szt.)<br>terminu |                                         |                   |                             |                                   |
|                                                   | 🔿 Rezerwacja 💿 Sprzedany                             | y 🔿 Wolny termin         |                                         |                   |                             |                                   |
|                                                   | CENA Z DOPLATAMI                                     | RABAT %                  | CENA Z RABATEM                          | _                 | LUB WYBIERZ KLIENTA Z LISTY |                                   |
|                                                   | 7 950.00                                             | 0                        | 7 950.00                                | DODAJ KLIENTA     | wybierz                     | •                                 |
|                                                   | e rezerwacja własna O CRM                            | M ○ www ○ mazury24       | ○ mjacht ○ interjacht ○ żegluj          |                   |                             |                                   |
|                                                   | ROZLICZENIA                                          |                          |                                         |                   | NAME AN                     |                                   |
|                                                   | 2 385.00                                             | DETENZAPEALT             | 5 565.00                                | DZIEN ZAPCATY     | 1 000.00                    | DZIEN ZAPEALT                     |
|                                                   |                                                      |                          |                                         |                   |                             |                                   |
|                                                   | UWAGIARMATORA                                        |                          |                                         | UWAGI DLA OBSŁUGI |                             |                                   |
|                                                   |                                                      |                          |                                         |                   |                             |                                   |
|                                                   |                                                      |                          | ZAPIS                                   | ZZMIANY           |                             |                                   |
|                                                   | HISTORIA SPRZEDAŻY                                   |                          |                                         |                   |                             |                                   |
|                                                   | LP: OD - DO STATUS                                   | ILE DNI CEN              | A KLIENT                                | UWAGI DLA OBSŁUGI | UWAGIARMATORA               | АКСЛА                             |
|                                                   | 1 🛅 10.04 - 30.04 Sprzedany                          | 20 dni 46 4              | 50.00 zł Rezerwacja własna              |                   |                             | εργτυι 🖉                          |
|                                                   | 2 🛗 30.04 - 03.05 Sprzedany                          | 3 dni 46 4               | 50.00 zł Rezerwacja własna              |                   |                             | EDYTUJ 🖪                          |
|                                                   | 3 🛗 03.05 - 02.06 Sprzedany                          | 30 dni 46 4              | 50.00 zł Rezerwacja własna              |                   |                             | EDYTUJ 🕑                          |
|                                                   |                                                      |                          |                                         |                   |                             |                                   |

Terminarz danego jachtu z zaznaczonym terminem sprzedaży

Następnie, trzeba zmienić status wybranego terminu na WOLNY. Jeśli chcemy aby transakcja została dołączona do historii REZYGNACJA TERMINU, należy zaznaczyć odpowiednie pole i wcisnąć przycisk ZMIEŃ TERMIN NA WOLNY (może być to potrzebne do rozliczenia przedpłaty z Klientem lub potencjalnego rozwiązania sporu).

| Zmień status wybranego terminu<br>O Rezerwacja O Sprzedany 🛞 Wolny termin                |
|------------------------------------------------------------------------------------------|
| CDIA 2 DOPATANI RABATS CDIA 2 RABATS DODAT RIBNIA DODAT RIBNIA DODAT RIBNIA DODAT RIBNIA |
| REZYGNACJA TERMINU                                                                       |
| ZMIEŇ NA WOLNY TERMIN                                                                    |

Miejsce gdzie należy zaznaczyć opcję REZYGNACJA Z TERMINU z zachowaniem danym rezygnującego Klienta

Po rezygnacji z terminu, wróci on na listę WOLNYCH TERMINÓW i będzie można go ponownie sprzedać lub zarezerwować. Pod HISTORIA SPRZEDAŻY pojawi się LISTA REZYGNACJI. Dzięki temu, będzie można podejrzeć wcześniejsze dane Klienta i szczegóły transakcji.

### 2.4 Zarządzanie terminarzem

### E) Wolne terminy - korzystanie z modułu

Moduł WOLNE TERMINY dostępny jest w zakładce REZERWACJE. Po wejściu na moduł, pokaże nam się lista wolnych terminów wszystkich aktywnych jachtów. Korzystanie z modułu długo przed sezonem, przy niewielkiej ilości sprzedanych terminów nie jest wskazane - system pokaże zbyt dużo wolnych terminów.

Wraz z upływem czasu i większą ilością sprzedanych czarterów, lista wolnych terminów będzie malała. Przed lub w trakcie sezonu, będzie można łatwo ustalić który jacht i termin są wolne.

Listę wszystkich wolnych terminów można zawęzić do jednego jachtu i okresu - wystarczy wybrać jacht z listy i określić termin (domyślnie system podpowiada okres 2-3 miesięcy) - patrz czerwona ramka poniżej.

Aby przejść do rezerwacji lub sprzedaży wolnego terminy należy go wybrać - patrz niebieska ramka poniżej.

| czartery      | OBS<br>CZA | ŁUGA FLOTY<br>RTEROWEJ   |                             |                       |                                              |                      | Saldo <b>1,08 zł</b> | 🛃 колто 🚽                 |
|---------------|------------|--------------------------|-----------------------------|-----------------------|----------------------------------------------|----------------------|----------------------|---------------------------|
| 😤 кокріт      | v          | Wolne terminy            |                             |                       |                                              |                      |                      | Pomoc?                    |
| 🗎 REZERWACJE  | ~          |                          |                             |                       |                                              |                      |                      |                           |
| Terminarz     |            | wyblerz                  |                             |                       | •                                            | 2021-09-11           | 2022-03-10           | SZUKAJ                    |
| Wolne terminy |            | ·                        |                             |                       |                                              |                      |                      |                           |
| Transakcje    |            | ☐ 11.09 - 24.09          | ☐ 11.09 - 23.10             | 17.09 - 30.09         | 23.09 - 30.09                                | ■ 30.09 - 01.10      | ☐ 30.0               | 9-01.10                   |
| 🚣 FLOTA       | ~          | ESCAPADE 600 - Sakura    | NEXUS REVO 870 - Portofino1 | ANTILA 33 - Baska     | 407.14 Zf / doba<br>ANTILA 24,4 - Bocianie 1 | ANTILA 24,4 - Bocian | ie 1 ESCAPADE        | f / doba<br>5600 - Sakura |
| LIENCI        | ~          | 01.10-02.10              | 03.10-23.10                 | ○ 07.10 - 10.10       | 09.10-11.10                                  | 550 Tk (data         | i 14.1               | 10-23.10                  |
| OPINIE        | ÷          | ANTILA 24,4 - Bocianie 1 | ANTILA 33 - Baška           | ESCAPADE 600 - Sakura | ANTILA 24,4 - Bocianie 1                     | ESCAPADE 600 · Sak   | 4002<br>ANTILA 24    | A · Bocianie 1            |

Wygląd modułu WOLNE TERMINY pod koniec sezonu przy niewielkiej flocie - wybieramy termin i...

| Transakcje         |    | wo  | INE | TERM              | IINY    |     |    |      |        |      |                 |           |    |    |                |         |         |    |    |          |       |        |         |          |      |    |         |         |    | wolne | = 2    | arezerw | owane | sprze |
|--------------------|----|-----|-----|-------------------|---------|-----|----|------|--------|------|-----------------|-----------|----|----|----------------|---------|---------|----|----|----------|-------|--------|---------|----------|------|----|---------|---------|----|-------|--------|---------|-------|-------|
| FLOTA              | ų. |     |     | 23.09<br>467 14 3 | 7-30.09 |     |    |      | 8      | 30.0 | 9-01.:<br>zt (d | 10<br>oba |    |    | 01.1<br>800.00 | 0 · 02. | 0.      |    |    | <b>1</b> | 09.10 | )-11.1 | )<br>ha |          |      |    | 14.10   | - 23.10 |    |       |        |         |       |       |
| KLIENCI            | ~  |     |     |                   |         |     |    |      |        |      |                 | 000       |    |    |                |         |         |    |    | -101     |       |        |         |          |      |    | 1001002 | 170000  |    |       |        |         |       |       |
|                    | ~  | TER | MIN |                   | NA SEZ  | ZON | Г  | 2021 | •      |      |                 |           |    |    |                |         |         |    |    |          |       |        |         |          |      |    |         |         |    |       |        |         |       |       |
| KASA               | Ŷ  | 21  |     |                   |         |     |    | Sier | pień 2 | 021  |                 |           |    |    | W              | zesień  | 2021    |    |    |          |       |        | Paźc    | Izlernik | 2021 |    |         |         |    | L     | stopad | 2021    |       |       |
| RAPORTY            | Ŷ  | Pt  | So  | N                 |         | Pn  | Wt | Śr   | Cz     | Pt   | So              | N         | Pn | Wt | Śr             | Cz      | Pt      | So | N  |          | Pn    | Wt     | Śr      | a        | Pl   | So | N       | Pn      | W  | śr.   | Cz     | Pt      | So    | N     |
| SZYBKA OFERTA      | ~  | 2   | 3   | 4                 |         | 26  | 3  | 4    | 5      | 6    | 7               | 1         | 6  | 31 | 1              | 2       | 3<br>10 | 4  | 5  |          | 4     | 5      | 6       | 7        | 1    | 2  | 3<br>10 | 1       | 2  | 3     | 4      | 5       | 6     | 7     |
| USTAWIENIA         | ~  | 16  | 17  | 18                |         | 9   | 10 | 11   | 12     | 13   | 14              | 15        | 13 | 14 | 15             | 16      | 17      | 18 | 19 |          | 11    | 12     | 13      | 14       | 15   | 16 | 17      | 15      | 10 | 5 17  | 18     | 19      | 20    | 21    |
| PROFIL             | ~  | 23  | 24  | 25                |         | 16  | 17 | 18   | 19     | 20   | 21              | 22        | 20 | 21 | 22             | 23      | 24      | 25 | 26 |          | 18    | 19     | 20      | 21       | 22   | 23 | 24      | 22      | 23 | 3 24  | 25     | 26      | 27    | 28    |
| WYLOGUJ SIĘ        |    | 30  | 31  |                   |         | 23  | 24 | 25   | 26     | 27   | 28              | 29        | 27 | 28 | 29             | 30      |         |    |    |          | 25    | 26     | 27      | 28       | 29   | 30 | 31      | 29      | 30 | 1     |        |         |       |       |
| Aktualny regulamin |    |     |     |                   |         | 30  | 31 |      |        |      |                 |           |    |    |                |         |         |    |    |          |       |        |         |          |      |    |         |         |    |       |        |         |       |       |

... przechodzimy do rezerwacji lub sprzedaży na karcie jachtu

# 2.4 Zarządzanie terminarzem

### F) Lista Transakcji

Lista wszystkich transakcji jest widoczna w dziale REZERWACJE > TRANSAKCJE. Za pomocą wyszukiwarki można zawęzić listę do konkretnego jachtu lub zakresu terminów. Wyszukiwarka po słowie, znajdzie transakcję szukając danych Klienta.

Dodatkowo można zawęzić wyszukiwanie do transakcji: wszystkich, dzisiejszych, zakończonych, opłaconych i nieopłaconych. Dzięki transakcjom nieopłaconym możemy poznać działania użytkowników w różnych kanałach sprzedaży (CRM, API, RO-M24).

Historia transakcji (tylko sprzedane lub zarezerwowane) jest widoczna również w kartach jachtu w TERMINARZU oraz FLOCIE.

| czartery                                            | OBSI<br>CZAI | ŁUGA FLOTY<br>RTEROWEJ          |                     |           |                                  |                 | Saldo 1,08 zł                                                    | 🐇 колто 🚽   |
|-----------------------------------------------------|--------------|---------------------------------|---------------------|-----------|----------------------------------|-----------------|------------------------------------------------------------------|-------------|
| 🖀 кокріт                                            | 5            | Transakcje                      |                     |           |                                  |                 | Transakcje 17   strona 1                                         | / 1 Pomoc?  |
| 🖮 REZERWACJE                                        | *            | Wyblerz jacht z listy 👻         | szukaj po słowie    | od kledy? | do kledy ?                       | SZUKAJ          |                                                                  |             |
| Terminarz                                           |              | WSZYSTKIE DZISIEJSZE            | ZAKOŃCZONE OPŁACO   |           |                                  |                 |                                                                  |             |
| Wolne terminy                                       |              | 117110270124                    |                     |           |                                  |                 |                                                                  |             |
| Transakcje                                          |              | 23.09.2021                      | OPERIA              |           |                                  | CERVIZA CZARTER | Artur Borkowski                                                  | ANUA        |
| 🔔 FLOTA                                             | ~            | rezerwacja własna               | ESCAPADE 600 > Sa   | kura      | 01.10.2021-07.10.2021 (dni 6)    | 3 550/00 21     | artur@idealmedia.pl, tel. 630 077 102                            | SZCZEGORY 1 |
| LIENCI                                              | Ŷ            | 22.09.2021<br>rezerwacja własna | ANTILA 24,4 ) Bocia | nie 1     | 11.10.2021 - 14.10.2021 (dni 3)  | 2 540.00 zł     | Franek Mańkowski<br>franek@test.pl, tel. 400 200 200             | SZCZEGÓŁY 🗭 |
| 1 OPINIE                                            | ~            | 22.09.2021<br>rezerwacja własna | ANTILA 24,4 - Bocia | nie 1     | 02.10.2021 · 09.10.2021 (dni 7)  | 3 780.00 zł     | Franek Mańkowski<br>franek⊚test.pl, tel. 400 200 200             | SZCZEGÓŁY 🖉 |
| KASA                                                | Ŷ            | 21.09.2021<br>rezerwacja własna | ANTILA 24,4 - Bocia | nie 1     | 28.08.2021 - 01.09.2021 (dni 4)  | 21 644.99 zł    | Artur Borkowski<br>artur@idealmedia.pl, tel. 603077102           | SZCZEGÓŁY 🖉 |
| RAPORTY                                             | ×            | 20.09.2021<br>mazury24.eu       | ESCAPADE 600 - Sa   | kura      | 07.08.2021 - 14.08.2021 (dni 7)  | 4 100.00 zł     | Tomek Jankowski<br>ab@ene.pl, tel. 600100200                     | SZCZEGÓŁY 🗭 |
| SZYBKA OFERTA                                       | ~            | 20.09.2021<br>rezerwacja własna | ESCAPADE 600 - Sa   | kura      | 10.04.2021 - 03.07.2021 (dni 84) | 46 450.00 zł    | REZERWACJA WŁASNA                                                | SZCZEGÓŁY 🗭 |
|                                                     | ~            | 20.09.2021<br>rezerwacja własna | ANTILA 33) Baška    |           | 10.07.2021 - 24.07.2021 (dni 14) | 10 500.00 zł    | REZERWACJA WŁASNA                                                | SZCZEGÓŁY 🕑 |
| PROFIL                                              | ~            | 20.09.2021<br>rezerwacja własna | ANTILA 33 - Baska   |           | 04.09.2021 · 11.09.2021 (dni 7)  | 3 500.00 zł     | REZERWACJA WŁAŚNA                                                | SZCZEGÓŁY 🗭 |
| Aktualny regulamin                                  |              | 20.09.2021<br>rezerwacja własna | ANTILA 33 - Baška   |           | 31.07.2021 - 04.09.2021 (dni 35) | 26 950.00 zł    | REZERWACJA WŁAŚNA                                                | SZCZEGÓŁY 🗭 |
| <ul> <li>Pomoc / FAQ</li> <li>Rozwój CRM</li> </ul> |              | 20.09.2021<br>rezerwacja własna | ANTILA 33 - Baška   |           | 03.07.2021 - 10.07.2021 (dni 7)  | 5 250.00 zł     | Wiktor Borkowski<br>wiktor@testowy.pl, tel. 400 101 202          | SZCZEGÓŁY 🗭 |
|                                                     |              | 20.09.2021<br>rezerwacja własna | ANTILA 33) Baška    |           | 01.06.2021 - 03.07.2021 (dni 32) | 20 900.00 zł    | REZERWACJA WŁASNA                                                | SZCZEGÓŁY 🕑 |
|                                                     |              | 20.09.2021<br>rezerwacja własna | ANTILA 24,4 > Bocia | nie 1     | 02.06.2021 - 06.06.2021 (dni 4)  | 3 990.00 zł     | REZERWACJA WŁAŚNA                                                | SZCZEGÓŁY 🗭 |
|                                                     |              | 20.09.2021<br>rezerwacja własna | ANTILA 24,4 - Bocia | nie 1     | 01.09.2021 - 04.09.2021 (dni 3)  | 3 200.00 zł     | REZERWACJA WŁASNA                                                | SZCZEGÓŁY 🗭 |
|                                                     |              | 20.09.2021<br>rezerwacja własna | ANTILA 24,4 - Bocla | nie 1     | 07.08.2021 - 31.08.2021 (dni 24) | 18 649.88 zł    | Monika Wierzba<br>test@test.pl, tel. 400 111 112                 | SZCZEGÓŁY 🗭 |
|                                                     |              | 20.09.2021<br>rezerwacja własna | ANTILA 24,4 ) Bocia | nie 1     | 01.08.2021-07.08.2021 (dni 6)    | 5 270.00 zł     | Józef Malinowski<br>monika⊜kreacja.eu, tel. 400 200 201          | SZCZEGÓŁY 📝 |
|                                                     |              | 20.09.2021<br>rezerwacja własna | ANTILA 24,4 - Bocia | nie 1     | 13.06.2021 - 19.06.2021 (dni 6)  | 4 070.00 zł     | Sebastian Klauz<br>sebastian klauz@goldman.pl, tel.<br>602601249 | SZCZEGÓŁY 🖉 |
|                                                     |              | 01.09.2021<br>rezerwacja własna | ANTILA 33 - Baska   |           | 11.09.2021 - 17.09.2021 (dni 6)  | 2 160.00 zł     | Tomek Jankowski<br>ab⊜ene.pl, tel, 600100200                     | SZCZEGÓŁY 📝 |

Lista wszystkich transakcji wywołana z REZERWACJE > TRANSAKCJE

| Rozwój CRM | LISTA ZAJĘTYCH I   | SPRZEDANYCH TI | ERMINÓW            |                                     |                   |                |
|------------|--------------------|----------------|--------------------|-------------------------------------|-------------------|----------------|
|            | LP. OD - DO        | STATUS ILI     | E DNI CENA         | KLIENT                              | UWAGI DLA OBSEUGI | UWAGI ARMATORA |
|            | 1 🛗 10.04 - 30.04  | Sprzedany 20   | 0 dni 46 450.00 zł | Rezerwacja własna                   |                   |                |
|            | 2 🛗 30.04 - 03.05  | Sprzedany 3    | dni 46 450.00 zł   | Rezerwacja własna                   | (M)               |                |
|            | 3 🛗 03.05 - 02.06  | Sprzedany 30   | 0 dni 46 450.00 zł | Rezerwacja własna                   |                   |                |
|            | 4 前 02.06 - 06.06  | Sprzedany 4    | dni 46 450.00 zł   | Rezerwacja własna                   |                   |                |
|            | 5 🛗 06.06 - 12.06  | Sprzedany 6    | dni 46 450.00 zł   | Rezerwacja własna                   |                   |                |
|            | 6 🛗 12.06 - 19.06  | Sprzedany 7    | dni 46 450.00 zł   | Rezerwacja własna                   | 1.01              |                |
|            | 7 🛅 19.06 - 26.06  | Sprzedany 7    | dni 46 450.00 zł   | Rezerwacja własna                   |                   | 4              |
|            | 8 🗎 26.06-03.07    | Sprzedany 7    | dni 46 450.00 zł   | Rezerwacja własna                   |                   |                |
|            | 9 🛗 17.07-24.07    | Sprzedany 7    | dni 11 800.00 zł   | Franek Mańkowski - tel. 400 200 200 |                   |                |
|            | 10 🛗 24.07 - 31.07 | Sprzedany 7    | dni 11 800.00 zł   | Franek Mańkowski - tel. 400 200 200 |                   | 14 (L)         |
|            | 11 🛗 31.07-07.08   | Sprzedany 7    | dni 11 800.00 zł   | Franek Mańkowski - tel. 400 200 200 |                   |                |
|            | 12 前 07.08 - 14.08 | Sprzedany 7    | dni 4 100.00 zł    | Tomek Jankowski - tel. 600100200    |                   |                |
|            | 13 🛗 28.08 - 04.09 | Sprzedany 7    | dni 7 950.00 zł    | Rezerwacja własna                   | а.                | а.             |
|            | 14 🗰 24.09-30.09   | Rezerwacja 6   | dni 3 550.00 zł    | Artur Borkowski - tel. 603077102    |                   | •              |
|            | 15 🗎 01.10-07.10   | Rezerwacja 6   | dni 3 550.00 zł    | Rezerwacja własna                   | C1                |                |
|            |                    |                |                    |                                     |                   |                |

Przykład listy transakcji (tylko sprzedanych lub zarezerwowanych) na karcie jachtu (dział FLOTA)

# 2.4 Zarządzanie terminarzem

### H) Dodanie nowego terminarza (nowy sezon)

Nowy sezon do terminarza można dodać w każdym momencie trwającego sezonu, przed lub po nim. Administrator systemu CRM przygotowuje szablony terminarzy na kolejny sezon zawsze do 1 maja danego roku. Dla przykładu do 1 maja 2022 roku dostępne będą już terminarze na sezon 2023.

Armator, który nie chce korzystać z przygotowanych szablonów, może przygotować własny na dowolną ilość przyszłych sezonów. Obecność kilku sezonów "do przodu" pozwala łatwiej rozliczać Klientów, którzy zwrot kaucji przeznaczają na przedpłatę na kolejny sezon.

Dodawanie terminarza na przyszły sezon nie różni się niczym od dodawania terminarza na najbliższy sezon. Procedura dodawania terminarza została opisana w dziale 1. Rejestracja i konfiguracja > 1.11 Konfiguracja terminarza/y (tam należy szukać informacji o konfigurowaniu własnego terminarza).

Poniższa uproszczona procedura, dla przypomnienia.

KROK 1. Należy w USTAWIENIA > SZABLONY TERMINÓW wybrać i stworzyć szablony na kolejny sezon (po kliknięciu w wybrany sezon pojawi się podgląd i proponowane terminy z podziałem na (dobry, Majówkę/Boże Ciało, pełne okresy tygodniowe).

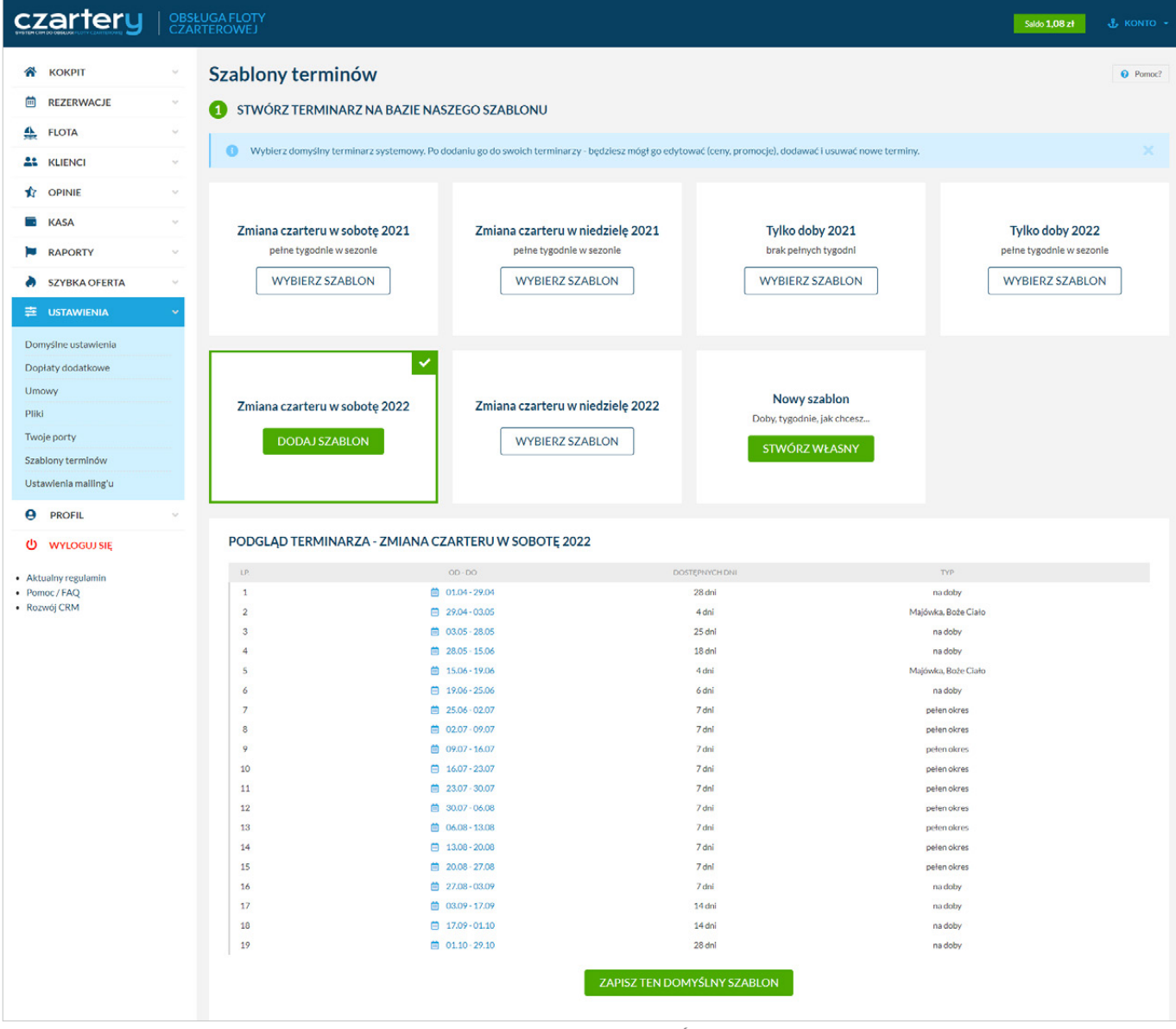

Po wybraniu TERMINARZA na kolejny sezon należy wcisnąć ZAPISZ TEN DOMYŚLNY TERMINARZ

Po dodaniu domyślnego terminarza (w sezonie 2021) na sezon 2022, należy go powiązać z jachtami. Możemy to zrobić z poziomu FLOTA, gdzie wybieramy jacht i przechodzimy na KROK 3.

System poinformuje nas, że mamy aktualny terminarz na sezon 2021 i nie możemy go zmienić. W polu poniżej (DOŁĄCZ TERMINARZ NA KOLEJNY SEZON) możemy jednak dodać terminarza na sezon 2022 (do 1 maja, będziemy również mogli dołączyć terminarz na 2023 rok).

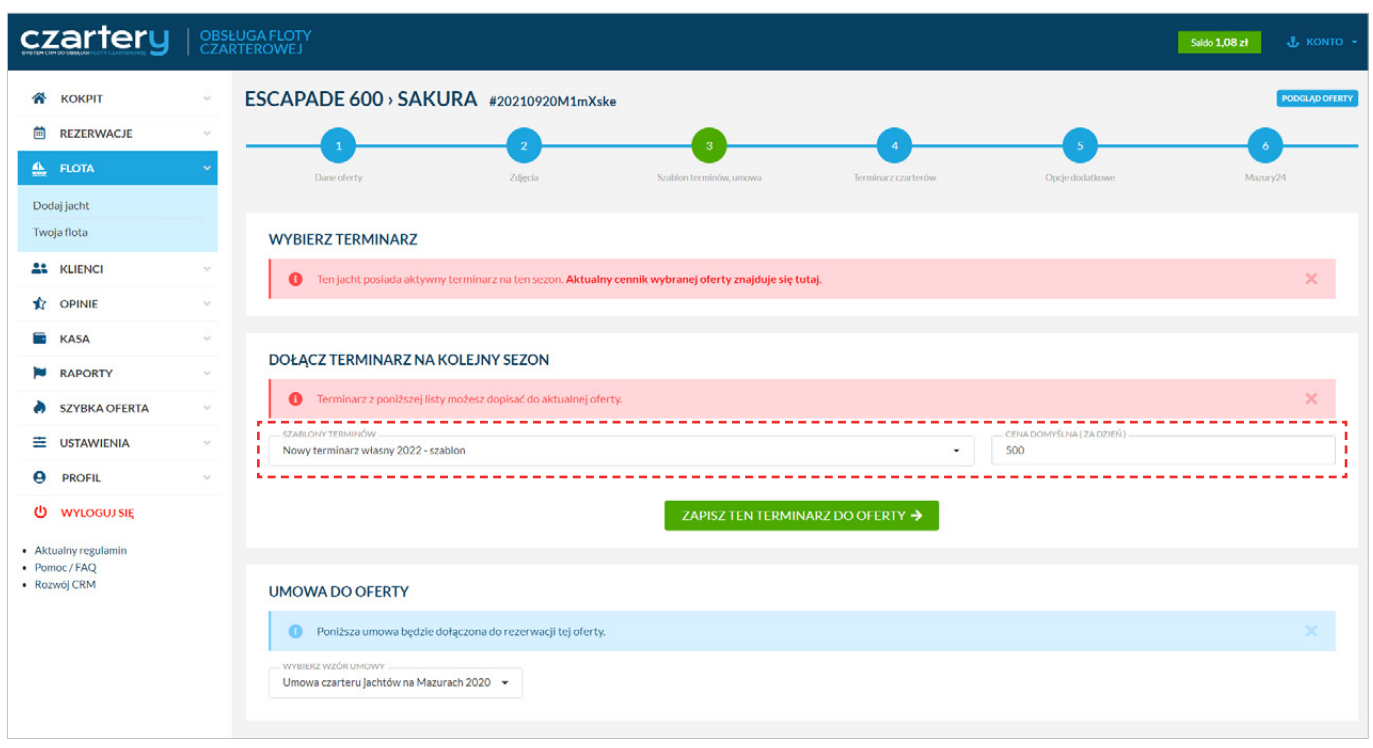

Po wybraniu nowego terminarza i podania domyślnej ceny za dobę, należy wcisnąć ZAPISZ TEN TERMINARZ DO OFERTY

Po zapisaniu terminarza 2022 do oferty, zostaniemy przeniesieni na aktualny terminarz (aktualny sezon), aby edytować nowy sezon musimy przy LISTA WOLNYCH TERMINÓW zmienić sezon na 2022 (czerwona ramka poniżej).

| czartery                   | OBS<br>CZA | ŁUGA FLOTY<br>RTEROWEJ                   |                       |              |                         |                     |                 | Saldo 1,08 zł | 🕹 колто -      |
|----------------------------|------------|------------------------------------------|-----------------------|--------------|-------------------------|---------------------|-----------------|---------------|----------------|
| 😤 κοκριτ                   | ~          | ESCAPADE 600 > SA                        | KURA #20210           | 920M1mXske   |                         |                     |                 |               | PODGLĄD OFERTY |
| REZERWACJE                 | ~          |                                          | 2                     |              | 3                       |                     |                 |               |                |
| 💁 FLOTA                    | ~          | Dane oferty                              | Zdjęci                | a            | Szablon terminów, umowa | Terminarz czarterów | Opcje dodatkowe | Mazu          | ry24           |
| Dodaj jacht                |            |                                          |                       |              |                         |                     |                 |               |                |
| Twoja flota                |            | TERMINARZ - 2021                         | CENNIK TERMINÓW - 202 | 1            |                         |                     |                 |               |                |
| LIENCI                     | ×          |                                          | 514 C 0001 -          |              |                         |                     |                 |               |                |
|                            | ~          |                                          | JW 2021 •             |              |                         |                     |                 |               |                |
| KASA                       | ~          | zmień na doby o zmień na doby o zmień na | pełen okres           |              |                         |                     |                 |               |                |
| RAPORTY                    |            | LP. OD-DO                                | DOSTEPNYCH DNI 1      | гүр          | CENA ZA OKRES           | CENA ZA DZIEŃ       | RABAT %         | PROWIZJA M24  | AKCJA          |
|                            |            | 1 🗎 11.09.2021 - 24.09.2021              | 13 dni r              | na doby      | 0                       | 550                 | 0               | 9             | •              |
| SZYBKA OFERTA              | ×.         | 2 📋 30.09.2021 - 01.10.2021              | 1 dzień r             | na doby      | 0                       | 550                 | 0               | 9             | •              |
|                            | ×          | 3 📋 07.10.2021 - 10.10.2021              | 3 dni r               | na doby      | 0                       | 550                 | 0               | 9             | 0              |
| PROFIL                     | ×          | 4 🗎 10.10.2021 - 23.10.2021              | 13 dni r              | na doby      | 0                       | 550                 | 0               | 9             | 0              |
| ل WYLOGUJ SIĘ              |            |                                          | 0.40                  |              |                         |                     |                 |               |                |
| Aktualny regulamin         |            | O DODAJ KOLEJNY TERMIN - OD 3            | 3.10                  |              |                         |                     |                 |               |                |
| Pomoc / FAQ     Rozwój CRM |            | LISTA ZAJĘTYCH I SPRZED                  | ANYCH TERMINÓ         | w            |                         |                     |                 |               |                |
|                            |            | LP. OD · DO STATUS                       | ILE DNI               | CENA         | KLIENT                  | UWAGI DLA OBSEUGI   |                 | UWAGIARMATORA |                |
|                            |            | 1 🗎 10.04 - 30.04 Sprzeda                | y 20 dni              | 46 450.00 zł | Rezerwacja własna       | 20                  |                 |               |                |
|                            |            | 2 🗎 30.04 - 03.05 Sprzeda                | ny 3 dni              | 46 450.00 zł | Rezerwacja własna       |                     |                 | •             |                |
|                            |            | 3 🗎 03.05 - 02.06 Sprzeda                | vy 30 dni             | 46 450.00 zł | Rezerwacja własna       |                     |                 |               |                |
|                            |            |                                          |                       |              |                         |                     |                 |               |                |

Wygląd terminarza po zapisaniu - jeszcze tylko musimy przełączyć terminarz na nowy sezon (czerwona ramka)

Po przełączeniu na sezon 2022 (w momencie pisania dokumentacji był to sezon przyszły) powinniśmy skonfigurować ceny dla poszczególnych okresów i terminów sezonu (wpisane ceny zapisują się automatycznie, po przejściu na inne pole).

Dodatkowo możemy zmienić długość poszczególnych okresów lub zmienić je na inny typ (z pełnego okresu na dobowy lub odwrót). Modyfikować można tylko wolne terminy, a w przypadku przesunięcia dni terminu - zmienić można tylko terminy ze wspólną datą początku lub końca termniu.

- -- przesunięcie dnia z danego okresu na poprzedni lub następny (pod warunkiem wspólnych dat końca lub początku terminu)
- 💿 zmiana okresu na doby 💿 zmiana terminu na pełen okres (brak możliwości wybrania dowolnej liczby dni w terminie)

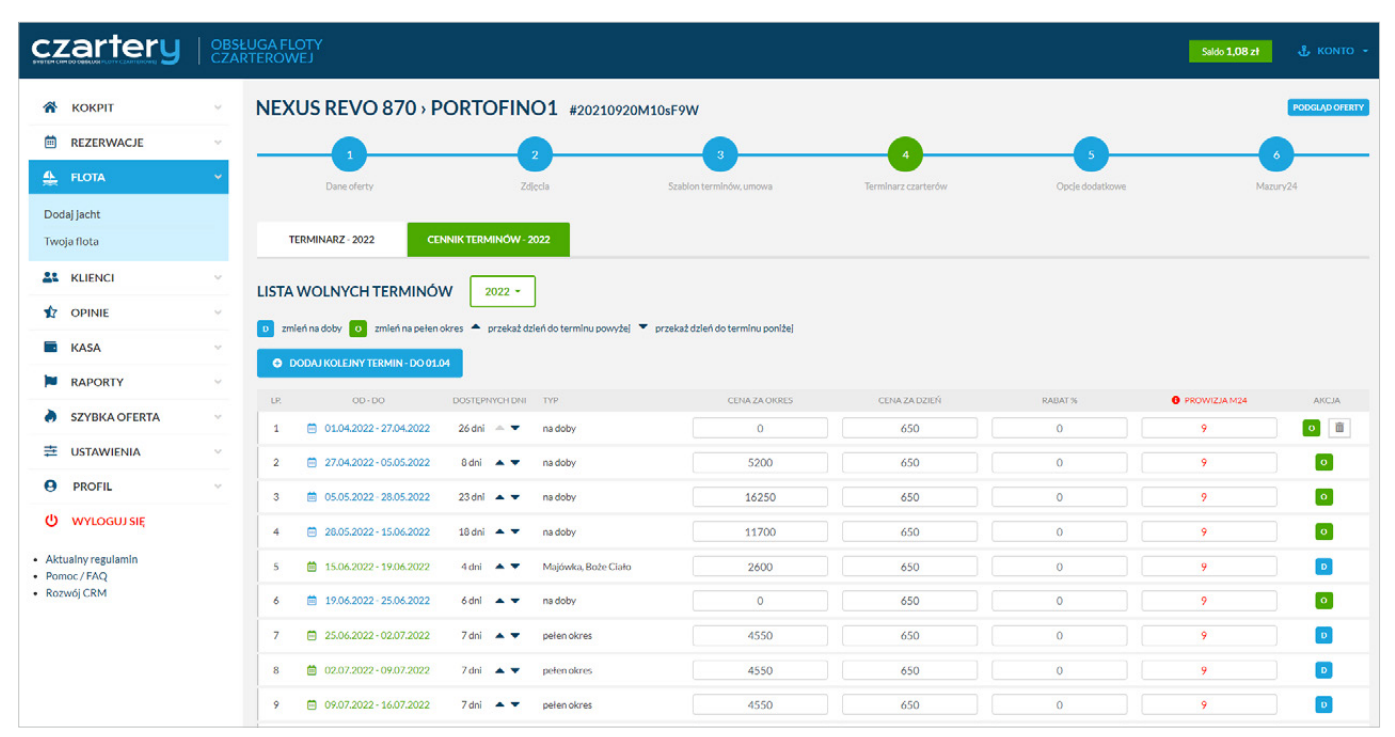

Nowy sezon został już dodany, po ustaleniu dokładnych cen jest już gotowy do rezerwacji

Po przejściu do terminarza jachtu (gdzie dokonujemy sprzedaży i rezerwacji) pojawi nam się nowy sezon z wszystkimi WOLNYMI TERMINAMI, czysty kalendarz rezerwacji oraz pusta HISTORIA SPRZEDAŻY.

| czartery                                            | OBSŁUGA FLOTY<br>CZARTEROWEJ                                                                                                    | Seldo 1,08 zł 🔮 KONTO 👻       |
|-----------------------------------------------------|----------------------------------------------------------------------------------------------------|-------------------------------|
| 😤 кокріт                                            | Terminarz dla NEXUS REVO 870 - Portofino1                                                                                                    | Pomoc?                        |
| REZERWACJE  Terminarz                               | WYBERZ MOHT 2 LISTY     NEXUS REVO 870 - Portofino1 - Port Tajty     PODO                                                                                                    | GLAD OFERTY EDYCJA OFERTY     |
| Wolne terminy<br>Transakcje                         | WOLNE TERMINY                                                                                                    | wolne zarezerwowane sprzedane |
| 🚣 FLOTA                                             | Image: 11.09-30.09         30.09-01.10         01.10-04.10         04.10-05.10           700.00 zł / doba         875.00 zł / doba         875.00 zł / doba         99                 | 0 05.10 - 08.10               |
|                                                     |                                                                                                    | 62022 - 19.06.2022            |
| KASA                                                | <ul> <li></li></ul>                                                                                                    | 17.2022 - 30.07.2022          |
| <ul> <li>RAPORTY</li> <li>SZYBKA OFERTA</li> </ul>  |                                                                                                    | 19.2022 - 17.09.2022          |
|                                                     |                                                                                                    |                               |
| PROFIL     WYLOGUJ SIĘ                              | TERMINARZ NA SEZON 2022 *                                                                                                    |                               |
| Aktualny regulamin                                  | Kwiecień 2022 Maj 2022 Czerwiec 2022                                                                                                    | Lipiec 2022 Sierpień 20       |
| <ul> <li>Pomoc / FAQ</li> <li>Rozwói CRM</li> </ul> | Pn Wit Śr Cz Pt So N Pn Wit Śr Cz Pt So N Pn Wit Śr Cz Pt So N Pn Wit                                                                                                    | Śr Cz Pt So N Pn Wt Śr Cz     |
|                                                     | 28 27 30 31 <b>1 2 3</b> 25 26 27 28 29 30 <b>1</b> 30 31 <b>1 2 3 4 5</b> 27 28 3                                                                                                    | 29 30 1 2 3 1 2 3 4           |
|                                                     | 4 5 6 7 8 9 10 2 3 4 5 6 7 8 6 7 8 9 10 11 12 4 5                                                                                                    | 6 7 8 9 10 8 9 10 11          |
|                                                     | 11 12 13 14 15 16 17 9 10 11 12 13 14 15 13 14 15 16 17 18 19 11 12                                                                                                    | 13 14 15 16 17 15 16 17 18    |
|                                                     | 18       19       20       21       22       23       24       16       17       18       19       20       21       22       23       24       25       26       18       19       19 | 20 21 22 23 24 22 23 24 25    |
|                                                     |                                                                                                    |                               |

Nowy sezon został skonfigurowany i jest gotowy do rezerwacji

# 2.5 Szybka oferta - wysyłanie ofert czarteru jachtu/ów do Klienta

Szybka oferta umożliwia wysłanie wiadomości e-mail i sms z linkiem do jednej lub wielu ofert, gdzie Klient możemy wybrać jeden z dostępnych terminów. Po wejściu na SZYBKA OFERTA wyświetli się lista z dostępnymi aktywnymi jachtami i najbliższymi terminami czarterów. Listę można zawęzić zmieniając typ jachtu i zakres dat.

Aby wysłać ofertę należy wybrać jachty z listy (zaznaczając je), podać adres e-mail Klienta (wysyłka wiadomości e-mail) i/lub telefon komórkowy (wysyłka SMSa). Można również wybrać istniejącego Klienta z bazy Klientów. Następnie trzeba wcisnąć przycisk wyśwofere WYŚLIJ OFERTĘ.

| czartery                                                                  | OBSŁUGA FLOTY<br>CZARTEROWEJ                                                                                                    | Saldo 1,08 zł 🕹 KONTO 👻 |
|---------------------------------------------------------------------------|----------------------------------------------------------------------------------------------------|-------------------------|
| 🖀 кокріт                                                                  | Szybka oferta do klienta                                                                                                    | Oferty 4 O Pomoc?       |
| REZERWACJE                                                                | WSZYSTKIE         Typ jachtu         2021-09-11         2021-10-11         SZUKAJ                                                                                                    |                         |
|                                                                           | Wyślij do klienta                                                                                                    |                         |
| OPINIE                                                                    | PODA J E-MAIL KILENTA     INR TELEFON DLASMSA     LUB WYBERZ KILENTA Z LISTY     artur@idealmedia.pl     603077102     Artur Borkowski - artur@idealmedia.pl                                                                                                    | •                       |
| KASA                                                                      | ·                                                                                                    |                         |
| RAPORTY                                                                   | Oferty w terminie od 11.09.2021 do 11.10.2021                                                                                                    |                         |
| <ul> <li>SZYBKA OFERTA</li> <li>코 USTAWIENIA</li> </ul>                   | V         NEXUS REVO 870 > Portofino1           04.09 - 11.09         4900 al / alues           11.09 - 30.09         700 al / datest           30.09 - 01.10         650 al / datest                                                                                                    |                         |
| PROFIL     WYLOGUJSIĘ     Aktualny regulamin     Pomoc/FAQ     Rozwój CRM | ESCAPADE 600 > Sakura           04.09 - 11.09         3850 at / stores         11.09 - 24.09         550 at / dated           ANTILA 24,4 > Boclanie 1         04.09 - 11.09         3500 at / stores         11.09 - 23.09         400 at / dated           04.09 - 11.09         3500 at / stores         11.09 - 23.09         400 at / dated         23.09 - 30.09         400 at / dated |                         |
|                                                                           | ANTILA 33 : Baska           24.07 - 31.07           5250 al / skrm           37.09 - 30.09           400 al / dami                                                                                                    |                         |
|                                                                           |                                                                                                    |                         |

Wygląd modułu SZYBKA OFERTA

Po otrzymaniu oferty z linkiem e-mail lub sms (przykład wyglądu wiadomości e-mail i SMS na stronie 36 instrukcji), Klient może przejść na stronę oferty.

| JAN PRZYKŁADO<br>CZARTERY NA | JAN PRZYKŁADOWY<br>CZARTERY NA MAZURACH                                                                                                    |                                                                                                    |  |
|------------------------------|----------------------------------------------------------------------------------------------------|----------------------------------------------------------------------------------------------------|--|
| Oferty w termin              | ie od 23.09.2021                                                                                                    |                                                                                                    |  |
|                              | Port Talty, Wilkesy, jez. Talty<br>NEXUS REVO 870 - Portofino1<br>Lizba ceb 8 (2+2) Diapte(in) 8,70m<br>Rok produkej 2018 Moreslinka (EM) 30KM | 04.09 - 11.09         4900 at / okres           11.09 - 30.09         700 at / doins           30.09 - 01.10         650 at / doins           ZOBACZ OFERTE |  |
|                              | Port Tajty, Wilkesy, jez. Tajty<br>ESCAPADE 600 - Sakura<br>Uczba osó 6 (2+1) Okupsč(m) 6,00 m<br>Rok produkcji 2020 Mocsimka (0:H) 30 KM      | 04.09-11.09         3850 zl / okres           11.09-24.09         550 zl / dzień           30.09-01.10         550 zl / dzień           ZOBACZ OFERTĘ       |  |
|                              | Ekomarina Pisz, Pisz, Jez, Bos<br>ANTILA 33 - Baška<br>Lichansch 10 Długsścim 9,99 m                                                           | 04.09-1109 500 rl / deiré<br>17.09-30.09 400 rl / deiré<br>03.10-23.10 400 rl / deiré<br>ZOBACZ OFERTE                                                      |  |
|                              | Port Tajty, Wilkasy, jez. Tajty<br>ANTILA 24,4 - Bocianie 1<br>Licha osó 6 Diagot (m) 7,20 m<br>Rókprodukcji 2018 Mocsinika (Md) 4.6 KM        | 11.09 - 23.09         400 al / down           23.09 - 30.09         400 al / down           30.09 - 01.10         360 al / down           ZOBACZ OFERTE     |  |
| Czartery Wiggenerowano 09.23 | .2021, 20:47, za pomocą system CRM czarter.mazury24.eu, prowadz                                                                                | onego przez portal turystyczny Mazury24.eu (C) 2021 v. 1.1                                                                                                  |  |

Tak wygląda oferta, którą otrzymuje Klient, następnym krokiem jest wybór jachtu i terminu przez Klienta

Klient po wyborze jachtu, może zapoznać się z dostępnymi terminami i wybrać właściwy. Po wybraniu REZERWUJ JACHT, Klient zostanie przeniesiony do formularzy z podsumowaniem i płatnością Online (patrz strona 36).

|   |    |           | JAI<br>CZ                     | N PR<br>(AR               | ZYK<br>TER                    | ŁAD<br>Y N           | ow<br>A M                | ,<br>AZI                 | JRAG                               | СН                        |         |                   |             |          |        | tel     | ا<br>1.+48603 | ul. Przyk<br>307710 | ładow<br>2, http<br>F | a , 82-:<br>://przyl<br>Port Pis | 800 Elblag<br>dadowy.pl<br>sz, jez. Roś |
|---|----|-----------|-------------------------------|---------------------------|-------------------------------|----------------------|--------------------------|--------------------------|------------------------------------|---------------------------|---------|-------------------|-------------|----------|--------|---------|---------------|---------------------|-----------------------|----------------------------------|-----------------------------------------|
|   | 0  | Cza       | rte                           | r 2                       | 02                            | 1 -                  | AN                       | TII                      | LA 3                               | 33 -                      | Ba      | śka               | (#202       | 210812   | MylO   | dQD)    |               |                     | WRO                   | С NA LIS                         | TĘ OFERT                                |
| < |    | Jan<br>Oc | cht zna<br>iblór o<br>arter o | ajduje<br>od goo<br>dostę | e się w<br>dziny 1<br>spny be | miejs<br>.6:00 miejs | cowoś<br>w dniu<br>wiązk | ci Pis<br>przyj<br>pwycł | z, jez. Ro<br>azdu i z<br>n dopłat | os - Eka<br>danie o<br>t. | omarin  | na Pisa<br>ziny 1 | z<br>0:00 w | v dniu d | odjaz  | zdu.    |               |                     |                       | ういい                              |                                         |
|   |    |           |                               |                           |                               |                      |                          |                          | wold                               | o <b>1</b> 7              | 200700  | vowane            |             | rzedan   | ٥      |         |               |                     |                       |                                  |                                         |
|   |    |           |                               | Wo                        | resień 2                      | 021                  |                          |                          |                                    |                           |         | Paá               | dziernik    | 2021     | -      |         |               |                     |                       | D                                | tonad 20;                               |
|   |    | Pn        | Wt                            | Śr                        | Cz                            | Pt                   | So                       | N                        |                                    | Pn                        | Wt      | Śr                | Cz          | Pt       | 9      | 0       | N             | Pn                  | Wt                    | 51                               | Cz                                      |
|   |    |           | 31                            | 1                         | 2                             | 3                    | 4                        | 5                        |                                    |                           |         |                   |             | 1        | 2      | ,       | 3             | 1                   | 2                     | 3                                | 4                                       |
|   |    | ,         | -                             | -                         | -                             |                      |                          |                          |                                    |                           | -       |                   | -           | -        |        |         |               |                     | -                     |                                  |                                         |
|   |    | •         | <i>'</i>                      | 8                         | 9                             | 10                   |                          | 12                       |                                    | 40                        | 2       | •                 | 1           | 8        | ,      |         | 10            | 8                   | 9                     | 10                               | 11                                      |
|   |    | 13        | 14                            | 15                        | 16                            | 17                   | 18                       | 19                       |                                    | 11                        | 12      | 13                | 14          | 15       | 1      | 6 :     | 17            | 15                  | 16                    | 17                               | 18                                      |
|   | 1  | 20        | 21                            | 22                        | 23                            | 24                   | 25                       | 26                       |                                    | 18                        | 19      | 20                | 21          | 22       | 2      | 3 :     | 24            | 22                  | 23                    | 24                               | 25                                      |
|   |    | 27        | 28                            | 29                        | 30                            |                      |                          |                          |                                    | 25                        | 26      | 27                | 28          | 29       | 3      | 0 :     | 31            | 29                  | 30                    |                                  |                                         |
|   |    |           |                               |                           | 7                             |                      |                          |                          |                                    |                           |         |                   |             |          |        |         |               |                     |                       |                                  |                                         |
|   |    | -         | -                             | -                         | -                             | _                    |                          | _                        |                                    |                           | _       |                   | -           | -        | -      | -       |               |                     | -                     | -                                | _                                       |
|   | v  | Vybran    | y term                        | in 04                     | .10.20                        | 21 - 10              | 0.10.2                   | 21                       | Udziel                             | ony rab                   | at      |                   |             | (        | 0%     | Uda     | zielony r     | abat                |                       |                                  | 0 zł                                    |
|   | C  | iena za   | czarte                        | er.                       |                               | 2                    | 400.0                    | ) zł                     | Dopła                              | ta za kr                  | ótki te | rmin              |             | 0.00     | ) zł   | Prz     | redpłata      |                     |                       | (0)                              | 0.00 zł                                 |
|   | II | e dni     |                               |                           |                               |                      | (6)                      | ini)                     | Obowi                              | iązkow                    | dopł    | aty               |             | 0.00     | ) zł   | W       | dniu czar     | rteru               |                       | 2.                               | 100.00 zł                               |
|   | Ś  | rednia    | cena z                        | a dob                     | e                             |                      | 400.0                    | ) zł                     |                                    |                           |         |                   |             |          |        | Kor     | ńcowa ce      | ena                 |                       | 240                              | 0.00 zł                                 |
|   |    |           |                               |                           |                               |                      |                          |                          |                                    | REZ                       | ERW     | /UJ )/            | ACHT        |          |        |         |               |                     |                       |                                  |                                         |
|   | 0  | ANE       | TEC                           | HNI                       | CZN                           | E                    |                          |                          |                                    |                           |         |                   |             |          |        |         |               |                     |                       |                                  | -                                       |
|   | R  | ok prod   | ukcji                         |                           |                               |                      |                          |                          |                                    | 2                         | 021     | м                 | lasa wła    | sna [kg  | i      |         |               |                     |                       |                                  | 4750                                    |
|   | L  | iczba os  | ób                            |                           |                               |                      |                          |                          |                                    |                           | 10      | D                 | ługość c    | ałkowi   | ta (m) | 1       |               |                     |                       |                                  | 9,99                                    |
|   | s  | zerokoś   | ć całko                       | wita (r                   | m]                            |                      |                          |                          |                                    |                           | 3,24    | Za                | anurzen     | ie mak:  | ymal   | ine [m] |               |                     |                       |                                  | 1,80                                    |
|   | v  | Vysokoś   | ć w kab                       | oinie (r                  | n]                            |                      |                          |                          |                                    |                           | 1,95    | Po                | owierzc     | hnia ża  | șli (m | 2]      |               |                     |                       |                                  | 49                                      |
|   | v  | Vysokoś   | ć maszt                       | tu (m)                    |                               |                      |                          |                          |                                    | 1                         | 2,40    |                   |             |          |        |         |               |                     |                       |                                  |                                         |
|   | cz | arte      | ery                           | Wra                       | tenerowo                      | no 09_2              | 23.2021                  | 20:49                    | .za pomo                           | cq system                 | CRMa    | orter.m           | azury24.    | eu, prov | radzor | nego pr | rzez portal t | turystyczn          | y Mazur               | /24.eu (0                        | ) 2021 v. 1.1                           |

Wygląd modułu SZYBKA OFERTA

Od czarteru sprzedanego za pomocą SZYBKIEJ OFERTY wysłanej z linkiem do płatności (Rezerwacja CRM) zostanie pobrana prowizja w wysokości 1,5% liczona od wartości kwoty całego czarteru.

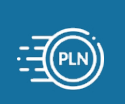

# 2.6 Uruchomienie CRM API na stronie internetowej (rezerwacja API)

Część oprogramowania CRM może zostać uruchomiona na stronie internetowej Armatora. Aby pobrać niezbędne skrypty API należy przejść do FLOTA i wybrać dany jacht który chcemy podłączyć do strony internetowej.

Następnie należy przejść do KROK 4 i zjechać na dół strony. Domyślnie skrypty są ukryte i należy wcisnąć przycisk POKAŻ SKRYPTY. Dostępne opcje rozwiną się i będzie można skopiować kod do swojej witryny internetowej.

| czartery   29                      | ISŁUGA FLOTY<br>ARTEROWEJ                                                                                                    |                                                                                                    |                                                                                                    |                                                                                                    |                                                                                                    | Saldo 1,08 zł                                                                                        | 🕹 колто -      |
|------------------------------------|----------------------------------------------------------------------------------------------------|----------------------------------------------------------------------------------------------------|----------------------------------------------------------------------------------------------------|----------------------------------------------------------------------------------------------------|----------------------------------------------------------------------------------------------------|----------------------------------------------------------------------------------------------------|----------------|
| 🗌 кокріт 🗸                         | NEXUS REVO 870                                                                                                    | PORTOFINO1 #2021092                                                                                                    | 20M10sF9W                                                                                                    |                                                                                                    |                                                                                                    |                                                                                                    | PODGLĄD OFERTY |
| REZERWACJE                         |                                                                                                    |                                                                                                    |                                                                                                    |                                                                                                    |                                                                                                    |                                                                                                    |                |
|                                    |                                                                                                    | 2                                                                                                    | 3                                                                                                    | •                                                                                                    |                                                                                                    |                                                                                                    |                |
| Dodaliacht                         | Dane oferty                                                                                                    | Zdjęcia                                                                                                    | Szablon terminów, umowa                                                                                                 | Terminarz czarterów                                                                                                    | Opcje dodatkowe                                                                                        | Mazu                                                                                                 | ry24           |
| Twoja flota                        | TERMINARZ - 2022                                                                                                    | ENNIK TERMINÓW - 2022                                                                                                    |                                                                                                    |                                                                                                    |                                                                                                    |                                                                                                    |                |
|                                    |                                                                                                    |                                                                                                    |                                                                                                    |                                                                                                    |                                                                                                    |                                                                                                    |                |
|                                    | LISTA WOLNYCH TERMINO                                                                                                    | 2022 -                                                                                                    |                                                                                                    |                                                                                                    |                                                                                                    |                                                                                                    |                |
|                                    | D zmleń na doby O zmleń na pełe                                                                                                    | n okres 🔺 przekaż dzień do terminu powyże                                                                                                    | ej 🔻 przekaż dzień do terminu poniżej                                                                                   |                                                                                                    |                                                                                                    |                                                                                                    |                |
|                                    | O DODAJ KOLEJNY TERMIN - DO 0                                                                                                    | .04                                                                                                    |                                                                                                    |                                                                                                    |                                                                                                    |                                                                                                    |                |
|                                    | LR. OD-DO                                                                                                    | DOSTEPNYCH DNI TYP                                                                                                    | CENA ZA OKRES                                                                                                    | CENA ZA DZIEŃ                                                                                                    | RABAT %                                                                                                | PROWIZJA M24                                                                                         | AKCJA          |
| SZYBKA OFERTA V                    | 1 🗎 01.04.2022 - 27.04.2022                                                                                                    | 26 dni 🚔 💌 na doby                                                                                                    | 0                                                                                                    | 650                                                                                                    | 0                                                                                                    | 9                                                                                                    | •              |
| 🔁 USTAWIENIA 🗸                     | 2 🗎 27.04.2022-05.05.2022                                                                                                    | 8 dni 🔺 🔻 na doby                                                                                                    | 5200                                                                                                    | 650                                                                                                    | 0                                                                                                    | 9                                                                                                    | 0              |
| e profil v                         | 3 🗎 05.05.2022 - 28.05.2022                                                                                                    | 23 dni 🔺 🔻 na doby                                                                                                    | 16250                                                                                                    | 650                                                                                                    | 0                                                                                                    | 9                                                                                                    | •              |
| U WYLOGUJ SIĘ                      | 4 🖹 28.05.2022 - 15.06.2022                                                                                                    | 18 dni 🔺 🔻 na doby                                                                                                    | 11700                                                                                                    | 650                                                                                                    | 0                                                                                                    | 9                                                                                                    | 0              |
| Aktualny regulamin     Pomoc / FAQ | 5 🗎 15.06.2022 - 19.06.2022                                                                                                    | 4 dni 🔺 🔻 Majówka, Boże Ciał                                                                                                    | o 2600                                                                                                    | 650                                                                                                    | 0                                                                                                    | 9                                                                                                    | D              |
| Rozwój CRM                         | 6 📋 19.06.2022 - 25.06.2022                                                                                                    | 6 dni 🔺 🔻 na doby                                                                                                    | 0                                                                                                    | 650                                                                                                    | 0                                                                                                    | 9                                                                                                    | •              |
|                                    | 7 🖹 25.06.2022-02.07.2022                                                                                                    | 7 dni 🔺 🔻 pełen okres                                                                                                    | 4550                                                                                                    | 650                                                                                                    | 0                                                                                                    | 9                                                                                                    | D              |
|                                    | 8 📋 02.07.2022 - 09.07.2022                                                                                                    | 7 dni 🔺 🔻 pełen okres                                                                                                    | 4550                                                                                                    | 650                                                                                                    | 0                                                                                                    | 9                                                                                                    | D              |
|                                    | 9 🗎 09.07.2022 - 16.07.2022                                                                                                    | 7 dni 🔺 🔻 pełen okres                                                                                                    | 4550                                                                                                    | 650                                                                                                    | 0                                                                                                    | 9                                                                                                    | D              |
|                                    | 10 🛱 16072022-23072022                                                                                                    | Zdni 🔺 🗶 neten okres                                                                                                    | 4550                                                                                                    | 650                                                                                                    | 0                                                                                                    | 0                                                                                                    |                |
|                                    | 11 🛱 23.07.2022 - 30.07.2022                                                                                                    | 7 dni 🔺 🔻 noien okres                                                                                                    | 4550                                                                                                    | 650                                                                                                    | 0                                                                                                    | 0                                                                                                    |                |
|                                    |                                                                                                    | 7 del e e seles stere                                                                                                    | 4550                                                                                                    | 650                                                                                                    |                                                                                                    | ,<br>,                                                                                               |                |
|                                    | 12 30.07.2022 0606.2022                                                                                                    | 7 oni 🔺 🗸 peren okres                                                                                                    | 4550                                                                                                    | 650                                                                                                    | 0                                                                                                    | y                                                                                                    |                |
|                                    | 13 🔲 06.08.2022 - 13.08.2022                                                                                                    | 7 dni 🔺 🔻 pełen okres                                                                                                    | 4550                                                                                                    | 650                                                                                                    | 0                                                                                                    | 9                                                                                                    | D              |
|                                    | 14 🗎 13.08.2022 - 20.08.2022                                                                                                    | 7 dni 🔺 🔻 pełen okres                                                                                                    | 4550                                                                                                    | 650                                                                                                    | 0                                                                                                    | 9                                                                                                    | D              |
|                                    | 15 🗎 20.08.2022 - 27.08.2022                                                                                                    | 7 dni 🔺 🔻 pełen okres                                                                                                    | 4550                                                                                                    |                                                                                                    |                                                                                                    |                                                                                                    | P              |
|                                    |                                                                                                    | 7 dni 🔺 💌 na doby                                                                                                    |                                                                                                    |                                                                                                    |                                                                                                    |                                                                                                    |                |
|                                    |                                                                                                    |                                                                                                    |                                                                                                    |                                                                                                    |                                                                                                    |                                                                                                    |                |
|                                    | 12 31.07-07.08                                                                                                    | 7 dni pelen tydzień (or                                                                                                    | 4 900.00 zi<br>d soboty) 4 900.00 zi                                                                                    |                                                                                                    | 0%                                                                                                    |                                                                                                    |                |
|                                    | 13 🛑 07.08 - 14.08                                                                                                    | 7 dni peten okres                                                                                                    | 4 900.00 zł                                                                                                    | 700.00 zł                                                                                                    | 0%                                                                                                    |                                                                                                    | 9%             |
|                                    | 14 🗎 14.08 - 21.08                                                                                                    | 7 dni peten okres                                                                                                    | 4 900.00 zł                                                                                                    | 700.00 zł                                                                                                    | 0%                                                                                                    |                                                                                                    | 9%             |
|                                    | 15 🗎 21.08 - 28.08                                                                                                    | 7 dni peten okres                                                                                                    | 4 900.00 zł                                                                                                    | 700.00 zł                                                                                                    | 0%                                                                                                    |                                                                                                    | 9%             |
|                                    | 17 🗎 04.09 11.09                                                                                                    | 7 dni peten okres<br>7 dni peten okres                                                                                                    | 4 900.00 zł<br>4 900.00 zł                                                                                              | 700.00 zł                                                                                                    | 0%                                                                                                    |                                                                                                    | 9%             |
|                                    | 18 🗎 11.09 - 29.09                                                                                                    | 18 dnl na doby                                                                                                    | 1 800.00 zł                                                                                                    | 100.00 zł                                                                                                    | 0%                                                                                                    |                                                                                                    | 9%             |
|                                    | 19 🗎 06.10-08.10                                                                                                    | 2 dni na doby                                                                                                    | 200.00 zł                                                                                                    | 100.00 zł                                                                                                    | 0%                                                                                                    |                                                                                                    | 9%             |
|                                    | POKAZ SKRYPTY         KALENDARZ WOLNYCH         Komu Do Schowko         «Iframe src="https://czarterymax.height">«Offame sra style="background-color:#background-color:#backg | TERMINÓW Z PRZYCISKIEM<br>ny24.eu/api-calendar/20210920M10sF9W*<br>round-color: #1ca5de 3Important: color: #fff 3<br>CJI ONLINE OFERTY<br>ide 3Important: color: #fff 3Important:" class=" | DO REZERWACJI ONLINE name="Mazury24.eu" align="left" scroiling="auto"; important;" class="czarteryM24Btn" data-ldp="202 | marginheigh="0" marginvidth="0" fra<br>210920M10aF9W" href=">REZERWU<br>"href=">REZERWUJ ON LINE +sc                                                | neborder="0" style="min-height:<br>J ON-LINE  script src="https:<br>ript src="https://czartery.mazury2 | 550pc width: 100%" class="ifra<br>//czartery:mazuny24.eu/ju/main<br>4.eu/ju/main-widget.js"> «/scrip | nne-full-      |
|                                    | PRZYCISK DO REZERWA<br>KOMU DO SCHOWKA<br>«a style="background-color: #1cat                                                                                                    | CJI ONLINE WSZYSTKICH OF                                                                                                    | ERT<br>czarteryM248tr" data-idu="2021052898443CW"                                                                       | ° href=**>Rezerwuj nasze jachty≺/a> <sc< td=""><td>ript src="https://czartery.mazury2</td><td>!4.eu/js/main-widget.js"&gt;<td>* * *</td></td></sc<> | ript src="https://czartery.mazury2                                                                     | !4.eu/js/main-widget.js"> <td>* * *</td>                                                             | * * *          |

Kody API do wklejenia na witrynę Armatora znajdują się na końcu strony

Aby dodać skrypty API, Armator musi posiadać dostęp administracyjny do systemu CMS swojej witryny internetowej. Dodatkowo sam CMS powinien mieć możliwość oprócz edycji treści, funkcję przełączania do edycji treści w HTML. W każdym systemie CMS może to wyglądać inaczej. Zamieszczone przykłady mogą się znacznie różnić od CMS posiadanego przez Armatora.

#### Pomoc przy łączeniu API do strony internetowej Armatora

Zapewniamy pomoc w podłączaniu API systemu CRM do stron internetowych Armatora. Aby skorzystać z naszej pomocy należy podać nam dostęp do swojej strony (CMS) i ustalić jakie skrypty i do których jachtów powinny zostać dodane. W tym celu należy się skontaktować pod nr. tel. 603 077 102, lub napisać wiadomość na adres info@mazury24.eu.

W zależności od miejsca na stronie internetowej Armatora można użyć 3 różnych skryptów.

#### Kalendarz wolnych terminów z przyciskiem rezerwacji Online

Ten skrypt powinien być stosowany pod opisem i zdjęciami jachtu. Zapewnia on podgląd terminarza (kalendarza) wolnych terminów z możliwością wybrania konkretnego terminu i wciśnięcia przycisku REZERWUJ ONLINE. Po wciśnięciu przycisku wyświetla się okno, gdzie można zmienić termin, wybrać dodatkowe opcje, podać dane i przejść do płatności Online.

| KALENDARZ WOLNYCH TERMINÓW Z PRZYCISKIEM DO REZERWACJI ONLINE                                                                                                    |   |
|----------------------------------------------------------------------------------------------------|---|
| xxxxxX bo scixxxxA                                                                                                    |   |
| -ilirame src="https://cartery.mazury24.eu/api-calendar/20210920M10x59W" name="Mazury24.eu/align="left" scrolling="auto" marginwidth="0" marginwidth="0" style="min-height: 450pc; width: 100%" class="irrame-fulh-height">casting="auto" marginwidth="0" frameborder="0" style="min-height: 450pc; width: 100%" class="irrame-fulh-height">casting="auto" marginwidth="0" frameborder="0" style="min-height: 450pc; width: 100%" class="irrame-fulh-height"> | • |

#### Przycisk do rezerwacji oferty

Ten skrypt powinien być stosowany pod opisem i zdjęciami jachtu lub w cenniku przy cenie danego jachtu. Podgląd terminarza jest możliwy dopiero po wciśnięcia przycisku REZERWUJ ONLINE. Po wciśnięciu przycisku wyświetla się okno, gdzie można wybrać termin i dodatkowe opcje, podać dane i przejść do płatności Online.

| PRZYCISK DO REZERWACJI ONLINE OFERTY                                                                                                    |    |
|----------------------------------------------------------------------------------------------------|----|
| KOPULDO SCHOWKA                                                                                                    |    |
| <a class="ccarteryM24Btn" data-idp="20210920M10.F9W" href="" style="background-color:#1ca5de limportant; color:#ff limportant;">REZERWUJ ON-LINE</a> >script src="https://ccartery.mazury24.eu/js/main-widget.js"> |    |
|                                                                                                    | 11 |

#### Przycisk do rezerwacji Online wszystkich ofert

Dedykowanym miejscem dla tego skryptu jest główna strona witryny internetowej (widoczne miejsce) lub cennik. Wciśnięcie przycisku REZERWUJ NASZE JACHTY otworzy okno, w którym wyświetli się lista wszystkich dostępnych do rezerwacji Online jachtów. Klient po wybraniu jednego jachtu, będzie mógł wybrać termin, dodatkowe opcje, podać swoje dane i dokonać rezerwacji Online z płatnością.

| PRZYCISK DO REZERWACJI ONLINE WSZYSTKICH OFERT                                                                                                    |  |
|----------------------------------------------------------------------------------------------------|--|
| KOPIULOSSI KOWKA                                                                                                    |  |
| <a class="czarteryM24Btr" data-idu="20210528P0463CW" href="" style="background-color:#1ca5de limportant; color:#fff limportant;">Rezervuj nasze jachty=/a=<script src="https://czartery.mazury24.eu/js/main=widget,js"></script></a> |  |

#### Dopasowanie przycisków i napisów do swojej witryny

Kod API został przygotowany tak, aby można było modyfikować niektóre elementy i dopasować styl do witryny internetowej Armatora. Można zmienić nazewnictwo i kolorystykę przycisków. W tym celu w dołączanym kodzie należy wprowadzić zmiany. Można łatwo zmienić nazwy przycisków z REZERWUJ ONLINE lub REZERWUJ NASZE JACHTY oraz sam kolor przycisków (do tego wymagana jest już podstawowa znajomość styli CSS w HTML).

#### Wytyczne do osadzenia kodu

Wstawienie kodu API do <IFRAME> istniejącego na stronie internetowej Armatora, spowoduje nieprawidłowe wyświetlanie okna z ofertą lub rezerwacją Online po wciśnięciu przycisku.

### 1. Ustalenie miejsca na witrynie Armatora

Zanim Armator doda skrypt API do swojej witryny internetowej, powinien wybrać jacht, zweryfikować i sprawdzić poprawność opisu swojej jednostki. Przykład integracji zostanie przeprowadzony na stronie Armatora Bocianie Gniazdo z Rynu.

W dniu czytania dokumentacji wdrożenie może nie być aktywne na stronie Armatora i służy tylko demonstracji wdrożenia API.

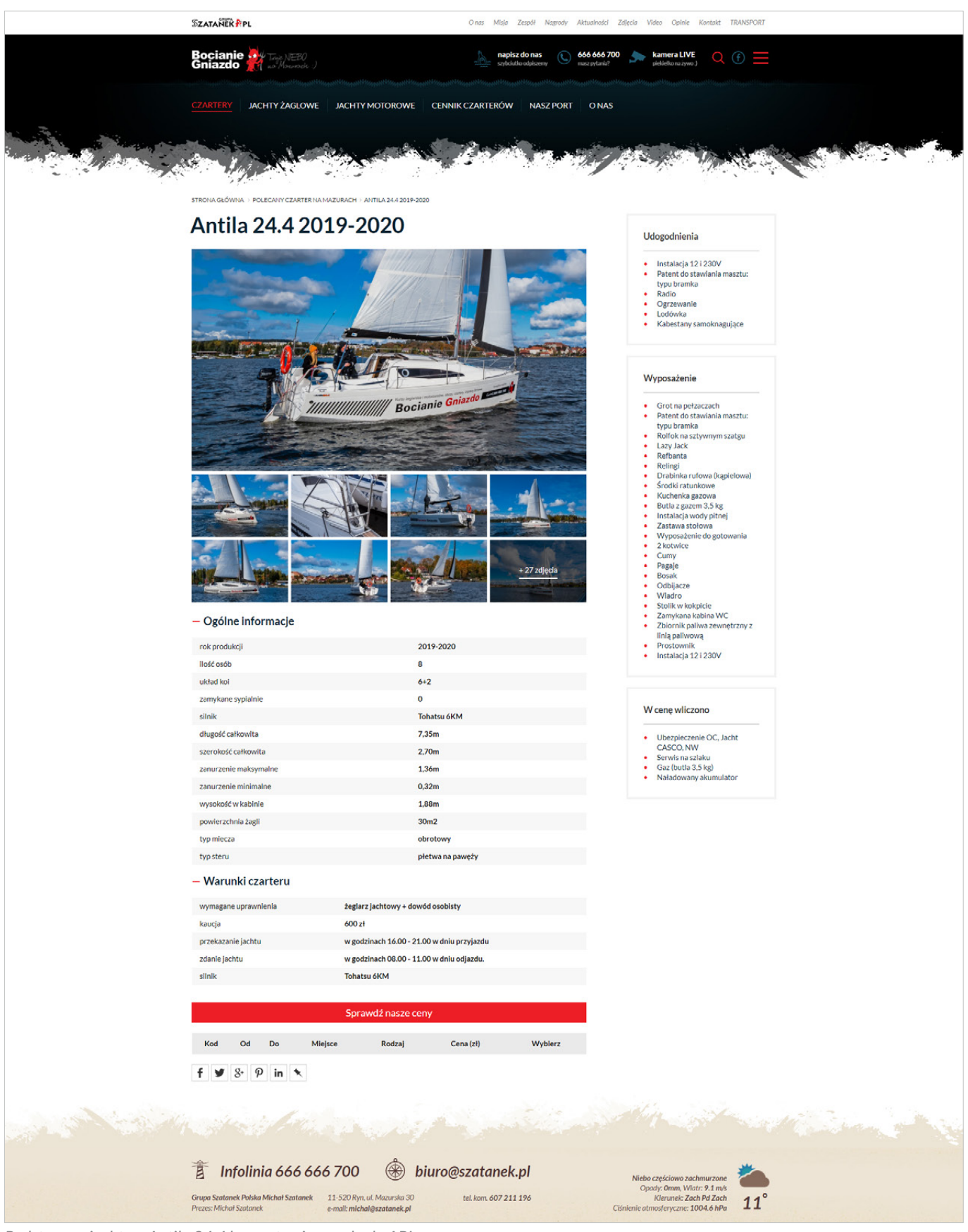

Podstrona z jachtem Antila 24.4 bez wstawionego kodu API

### 2. Edycja podstrony jachtu w systemie CMS strony Armatora

Po wybraniu jednostki, należy przejść w CMS witryny internetowej Armatora do sekcji zarządzania treścią wybranej podstrony. Poniższy przykład może wyglądać inaczej w CMS innego Armatora.

|                                                                         | wycosłkaj rokori, wpis w bucie danych     uchritownik. Con Pedro - wykoguj       wpisz złówa     Arfysky       wpisz zejść alwas kał dowodny stemenii zapisanego rekurdu     bogrowal zije ordalno: z021 60 30 16 50 66                                                                                                    |
|-------------------------------------------------------------------------|----------------------------------------------------------------------------------------------------|
| strona główna                                                           | PODGLĄD PODSTRONY NA STRONIE DOCELOWEJ                                                                                                    |
| + dodaj podstrope                                                       |                                                                                                    |
| dodaj nova podstrone, wybierz kategorie.                                | Edycia podstrony Tutaj możesz zmienić wielkszość parametrów. Pamiętaj, że zmiana niektórych wartości może nie być spóljna z wcześniej                                                                                                    |
| polacz ją z innymi podstronami                                          | wykonanymi operacjami. Piamiętaj aby po wprowadzonych zmianach wykrać przyciek ZAPISZ ZMIAłV/                                                                                                    |
| Lista vszystkich podstron<br>Lista vszystkich podstron - do niektórych  | SERWISY PODSTRONY                                                                                                    |
| motest nie mieć dostępu<br>szkice podstrop                              | Szafanek                                                                                                    |
| redagowane                                                              |                                                                                                    |
| do korekty                                                              |                                                                                                    |
| do zatwierdzenia<br>opublikowane                                        |                                                                                                    |
| Ogranicz liość wyników korzystając z                                    | 1 1 2                                                                                                    |
| wybierz kategorię 👻                                                     | Cala strona 75/25                                                                                                    |
| POKAŻ LISTĘ                                                             |                                                                                                    |
|                                                                         |                                                                                                    |
| SZUKAJ PO SŁOWIE                                                        | GLOWNE DANE PODSTRONY                                                                                                    |
| podstrony nieaktywne                                                    | nazva podstrony podstrony Antila 24.4 «span» 2019-2020 «span» aktivuma                                                                                                    |
| lista podstron wyłączonych ze strony<br>wwwmożesz je ponownie attywować | peina nazwa podstrony                                                                                                    |
|                                                                         |                                                                                                    |
|                                                                         | link do podstrony                                                                                                    |
|                                                                         | stare ld podstrony                                                                                                    |
|                                                                         |                                                                                                    |
|                                                                         | status podstrony                                                                                                    |
|                                                                         | opublikovany v<br>data dedania data med-fikacii                                                                                                    |
|                                                                         | 2020-02-05 12:32:13 2021-10-12 10:34:26                                                                                                    |
|                                                                         | kategoria podstrony lub podstrona nadrzędna lub id podstrony nadrzędnej                                                                                                    |
|                                                                         | wybierz  V Polecany czarter na Mazurach V 801                                                                                                    |
|                                                                         | KONFIGURACJA PODSTRONY                                                                                                    |
|                                                                         | Pokaż podstrony podrzędne Pokaż ZOBACZ RÓWNIEŻ Dia załogowanych W wymikach wyszukiwania I dr - sliderów                                                                                                    |
|                                                                         | nie poliazuj v nie poliazuj v nie v nie poliazuj v wybierz v                                                                                                    |
|                                                                         | TREŚĆ PODSTRONY                                                                                                    |
|                                                                         | nagibwek podstrony                                                                                                    |
|                                                                         | $\odot$ Židdo dokumentu 🛠   $\odot$ 📾 📾 $\Leftrightarrow$ $\Rightarrow$   $\overline{F}$ $I_{h}$ $  \Box$ $\overline{EE}$ $\odot$ $\Omega$ $\equiv$   $\infty$ $\approx$                                                                                                    |
|                                                                         | <u>A</u> · 🖾-                                                                                                    |
|                                                                         | B I U S x, x <sup>2</sup> 17  = :=  ≡ ≡ 03 [J]                                                                                                    |
|                                                                         | Normalny - Czcionka - Rozmiar -                                                                                                    |
|                                                                         |                                                                                                    |
|                                                                         |                                                                                                    |
|                                                                         | body p                                                                                                    |
|                                                                         | opis podstrony                                                                                                    |
|                                                                         | l 🗋 Żródo dokumentu l 💢   🕤 📾 📾   4. $\Rightarrow$   🐺 T <sub>N</sub>   🖾 🎟 $\odot$ $\Omega$                                                                                                    |
|                                                                         | <u>A</u> · <b>□</b> ·                                                                                                    |
|                                                                         | B I U S X, X <sup>*</sup> 17  ≓ ≕ ≡ ≡ ⊠ ⊡                                                                                                    |
|                                                                         | Nagrowe • Czcoonka • Rozmiar •                                                                                                    |
|                                                                         | Ogólne informacje                                                                                                    |
|                                                                         | rok produkcji 2019-2020                                                                                                    |
|                                                                         | llość osób 8<br>układ kol G+2                                                                                                    |
|                                                                         | zamykano sypiahie 0                                                                                                    |
|                                                                         | sunix Lohassu bKM<br>długość całkowita 7,35m                                                                                                    |
|                                                                         | szerokość całkowita 2,70m<br>zanurzenie maksymalne 1,36m                                                                                                    |
|                                                                         | zanuzzenio minimalno 0,32m                                                                                                    |
|                                                                         | wysokosc w kabinie 1,88m<br>powierzchnia zagli 30m2                                                                                                    |
|                                                                         | lyp miesza obrotowy                                                                                                    |
|                                                                         | yp www preve in preve to preve to preve |
|                                                                         | uumaaana uuranninala kaalura kabdaan e dandud aaabistu                                                                                                    |
|                                                                         | vymagano upavninima zeglarz jecintowy + dowod usobisty<br>kaucja 600 zł                                                                                                    |
|                                                                         | przekazanie jachtu w godzinach 16.00 - 21.00 w dniu przyjazdu<br>zdanie lachtu w godzinach 08.00 - 11.00 w dniu odlazdu.                                                                                                    |
|                                                                         | silnik <u>Tohatsu</u> 6KM                                                                                                    |
|                                                                         |                                                                                                    |
|                                                                         | peleny na al                                                                                                    |
|                                                                         | Jacht zaglowy Antila 24.4 🔹 🗸                                                                                                    |
|                                                                         | opis pola "udogodniena"                                                                                                    |

Wygląd ekranu CMS Armatora Bocianie Gniazdo, sekcja zarządzaniem treścią podstrony jachtu Antila 24.4

Zaznaczone czerwoną linią miejsce, to pole OPIS PODSTRONY posiadający technologię WYSIWYG do edycji treści danej podstrony jachtu. Większość systemów CMS zawiera podobną technologię do wprowadzenia treści. Aby można było wstawić kod API, należy przejść z trybu edycji treści do edycji <> Źródła dokumentu Detworke.

### 3. Wstawienie kodu API

Kod powinien zostać wklejony do kodu HTML podstrony. Można go umieścić w dowolnym miejscu w treści podstrony. Dla potrzeby demonstracji dodamy go na początku opisu, tak by pojawił się pod zdjęciami na stronie www Armatora.

| 2 2 2 2 2 2 2 2 2 2 2 2 2 2 2 2 2 2 2                                                                                                    |
|----------------------------------------------------------------------------------------------------|
| A. 03.                                                                                                    |
| B I U & X, X' 17   II II   E =   II = II   II                                                                                                    |
| Format - Czconka - Rozmar -                                                                                                    |
| <pre><iframe <="" a="" algo="left" color:="" data-dop="20210528My8uFgt" framebodes""="" http:="" ifff="" iframebodes="" important;"="" inportant;="" lass="frame-tul-height" margineight="0" name="Masury24.eu" sorolling="auto" src="https://czatrery.matury24.eu/spi-calendar/20210528My8uFgt" style="matury24.eu" ulass="carteryM2480m" wrreienwic20-line="">csoripp arc="https://cartery.matury24.eu"/spin-iddget.js%/ceript&gt;</iframe></pre> |
| <h3>Ogfoacute:lne informacje</h3>                                                                                                    |
| <pre>ctable border="0" cellpadding="0" cellspacing="0" style="width:100%;"&gt;     ctobcgy     ctrs     ctrs     ctrs</pre>                                                                                                    |
| <pre>ctd&gt;<group>2019-2020</group></pre>                                                                                                    |
| (12)<br>(12)                                                                                                    |

W czerwonej ramce widać wklejony skrypt API do kodu HTML

Po dodaniu kodu można zmienić nazwę przycisku do rezerwacji, na przykładzie widnieje REZERWUJ ON-LINE. Po dodaniu skryptu należy zapisać wprowadzone zmiany.

### 4. Wyświetlenie terminarza na witrynie Armatora

Po przejściu na podstronę z jachtem (na witrynie Armatora), należy odświeżyć stronę i sprawdzić poprawność osadzenia skryptu API i jego prawidłowe działanie (testowo dobrze jest wcisnąć przycisk rezerwacji).

Oczywiście terminarz można osadzić w innym miejscu kodu HTML swojej strony, np. pod parametrami technicznymi i nad warunkami rezerwacji. Sugeruje się jednak dodać terminarz pod zdjęciami, opisy i parametry techniczne zwykle zajmują więcej miejsca, a ważne jest aby Klient zobaczył możliwość rezerwacji Online.

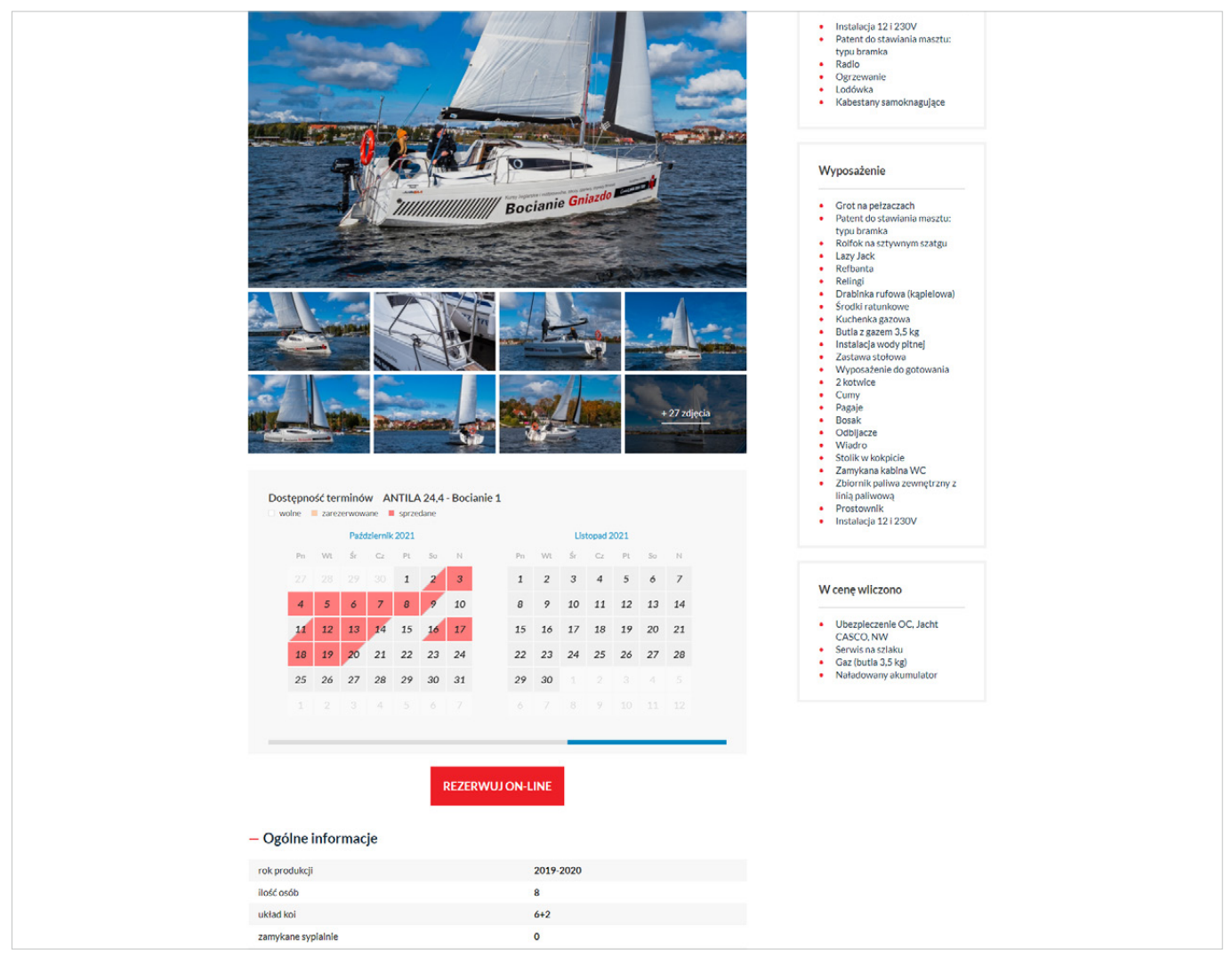

Podstrona witryny internetowej Armatora z osadzonym API systemu CRM (czerwona ramka)

### 5. Podgląd rezerwacji Online

Gdy na witrynie Armatora dodany jest skrypt API, należy przetestować działanie przycisku REZERWUJ ONLINE. Po jego wciśnięciu, strona Armatora powinna się przyciemnić i skrypt powinien załadować kod systemu CRM.

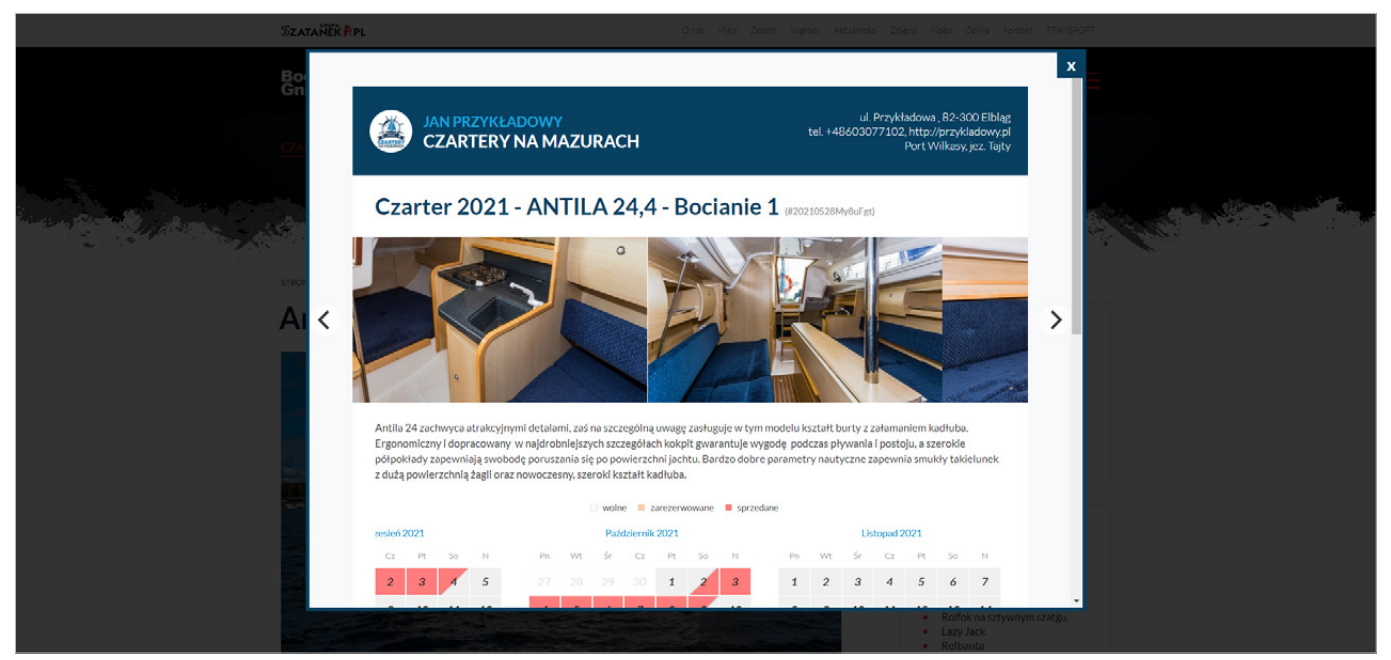

Widoczna część systemu CRM uruchomiona na stronie internetowej Armatora (zawartość okna przewija się)

### 6. Podgląd oferty jachtów w cenniku

Po dodaniu do podstrony np. z cennikiem skryptu API (3 skrypt - z przyciskiem do rezerwacji Online wszystkich ofert), po wciśnięciu przycisku otworzy się okno z podglądem wszystkim aktywnych ofert. Proces dodawania skryptu przebiega analogicznie do przedstawionego na poprzednich stronach).

| Szatane                                                                                                    | Ř₽PL                            | Ones (Miljo Zesoet                                                                   | Togrady Aktualizatel Zalgado (               | lideo Golnie Kantolit                             | TRAISPORT              |
|----------------------------------------------------------------------------------------------------|---------------------------------|--------------------------------------------------------------------------------------|----------------------------------------------|---------------------------------------------------|------------------------|
| Bo<br>Gn                                                                                                    | JAN PRZYKŁADOW<br>CZARTERY NA M | WY<br>MAZURACH                                                                       | ul. Przykładowa<br>tel. +48603077102, http:/ | a , 82-300 Elblag<br>//przykladowy.pl             | ×                      |
| <u>(7)</u>                                                                                                    | Oferty w terminie               | od 23.09.2021                                                                        |                                              |                                                   |                        |
| and the second second second second second second second second second second second second second second second |                                 | Port Tajty, Wilkasy, jez. Tajty                                                      | 04.09 - 11.09                                | 4900 zt / okres                                   | Charles and the second |
|                                                                                                    | JE-H-                           | NEXUS REVO 870 - Portofino1           Liczba osób 8 (2+3)         Długość [m] 8,70 m | 11.09-30.09                                  | 700 zt / dzień                                    |                        |
| STRO                                                                                                    |                                 | Rolcprodukcji 2018 Mocsilnika [KM] 30 KM                                             | ZOBAC                                        | CZ OFERTĘ                                         |                        |
| ~                                                                                                    | Downlander 100 Street of St.    | Port Tajty, Wilkesy, jez. Tajty                                                      | 04.09 - 11.09                                | 3850 zt / okres                                   |                        |
|                                                                                                    |                                 | ESCAPADE 600 - Sakura<br>Liczba osób 6 (2+1) Długość [m] 6,00 m                      | 11.09-24.09                                  | 550 zt / dzień                                    |                        |
|                                                                                                    |                                 | Rok produkcji 2020 Moc silnika [KM] 30 KM                                            | ZOBAC                                        | CZ OFERTĘ                                         |                        |
|                                                                                                    | Another to Lange                | Ekomarina Pisz, Pisz, jez. Roś                                                       | 04.09 - 11.09                                | 500 zł / dzień                                    |                        |
|                                                                                                    |                                 | ANTILA 33 - Baśka<br>Liczba osób 10 Długość (m) 9,99 m                               | 17.09-30.09                                  | 400 zł / dzień                                    |                        |
|                                                                                                    |                                 |                                                                                      | 20840<br>ZOBAC                               | CZ OFERTĘ                                         |                        |
|                                                                                                    |                                 | Port Tajty, Wilkasy, jez. Tajty                                                      | 11.09-23.09                                  | 400 zł / dzień                                    |                        |
|                                                                                                    |                                 | ANTILA 244 - Rocionie 1                                                              | 23.09-30.09                                  | 400 zł / dzień<br>Rolfok na sztywnym<br>Lazy Jack | szatgu                 |

Przykład dodanego skryptu z podglądem wszystkich ofert, możliwy do wywołania np. z podstrony cennik

Od czarteru sprzedanego za pomocą API uruchomionego na stronie (Rezerwacja API) zostanie pobrana prowizja w wysokości 1,5% liczona od wartości kwoty całego czarteru.

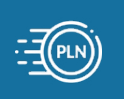

# 2.7 Wysyłanie wiadomości e-mail do bazy Klientów

### 1. Konfiguracja konta e-mail do wysyłki wiadomości

System CRM umożliwia wysyłanie hurtowych, prostych wiadomości e-mail do bazy swoich Klientów. Tym sposobem można swoich Klientów informować o nowym sezonie, nowych jachtach, ofertach first & last minute, czy też wysłać życzenia świąteczne. System mailingu nie może służyć do wysyłania spamu.

Wysyłanie wiadomości hurtowych e-mail jest możliwe tylko za pomocą konta e-mail Armatora. Jest to spowodowane ochroną domeny mazury24.eu oraz skrzynek pocztowych przed trafieniem na czarne listy wysyłkowe (black list). Aby poprawnie wysyłać duże ilości wiadomości sugerujemy zakup płatnych kont pocztowych (Gmail, Outlook) i odpowiednią ich konfigurację. Skrzynki email (bezpłatne) posiadają zbyt wiele ograniczeń i nie mogą być używane do hurtowej wysyłki wiadomości e-mail (np. w domenach o2.pl, wp.pl, interia.pl, gazeta.pl, itp).

Konfigurację e-mail do wysyłki mailingu należy skonfigurować w sekcji USTAWIENIA > Ustawienie mailing'u.

| CZ | zartery       | OBSI<br>CZAI | LUGA FLOTY<br>RTEROWEJ           |                   |                      | Saldo 1,08 zł      | 🕹 колто - |
|----|---------------|--------------|----------------------------------|-------------------|----------------------|--------------------|-----------|
| ñ  | КОКРІТ        | ~            | Ustawienia mailingu              |                   |                      |                    | Pomoc?    |
|    | REZERWACJE    | ~            | USTAWIENIA KONTA E-MAIL          |                   |                      |                    |           |
| 4  | FLOTA         | ~            |                                  |                   |                      |                    |           |
| 21 | KLIENCI       | ~            | Od kogo (from)                   | Nazwa (from)      | Nazwa serwera (from) | Użytkownik / login |           |
| 1  | OPINIE        | ~            | Hasło                            | Port serwera smtp | Tak •                | Tak                | •         |
|    | KASA          | ×            | ILE WIADOMOŚCI EMAIL NA GODZINĘ? |                   |                      |                    |           |
| =  | RAPORTY       | v            |                                  |                   |                      |                    |           |
| ð  | SZYBKA OFERTA | ~            |                                  | ZAPISZ USTAWIE    | NIA KONTA E-MAIL     |                    |           |

Wygląd formularza do konfiguracji adresu e-mail

Konto e-mail do wysyłki wiadomości, nie powinno być tym samym kontem, którego użyto do rejestracji i logowania w systemie CRM.

#### Ustawienia konta e-mail / opis pól

- Od kogo (from) należy wpisać adres e-mail (ten sam co Użytkownik/login). Wpisanie innego adresu może skutkować podejrzeniem o podszywanie się pod inny adres e-mail i nieskuteczną wysyłką
- Nazwa (from) tutaj należy wpisać imię i nazwisko lub nazwę firmy
- Nazwa serwera (from) przykład dla konta gmail smtp.gmail.com
- Użytkownik/login, hasło podaj login i hasło
- Port Serwera SMTP przykład dla konta gmail 587
- SMTP AUTH, TLS przykład dla konta gmail TAK, TAK
- Ile wiadomości na godzinę każdy serwer i rodzaj skrzynki e-mail posiada inne zabezpieczenia, np. dla Google jest to: konto bezpłatne 500 wiadomości / doba, konto płatne 2000 wiadomości / doba, bezpiecznie jest ustawić 20 (konto bezpłatne) lub 80 (konto płatne).

Po konfiguracji konta e-mail, należy wykonać wysyłkę testową, która zostanie przekazane na Państwa adres e-mail użyty podczas rejestracji do systemu CRM. W tym celu należy kliknąć przycisk WYŚLIJ WIADOMOŚĆ TESTOWĄ wysuwwowść ustow. Gdy wysłanie wiadomości testowej zakończy się powodzeniem, przycisk zmieni kolor wysuwwowść ustow. na niebieski i od tego momentu, będzie można korzystać z modułu wysyłania maillingu.

| CZ | zartery    | OBSI<br>CZAI | UGA FLOTY<br>RTEROWEJ   |              |                      | Saldo 1,08 zł 🐁 🖞  | конто - |
|----|------------|--------------|-------------------------|--------------|----------------------|--------------------|---------|
| ñ  | кокріт     | ~            | Ustawienia mailingu     |              |                      | 0                  | Pomoc?  |
| ė  | REZERWACJE | ~            |                         |              |                      |                    |         |
| 4  | FLOTA      | ÷            | USTAWIENIA KONTA E-MAIL |              |                      | WYŚLIJ WIADOMOŚĆ T | estową  |
| 41 | KLIENCI    | ~            | OD KOGO (FROM)          | NAZWA (FROM) | NAZWA SERWERA (FROM) | UŻYTKOWNIK/LOGIN   |         |
| 1  | OPINIE     | ×            | abigene.pi              |              | SMTP AUTH            | abigene.pi         |         |
|    | KASA       | ×            | •••••                   | 587          | Tak                  | ▼ Tak              | •       |

Po poprawnym wysłaniu wiadomości testowej, należy sprawdzić czy dotarła ona do skrzynki odbiorczej Armatora. W przypadku gdy wiadomość trafiła do SPAMu, lepiej jest użyć innego konta e-mail.

### 2. Dodawanie wiadomości do wysyłki

Moduł wysyłki hurtowych wiadomości dostępny jest w KLIENCI > Mailing. Po konfiguracji konta e-mail do wysyłki, należy przygotować wiadomość, którą chcemy wysłać naszym klientom.

| ç | zartery    | OBS<br>CZA | ŁUGA FLOTY<br>RTEROWEJ                                 | Saldo 1,08 zł   |              |
|---|------------|------------|--------------------------------------------------------|-----------------|--------------|
|   | 👫 КОКРІТ   | Ŷ          | Mailing                                                |                 | Pomoc?       |
|   | REZERWACJE | ~          | LISTA WIADOMOŚCI EMAIL                                 | DODAJ NOWĄ WIAI | DOMOŚĆ EMAIL |
|   |            | ~          | Nie masz jeszcze wiadomości przygotowanych do wysyłki. |                 |              |

Aby dodać wiadomość - kliknij w DODAJ NOWĄ WIADOMOŚĆ EMAIL

Podczas tworzenia wiadomości należy podać tytuł wiadomości oraz opis. Podczas tworzenia opisu można używać podstawowych elementów formatowania treści. Należy mieć świadomość, że nie każdy program pocztowy poprawnie wyświetli wprowadzone formatowanie.

| czartery       | OBS<br>CZA | SEUGA FLOTY<br>IRTEROWEJ                                                                                                    | - KONTO - |
|----------------|------------|----------------------------------------------------------------------------------------------------|-----------|
| 🐔 КОКРІТ       | ~          | Nowa wiadomość email                                                                                                    |           |
| REZERWACJE     | ~          |                                                                                                    |           |
| 🚣 FLOTA        | ~          | Dziękujemy za sezon 2021                                                                                                    |           |
|                | ~          | B I U Ø S X' X, 16* Å * ⊞ Æ E* TI*                                                                                                    |           |
| Lista klientów |            | W imieniu Armatora JAN PRZYKŁADOWY chcielibyśmy podziękować Państwu za skorzystanie z naszych usług w sezonie 2021. Mamy nadzieję, że Państwa czarter był udany i naładowali Państwo baterie,                                                                                                    | *         |
| Mailing        |            | które wystarczą do kolejnego sezonu.                                                                                                    |           |
| Wysyłka SMS    |            | W kolejnym sezonie w naszej flocie pojawią się nowe jachty <u>Antila</u> 30 i 33.3. W związku z dużym zainteresowaniem, prosimy rezerwację na sezon 2022 planować z dużym wyprzedzeniem. Byłoby nam niezmiernie przykro, oduby nie udato nam się z Państwem snotkać w przyszłym roku. W zaże potań dużym voproca |           |
| 1 OPINIE       | ~          | Serdezznie pozdrawlamy                                                                                                    |           |
| KASA           | ~          | Ekipa Armatora - Jan Przykładowy                                                                                                    |           |
| RAPORTY        | ×          |                                                                                                    |           |
| SZYBKA OFERTA  | ×          | Wypełnij poprawnie formularz i kliknij poniższy przycisk.                                                                                                    |           |
|                | Ŷ          | POWROT DODAJ NOWĄ WIADOMOSC EMAIL →                                                                                                    |           |

Przykład wiadomości - podziękowanie za sezon 2021

Po dodaniu wiadomości możemy dodać do niej załącznik, który będzie dodany do wysyłanej wiadomości. Aby go dodać, należy wcisnąć przycisk ZAŁĄCZ PLIK lub do okienka przenieść właściwy plik.

| czartery                                          | OBS<br>CZA | LUGAFLOTY<br>RTEROWEJ Sido 1.06 гг & колто -                                                                                                    |
|---------------------------------------------------|------------|----------------------------------------------------------------------------------------------------|
| 😤 КОКРІТ                                          | ~          | Wiadomość - Dziękujemy za sezon 2021                                                                                                    |
| REZERWACJE                                        | v          |                                                                                                    |
| 🚣 FLOTA                                           | ÷          | Dzłękujemy za sezon 2021                                                                                                    |
| 21 KLIENCI                                        | ~          |                                                                                                    |
| Lista klientów                                    |            | Załącz plik lub przenieś plik tutaj                                                                                                    |
| Mailing                                           |            | Pilité doc, doce, pdf, edf                                                                                                    |
| Wysyłka SMS                                       |            | <u>1</u>                                                                                                    |
|                                                   | Ŷ          | B / U Ø S X' X, 16* X * ⊞ ⊞ Ξ* Τ1*                                                                                                    |
| KASA                                              | ~          | W imieniu Armatora JAN PRZYKŁADOWY chcielibyśmy podziekować Państwu za skorzystanie z naszych usług w sezonie 2021. Mamy nadziele, że Państwa czarter był udany i naładowali Państwo baterie, które                                                                                                    |
| RAPORTY                                           | ~          | wystarczą do kolejnego sezonu.                                                                                                    |
| SZYBKA OFERTA                                     | ~          | W kolejnym sezonie w naszej flocie pojawią się nowe jachty Antila 30 i 33.3. W związku z dużym zainteresowaniem, prosimy rezerwację na sezon 2022 planować z dużym wyprzedzeniem. Byłoby nam niezmiernie przykro, gdyby nie udało nam się z Państwem spotkać w przyszłym roku. W razie pytań służymy pomocą. |
|                                                   | ×          | Serdecznie pozdrawiamy                                                                                                    |
| e PROFIL                                          | v          | Ekipa Armatora - Jan Przykładowy                                                                                                    |
| U WYLOGUJ SIĘ                                     |            |                                                                                                    |
| Aktualny regulamin     Pomoc / FAQ     Rozwój CRM |            | Wypełnij poprawnie formularz i kilknij poniższy przycisk.<br>POWRÓJ ZAPISZ ZMINNY +                                                                                                    |

W czerwonej ramce zaznaczone opcje, dzięki której dodasz załącznik

### 3. Wybieranie klientów do wysłania wiadomości oraz wysyłka

Gdy wiadomość zostanie dodana, przy dole strony pojawi się lista Klientów. Powinniśmy wybrać osoby, do których ma być ona wysłana i wcisnąć przycisk DODAJ ODBIORCÓW WIADOMOŚCI.

|                                    | LISTA KLIENTÓW                      |                       |                              |                      |                                       |
|------------------------------------|-------------------------------------|-----------------------|------------------------------|----------------------|---------------------------------------|
| zawęz listę do<br>konkretnych osób | wpisz                               |                       |                              |                      | SZUKAJ                                |
|                                    |                                     |                       |                              |                      | wszystkich klientów 12   strona 1 / 1 |
| zaznacz wszystkich                 | IMIĘ NAZWISKO, MIEJSCOWOŚĆ          | TELEFON KONTAKTOWY    | ADRES E-MAIL                 | INFORMACJE DODATKOWE | NUMER PATENTU ŻEGLARSKIEGO            |
|                                    | Sebastian Klauz                     | J 602601249           | sebastian.klauz@goldman.pl   |                      |                                       |
| lub wybierz                        | Tomek Jankowski                     | J 600100200           | ab@ene.pl                    | znajomy Wieśka       |                                       |
| konkretne osoby                    | Artur Borkowski                     | <b>J</b> 603077102    | artur@idealmedia.pl          | Q.                   |                                       |
|                                    | Wiktor Borkowski<br>82-300,Elblag   | J 400 101 202         | wiktor@testowy.pl            |                      |                                       |
|                                    | Monika Wierzba                      | J 400 111 112         | iest@test.pl                 |                      |                                       |
|                                    | Franek Mańkowski 🛕                  | <b>J</b> 400 200 200  | franek@test.pl               | × .                  |                                       |
|                                    | Józef Malinowski<br>00-200.Warszawa | J 400 200 201         | monika@kreacja.eu            | Klient testowy       |                                       |
|                                    |                                     | J 691055623           | ۵                            |                      |                                       |
|                                    |                                     | 2 793201563           | jedenzielonylisc@onet.pl     |                      |                                       |
|                                    |                                     | 3 507696192           | sylwester.recko@kdfpolska.pl |                      |                                       |
|                                    |                                     | 2 570107461           | piotr@idealmedia.pl          |                      |                                       |
|                                    |                                     | <b>J</b> +48603077102 | info@mazury24.eu             | ÷                    |                                       |
|                                    |                                     |                       |                              |                      |                                       |
|                                    |                                     |                       | DODAJ ODBIORCÓW WIADOMOŚC    | CI                   |                                       |

Wciśnięcie tego przycisku nie spowoduje jeszcze wysłania wiadomości, tylko powstanie LISTY ODBIORCÓW WIADOMOŚCI. Na liście odbiorców wiadomości, dodatkowo zawarte są informacje: czy przeczytano wiadomość, dzień planowanej wysyłki oraz status. Przed samym zleceniem mailingu, można skasować odbiorcę z planowanej wysyłki.

Uruchomienie wysyłki rozpocznie się po wybraniu przycisku WYŚLIJ DO ODBIORCÓW wyslu Do odbiorców.

| LISTA ODBIORCÓW WIADOMOŚCI                     |                    |                         |       |
|------------------------------------------------|--------------------|-------------------------|-------|
| ADRES EMAIL                                    | PRZECZYTANO        | STATUS                  | AKCJA |
| Info@mazury24.eu ()                            | nle                | PRZYGOTOWANY DO WYSYŁKI | Ô     |
| piotr@idealmedia.pl ()                         | nie                | PRZYGOTOWANY DO WYSYŁKI | Î     |
| monika@kreacja.eu (Józef Malinowski, Warszawa) | nie                | PRZYGOTOWANY DO WYSYŁKI |       |
| artur@idealmedia.pl (Artur Borkowski)          | nie                | PRZYGOTOWANY DO WYSYŁKI | Î     |
|                                                | WYŚLU DO ODBIORCÓW |                         |       |

Lista odbiorców jest gotowa do wysyłki

Zanim system przeprowadzi wysyłkę mailingu, ustawi planowany czas doręczenia do każdego adresata (w równych odstępach czasowych - służy to bezpiecznemu wysłaniu danej liczby wiadomości na godzinę) i przeprowadzi wysyłkę.

| LISTA ODBIORCÓW WIADOMOŚCI                     |             |                   |         |  |
|------------------------------------------------|-------------|-------------------|---------|--|
| ADRES EMAIL                                    | PRZECZYTANO | PLANOWANA WYSYŁKA | STATUS  |  |
| Info@mazury24.eu                               | tak         | 15.10.2021, 15:17 | WYSŁANO |  |
| monika@kreacja.eu (Józef Malinowski, Warszawa) | tak         | 15.10.2021, 15:20 | WYSŁANO |  |
| artur@idealmedia.pl (Artur Borkowski)          | tak         | 15.10.2021, 15:22 | WYSŁANO |  |
| ab@ene.pl (Tomek Jankowski)                    | tak         | 15.10.2021, 15:22 | WYSŁANO |  |
| piotr@idealmedia.pl                            | nie         | 15.10.2021, 15:22 | WYSŁANO |  |

Po wysłaniu wiadomości, zmienia się status, a po przeczytaniu wiadomości przez Klienta - zmienia się również opcja PRZECZYTANO

### 4. Wysyłanie wiadomości do wszystkich klientów

Jeśli utworzoną wiadomość chcemy wysłać do wszystkich Klientów, należy ominąć wybieranie klientów i przejść na sam dół strony i kliknąć przycisk WYŚLIJ DO WSZYSTKICH wysupowszystkich . Spowoduje to automatycznie wygenerowanie listy wszystkich odbiorców i wysłanie wiadomości.

Wysyłanie zbyt wielu wiadomości w krótkim czasie może spowodować zablokowanie konta e-mail lub wpłynąć na trafienie wiadomości do folderu SPAM. Testowanie mailingu należy wykonywać na 1-2 adresach klientów.

# 2.8 Wysyłanie wiadomości SMS do bazy Klientów

### 1. Dodawanie wiadomości do wysyłki SMS

System CRM umożliwia wysyłanie hurtowych, prostych wiadomości sms do bazy swoich Klientów (którzy mają podany numer telefonu obsługującego technologię SMS). Tym sposobem można swoich Klientów informować o nowym sezonie, nowych jachtach, ofertach first & last minute czy też wysłać życzenia świąteczne. Modułu wysyłka SMS nie można używać do wysyłania spamu.

Moduł wysyłki wiadomości SMS dostępny jest w KLIENCI > Wysyłka SMS. Aby wysłać wiadomość/i SMS, należy przygotować krótką wiadomość, którą chcemy wysłać naszym Klientom.

| czarter         |   | EUGA FLOTY<br>RTEROWEJ |                                                                                                    |              | Saldo 1,08 zt 🔒 К.С |        |
|-----------------|---|------------------------|----------------------------------------------------------------------------------------------------|--------------|---------------------|--------|
| 😤 КОКРІТ        | × | Wysyłka SMS            |                                                                                                    |              | 0 1                 | Pomoc? |
| mezerwacje      | ~ | LISTA WIADOMOŚCI SMS   |                                                                                                    |              | DODAJ NOWĄ WIADOMOŚ | Ć SMS  |
| 🚣 FLOTA         | ~ |                        |                                                                                                    |              |                     |        |
| State State and |   | TYTUŁ WIADOMOŚCI       | INFORMACJE                                                                                                 | DATA DODANIA | AX                  | ALOS   |
|                 | Ň | Zbliza się sezon 2022  | Pamietajcie o nas w sezonie 2022. Juz od czerwca nowy jacht Antila 30.<br>Pozdrawiamy zespol Flota Czarter | 12.08.2021   | ß                   | Ô      |
| Lista klientow  |   |                        |                                                                                                    |              |                     |        |

Lista wiadomości SMS, aby dodać nową kliknij DODAJ NOWĄ WIADOMOŚĆ SMS

Podczas dodawania wiadomości, nie należy używać polskich znaków (polskie znaki zwiększają ilość sms'ów z jednej wiadomości nawet do kilku). System CRM w celu ochrony ilości SMSów, wpisane polskie znaki przekonwertuje na odpowiedniki bez polskich znaków, np. ą na a, itp.

Po dodaniu krótkiej wiadomości, doładuje się LISTA KLIENTÓW gdzie należy wskazać Klientów, do których wiadomość powinna zostać wysłana. Pozostała część funkcjonalności jest taka sama jak podczas wysyłania wiadomości e-mail (patrzy strony 52-53), oprócz dodawania załączników (w wiadomości SMS nie ma takiej możliwości).

| czartery                       | OBS<br>CZA | ŁUGA FLOTY<br>RTEROWEJ                  |                                           |                                                     |                      | Saldo 1,08 zł             |              |
|--------------------------------|------------|-----------------------------------------|-------------------------------------------|-----------------------------------------------------|----------------------|---------------------------|--------------|
| 🐔 кокріт                       | Ŷ          | Wiadomość - Zbliza się                  | e sezon 2022                              |                                                     |                      |                           |              |
| REZERWACJE                     | ~          | TYTUŁ WIADOMOŚCI                        |                                           |                                                     |                      |                           |              |
| 🖺 FLOTA                        | ~          | Zbliza się sezon 2022                   |                                           |                                                     |                      |                           |              |
|                                | *          | Oługość wiadomości sms to ma            | ksymalnie 160 znaków bez polskich liter   | . Wszystkie polskie znaki zostaną zamienione p      | rzy zapisie.         |                           |              |
| Lista klientów                 |            | OPIS                                    |                                           |                                                     |                      |                           |              |
| Mailing                        |            | Pamietajcie o nas w sezonie 2022. Juz o | i czerwca nowy Jacht Antila 30. Pozdrawia | my zespol Flota Czarter                             |                      |                           |              |
| Wysyłka SMS                    |            |                                         |                                           |                                                     |                      |                           |              |
|                                | ~          | Pozostało znaków 57                     |                                           |                                                     |                      |                           | li           |
| KASA                           | ~          |                                         |                                           | Wypełnii poprawnie formularz i kliknii poniższy prz | vclsk                |                           |              |
| RAPORTY                        | ~          |                                         |                                           | POWRÓT ZAPISZ ZMIANY →                              |                      |                           |              |
| SZYBKA OFERTA                  | Y          |                                         |                                           |                                                     |                      |                           |              |
|                                | ~          | LISTA KLIENTÓW                          |                                           |                                                     |                      |                           |              |
| PROFIL                         | ~          | wpisz                                   |                                           |                                                     |                      |                           | SZUKAJ       |
| U WYLOGUJ SIĘ                  |            |                                         |                                           |                                                     |                      | wszystkich kilentów 12    | strona 1 / 1 |
| Aktualny regulamin             |            | IMIĘ NAZWISKO, MIEJSCOWOŚĆ              | TELEFON KONTAKTOWY                        | ADRES E-MAIL                                        | INFORMACJE DODATKOWE | NUMER PATENTU ŻEGLARSKIEC | 50           |
| Pomoc / FAQ                    |            | Sebastian Klauz                         | J 602601249                               | sebastian.klauz@goldman.pl                          |                      |                           |              |
| <ul> <li>Rozwój CRM</li> </ul> |            | Tornek Jankowski                        | J 600100200                               | ab@ene.pl                                           | znajomy Wieśka       |                           |              |
|                                |            | Artur Borkowski                         | J 603077102                               | artur@idealmedia.pl                                 |                      |                           |              |
|                                |            | Wiktor Borkowski<br>82-300,Eiblag       | J 400 101 202                             | wiktor@testowy.pl                                   |                      |                           |              |
|                                |            | Monika Wierzba                          | 100 111 112                               | test@test.pl                                        | ·                    |                           |              |

Po dodaniu wiadomości, wskaż Klientów, i wciśnij przycisk WYŚLIJ DO ODBIORCÓW

Wiadomości SMS wysyłane są z bramki SMS Mazury24.eu i nadawcą jest właśnie Mazury24.eu (z powodów technicznych nie można tego zmienić). Należy pamiętać aby w każdym sms'ie podać swoją nazwę, np. na końcu wiadomości "pozdrawiamy - Flota Czarter", itp.

Koszt wysłania jednego SMS wynosi 0,12 zł brutto i jest odliczany od salda Armatora. W przypadku niskiego stanu salda można wpłacić Online środki niezbędne do obsługi tego modułu (patrz następna strona).

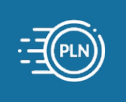

# 2.9 Zasilenie Salda SMS do wysyłki SMS

Gdy suma środków na Saldzie SMS Armatora będzie za niska do realizacji wysyłki SMS - należy zasilić konto kwotą 20, 50 lub 100 zł. Można to wykonać w dziale KASA > Saldo SMS wpłacając kwotę przy pomocy płatności Online (klikając ZAPŁAĆ ON-LINE) lub przekierowując środki z salda głównego (klikając POBIERZ ŚRODKI Z SALDA).

Zasilanie salda sms odpowiednimi środkami wystarcza na:

- 20,00 zł 208 sms'ów
- 50,00 zł 416 sms'ów
- 100,00 zł 833 sms'ów

Bez względu na formę zasilenia Salda SMS otrzymasz, po okresie rozliczeniowym (dany miesiąc) FV za zasilenie Salda SMS. Aktualna ilość dostępnych wysyłek SMS jest widoczna przy napisie DOŁADOWANIE SALDA SMS (patrz czerwona ramka).

Pod miejscem do doładowania Salda SMS, znajduję się historia operacji (doładowanie salda, opłata za wysłanie SMS, itp).

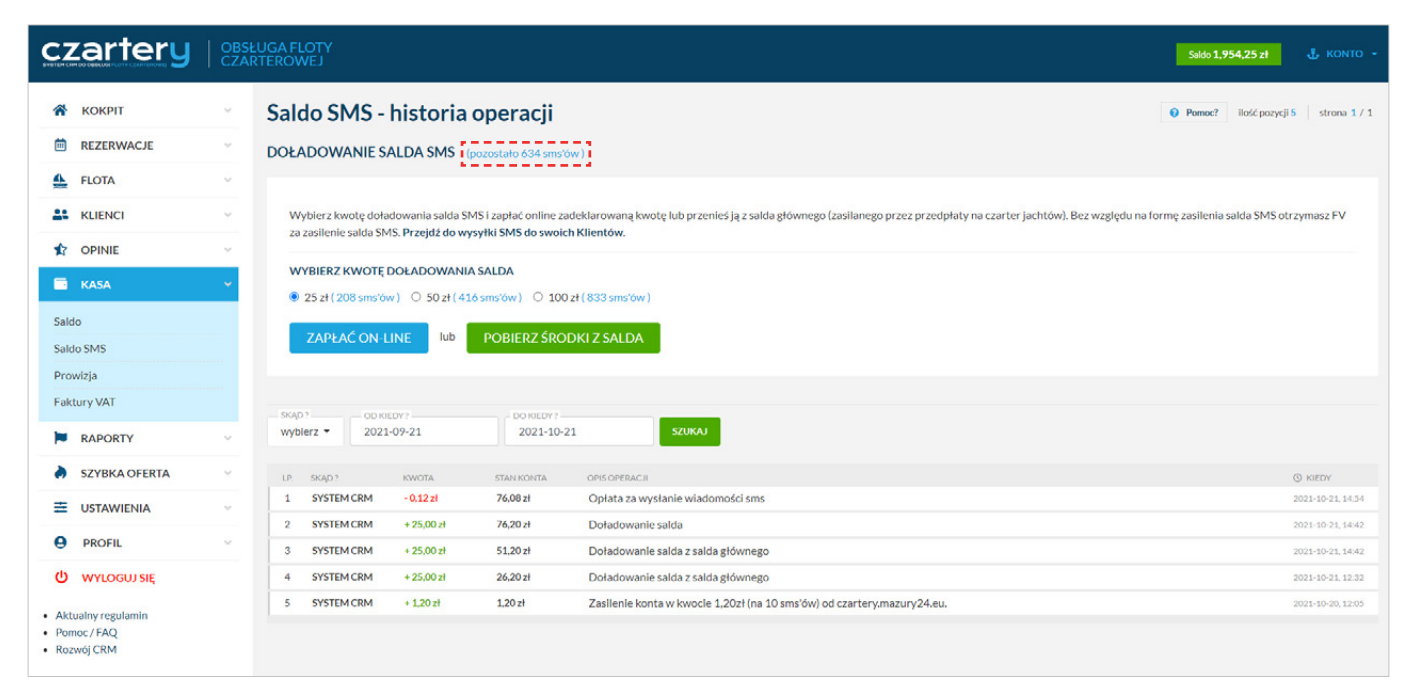

Wygląd modułu Saldo SMS

# 2.10 Saldo i wypłata środków

Wszystkie środki pieniężne zebrane za przedpłaty w rezerwacjach CRM, API lub RO-M24 podczas płatności Online (dokonane przez Klienta na poczet rezerwacji czarteru) możesz wypłacić w dowolnym momencie lub skonfigurować płatności automatyczne.

Aby przejść do Salda przejdź do modułu KASA > Saldo lub kliknij w stan Twojego salda na górnym pasku systemu CRM \_\_\_\_\_\_\_.

Dostępne metody wypłaty salda (w przypadku salda większego niż 0,00 zł):

- automatyczna wypłata raz w tygodniu system CRM raz w tygodniu podsumuje transakcje na Twoim saldzie i w przypadku kwoty większej niż 0,00 zł zleci wypłatę do działu księgowego Administratora systemu,
- automatyczna wypłata po przekroczeniu kwoty system CRM raz dziennie podsumuje transakcje na Twoim saldzie
- i w przypadku kwoty większej od tej którą podałeś zleci wypłatę do działu księgowego Administratora systemu,
- wypłać teraz system CRM natychmiast zleci wypłatę do działu księgowego Administratora systemu.

Po wyborze automatycznej wypłaty zawsze ZAPISZ KONFIGURACJĘ.

Dyspozycja Armatora (automatyczna lub ręczna) zawsze zostaje przekazana do działu księgowego Administratora systemu CRM. Po odczytaniu zlecenia, nasz dział księgowy potwierdzi wypłatę i doda ją do kolejki zleceń. Po zaakceptowaniu zlecenia wypłaty otrzymasz wiadomość e-mail i Twoje saldo zostanie wyzerowane, następnie w ciągu 2-5 dni otrzymasz swoje środki. Wypłaty są realizowane od poniedziałku do piątku.

W przypadku roszczeń ze strony Klientów (reklamacja czarteru, procedura chargeback) część środków może zostać zabezpieczona do momentu wyjaśnienia sprawy.

W przypadku zebrania wiekszej kwoty oraz braku roszczeń możesz wystąpić o szybszą wypłatę (w ciągu 1-2 dni) kontaktując się telefocznie pod numer tel. 603 077 102.

| CZ | zartery    | OBSI<br>CZAI | ŁUGA FLOTY<br>RTEROWEJ                                                                                                    | Saldo 1,954,25 zł      | 🕹 колто -    |
|----|------------|--------------|----------------------------------------------------------------------------------------------------|------------------------|--------------|
| ñ  | KOKPIT     | ~            | Saldo - historia operacji                                                                                                    | Pomoc? ilość pozycji 7 | strona 1 / 1 |
| ė  | REZERWACJE | ~            | KONFIGURACJA WYPŁAT SALDA                                                                                                    |                        |              |
| 4  | FLOTA      | ~            |                                                                                                    |                        |              |
| 21 | KLIENCI    | ~            | automatyczna wypłata raz w tygodniu      automatyczna wypłata po przekroczeniu kwoty     wypłać teraz     pród pustikości     media pustikości |                        |              |
| 1  | OPINIE     | ~            | 1000 Jeśli saldo nie oslągnie progu płatności nie otrzymasz środków.                                                                           |                        |              |
|    | KASA       | ~            | ZAPISZ KONFIGURACJĘ                                                                                                    |                        |              |

Po wybraniu automatycznej wypłaty po przekroczeniu kwoty - podaj kwotę i ZAPISZ KONFIGURACJĘ

| czartery                               | OBSŁUGA FLOTY<br>CZARTEROWEJ |                                                                                                    |                           |             |                                                                                                    | Saldo <b>1,954,25</b> zł | 🐇 колто 🚽 |  |  |  |  |  |
|----------------------------------------|------------------------------|----------------------------------------------------------------------------------------------------|---------------------------|-------------|----------------------------------------------------------------------------------------------------|--------------------------|-----------|--|--|--|--|--|
| 🖀 кокріт                               | ~                            | Saldo - histo                                                                                      | Saldo - historia operacji |             |                                                                                                    |                          |           |  |  |  |  |  |
| REZERWACJE                             | ~                            | KONFIGURACJAV                                                                                      |                           |             |                                                                                                    |                          |           |  |  |  |  |  |
| 4 FLOTA                                | ~                            | 🔿 automatyczna wypłata raz w tygodniu 🔗 automatyczna wypłata po przekroczeniu kwoty 💌 wypłać teraz |                           |             |                                                                                                    |                          |           |  |  |  |  |  |
| KLIENCI                                | ~                            |                                                                                                    |                           |             |                                                                                                    |                          |           |  |  |  |  |  |
| 1 OPINIE                               | ~                            | WYPŁATA ŚRC                                                                                        | DKÓW <b>1 954,2</b>       | 5 zł        |                                                                                                    |                          |           |  |  |  |  |  |
| KASA                                   | ~                            |                                                                                                    |                           |             |                                                                                                    |                          |           |  |  |  |  |  |
| Saldo                                  |                              | wybierz • 2021                                                                                     | EDY?<br>-09-21            | DO KIEDY?   | 1 SZUKAJ                                                                                                    |                          |           |  |  |  |  |  |
| Saldo SMS                              |                              |                                                                                                    |                           |             |                                                                                                    |                          |           |  |  |  |  |  |
| Prowizja                               |                              | LP. SKAD?                                                                                          | KWOTA                     | STAN KONTA  | OPIS OPERACJI                                                                                                    | () KIEDY                 | SZCZEGÓŁY |  |  |  |  |  |
| Faktury VAT                            |                              | 1 SYSTEM CRM                                                                                       | - 25,00 zł                | 1 954,25 zł | Przekierowanie śródków z salda głównego Armatora do salda sms                                                                                                    | 2021-10-21, 14:42        |           |  |  |  |  |  |
| PADORTY                                |                              | 2 SYSTEM CRM                                                                                       | + 1 979,25 zł             | 1 979.25 zł | Opłata za Czarter 2021 - NEXUS REVO 870 (#20210920M10sF9W)<br>Rezervacja: #20211021Lzf3W33 - od / do : 2022-04-01 / 2022-04-00 , wynajmujący: Artur Borkowski, arturgidealmedia.pl | 2021-10-21, 14:29        | 0         |  |  |  |  |  |
| SZYBKA OFERTA                          | ~                            | 3 SYSTEM CRM                                                                                       | - 1 967,40 zł             | 0,00 zł     | Potwierdzenie wypłaty środków<br>Wypłata: 1967.4 zł                                                                                                    | 2021-10-21, 13.23        | 2         |  |  |  |  |  |
|                                        |                              | 4 SYSTEM CRM                                                                                       | - 25,00 zł                | 1 967,40 zł | Przekierowanie środków z salda głównego Armatora do salda sms                                                                                                    | 2021-10-21, 12.32        |           |  |  |  |  |  |
| USTAWIENIA                             | ~                            | 5 SYSTEM CRM                                                                                       | + 100,00 zł               | 1 992,40 zł | Doładowanie salda                                                                                                    | 2021-10-19, 11:27        |           |  |  |  |  |  |
| PROFIL                                 | ~                            | 6 SYSTEM CRM                                                                                       | + 1 131,45 zł             | 1 892,40 zł | Opłata za Czarter 2021 - ANTILA 24,4 (#20210528/My&uFgt)<br>Rezerwacja: #20211018.528pyM - od / do: 2022-07-16 / 2022-07-23 , wynagnagey. Artur Barkowski, artur@idealmedia.pl     | 2021-10-18, 14:17        | ۲         |  |  |  |  |  |
| O WYLOGUJ SIĘ                          |                              | 7 SYSTEM CRM                                                                                       | + 760,95 zł               | 760,95 zł   | Optata za Czarter 2021 - ANTILA 24,4 (#20210528/My8uf gt)<br>Rezerwacja: #20211018.unafigs - od / do: 2022-06-08 / 2022-06-12, wynajmający: Piotr Szola, piotriĝintealmedia pl     | 2021-10-18, 12:49        | ۲         |  |  |  |  |  |
| <ul> <li>Aktualny regulamin</li> </ul> |                              |                                                                                                    |                           |             |                                                                                                    |                          |           |  |  |  |  |  |

Wygląd modułu Saldo

# 2.11 Opinie z Mazury24.eu, zarządzanie i udzielanie odpowiedzi

Jeśli Armator uruchomi ofertę swoich jachtów w portalu Mazury24.eu (RO-M24), w tym dziale będzie mógł zobaczyć opinię na temat swoich jednostek. Do każdej opinii Armator będzie mógł wnieść swoją odpowiedź i dołączyć zdjęcia. Opinie mogą wystawiać tylko Klienci, którzy skorzystali z oferty rezerwacji online na Mazury24.eu (link z prośbą o opinie wysyłany jest po czarterze).

Nie ma możliwości przygotowania gotowych (nierzetelnych) opinii. W przypadku opinii dodanych przez Klientów naruszających dobre imię Armatora lub niepotwierdzonych i nierzetelnych - opinie nię będą akceptowane i nie pojawią się w tym dziale.

#### PEŁNE URUCHOMIENIE MODUŁU 01.04.2022 r.

| czartery        | OBS<br>CZA | LUGA FLOTY<br>RTEROWEJ                                                                                                    |                |
|-----------------|------------|----------------------------------------------------------------------------------------------------|----------------|
| 😤 КОКРІТ        | ~          | Opinie                                                                                                    | Pomoc?         |
| REZERWACJE      | 2          |                                                                                                    |                |
| 4 FLOTA         | ~          | OPINIE Z REZERWACJI NA MAZURY 24.EU<br>Jeśli posladasz swoje jachty w ofercie Mazury 24.eu (RO-M24) w tym działe zobaczysz opinię na temat swoich jednostek. Do każdej opinii będziesz mógł wnieść swoją odpowiedź i dolączyć zdjęcia. Opinie moj | <b>X</b><br>89 |
| KLIENCI         | ~          | wystawiać tylko klienci, którzy skorzystali z Twojej oferty (link z prośbą o opinie wysylany jest po czarterze).                                                                                                    |                |
|                 | *          |                                                                                                    |                |
| KASA            | ~          | wybierz •                                                                                                    |                |
| RAPORTY         | ~          |                                                                                                    |                |
| SZYBKA OFERTA   | Ŷ          | Opinie pochodzą tylko od klientów, którzy kupili czarter za pomocą mazury24.eu/czartery.                                                                                                    | ×              |
| Wygląd modułu ( | DPINI      | E                                                                                                    |                |

## 2.12 Raporty

Moduł raporty będzie służył do generowania listy jachtów, które należy odebrać od Klienta i wydać nowemu w konkretnym dniu lub przedziale czasowym. Pomoże to w zarządzaniu flotą i logistyką w przygotowaniu jachtu/ów (sprzątanie, uzupełnienie paliwa i wody) oraz rozliczeniu kaucji. W raporcie będą znajdowały się informacje o Klientach wprowadzone do systemu CRM oraz uwagi np. do obsługi.

Posiadamy wiedzę umożliwiającą przygotowanie raportów w oparciu o podstawowe parametry. Czekamy na opinie i sugestię Armatorów, którzy chcieliby dopasować wygląd raportów do swoich potrzeb - zgłaszanie sugestii na info@mazury24.eu lub telefonicznie pod nr. tel. 603 077 102.

#### PEŁNE URUCHOMIENIE MODUŁU 01.04.2022 r.

| <b>C</b> | zartery    | OBSI<br>CZAI | LUGA FLOTY<br>RTEROWEJ                                                                                                    |        |
|----------|------------|--------------|----------------------------------------------------------------------------------------------------|--------|
| ñ        | КОКРІТ     | ~            | Raporty                                                                                                    | Pomoc? |
| <b></b>  | REZERWACJE | Ŷ            | The second second second second second second second second second second second second second second second se                                                                                                    |        |
| 4        | FLOTA      | ~            | RAPORTY ZDANIA I WYDANIA JACHTÓW                                                                                                    | ×      |
| 41       | KLIENCI    | Ŷ            | Modul raporty služy do generowania listy jachtów, które należy odebrać od klienta i wydać nowemu w konkretnym dniu lub przedziale czasowym. Może to pomóc w zarządzaniu flotą i logistyką w przygotowa<br>jachtu/ów (sprzątanie, uzupeinienie paliwa i wody) oraz rozliczeniu kaucji. W raporcie będą znajdowały się informacje o Klientach wprowadzone do systemu CRM oraz uwagi np. do obsługi. | nlu    |
| 1        | OPINIE     | ~            |                                                                                                    |        |
|          | KASA       | ~            | Ten moduł zostanie uruchomiony wkrótce.                                                                                                    | ×      |
| 1        | RAPORTY    | ~            |                                                                                                    |        |

Wygląd modułu RAPORTY

## 2.13 Faktury Vat za prowizję

Serwis Mazury24.eu pobiera ustaloną prowizję za rezerwację jachtów Online podczas używania rezerwacji CRM, API i RO-M24. Fakturę VAT za pobrane prowizje Armator otrzyma raz w miesiącu (gdy zaistnieją transakcje) lub po każdej wypłacie środków z salda (generowanie automatycznie) na swój adres e-mail. Dodatkowo będzie można je pobrać również w tym module.

#### PEŁNE URUCHOMIENIE MODUŁU 01.12.2021 r.

## 2.14 Rozwój systemu CRM - plany na przyszłość

System CRM do obsługi floty czarterowej powstawał ponad 20 miesięcy. W tym czasie oprócz przygotowania systemu odbyliśmy dziesiątki rozmów i wykonaliśmy setki analiz na temat wyglądu i funkcjonalności systemu.

Większość rozmów z Armatorami dotyczyła braku funkcjonalności w dostępnych systemach rezerwacyjnych online oraz zapotrzebowania na rozwiązania informatyczne które usprawniłyby ich pracę.

System CRM w przyszłości zostanie rozbudowany i zintegrowany z wieloma rozwiązaniami. Część planowanych funkcjonalności jest już wykonana, lecz do sprawdzenia poprawności ich działania potrzebne są rzeczowe dane i prawdziwe transakcje.

### **Faktury VAT**

Moduł będzie umożliwiał wystawianie Faktur VAT innych dokumentów sprzedażowych za zakupione czartery dla Klientów, którzy wyrazili chęć otrzymania Faktury VAT.

Planowane wdrożenie 01.03.2022 r.

#### System planowania trasy czarteru

Klienci którzy dokonają rezerwacji CRM, API lub RO-M24 otrzymają link do skonfigurowanego (pod kątem miejsca na Mazurach i terminu) formularza z kilkoma pytaniami odnośnie preferencji. System planowania czarteru na tej podstawie zaproponuje główną trasę czarteru oraz wersje alternatywne.

Planowanie czarteru będzie bazowało na danych: start i koniec czarteru, termin czarteru, preferencje użytkownika (północ / południe Mazur, rejs z dziećmi, rowery na pokładzie, koncerty i rozrywka, zwiedzanie okolicy, itp). Dodatkowo będzie można wskazać, iż na trasie czarteru mają znajdować się: punkty odbioru fekaliów, sklepy, polecane tawerny, itp.

System na podstawie wielu parametrów wygeneruje mapę z planem podróży i punktami związanymi z preferencjami.

Planowane wdrożenie 01.06.2022 r.

#### **One Way**

System CRM jest przygotowany do wdrożenia trasy czarteru One Way. W związku z brakiem zainteresowania wśród Armatorów moduł nie został dokończony.

#### Automatyczna płatność na konto Armatora

System aktualnie bazuje na płatnościach Online PayU, które uniemożliwiają automatyczne przeksięgowanie środków na konto Armatora po dokonaniu przedpłaty przez Klienta. Istnieje możliwość uruchomienia płatności Online innego operatora, który to umożliwia. Wiąże się to niestety ze stałym abonamentem dla Armatorów i Mazury24.eu

W przypadku tej zmiany, każda przedpłata dokonana w systemie CRM podczas rezerwacji CRM, API lub RO-M24, byłaby pomniejszana o należną prowizję i automatycznie przelewana na konto Armatora (w systemie płatności Online).

Ta funkcjonalność całkowicie wyeliminowałaby potrzebę zlecania wypłat środków w module Saldo.

Planowane wdrożenie - po sezonie 2022 w razie zainteresowania Armatorów

#### Rozbudowa modułu Czarna Lista Klientów

Aktualnie moduł dostępny jest z poziomu modułu Klienta i zapewnia podstawowe zabezpieczenia przed nieuczciwymi klientami. Rozumiemy, że Armatorzy będą mieli dużo swoich pomysłów dotyczących usprawnienia tej opcji.

Planowane wdrożenie - po otrzymaniu sugestii i pomysłów od Armatorów

#### **Grupy Klientów**

Aktualnie wszyscy klienci są umieszczeni w jednym "worku". W planach jest dodanie grup Klientów, co umożliwiłoby Armatorom lepsze zarządzanie rabatami i wysyłką hurtową wiadomości e-mail oraz SMS.

Planowane wdrożenie - po sezonie 2022

#### Grupy Użytkowników w systemie CRM

Aktualnie z kontem Armatora w systemie CRM związany jest jeden użytkownik, który posiada wszelkie prawa do zarządzaniem systemem. Planujemy rozwarstwić prawa dostępu do poszczególnych modułów, tak by ułatwić raportowanie dla firm i pracowników związanych z Armatorem (ekipa sprzątająca, serwis, itp).

Po uruchomieniu funkcjonalności Armator będzie mógł nadać prawa dostępu do jego konta w systemie CRM różnym osobom. Będzie to się też wiązało z rozbudowaniem modułu raportów (różne raporty dla różnych użytkowników Armatora), bazy klientów, itp.

Planowane wdrożenie - po sezonie 2022

#### Automatyczny system rabatowy

Aktualnie rabatowanie ceny czarteru jest możliwe podczas jego sprzedaży przez Armatora. W przyszłości zostanie uruchomione automatycznie zwiększenie posiadanego rabatu dla Klienta po wydaniu odpowiedniej kwoty. Dodatkowo będzie można przypisać do klienta automatyczny rabat, który będzie naliczany bez dodatkowych ustawień po stronie Armatora.

Planowane wdrożenie - po sezonie 2022

#### Kody rabatowe dla Klientów

Podczas używania wysyłki e-mail lub SMS będzie można klientom wysłać kod rabatowy lub kod rabatowy "chudnący" (rabat będzie się zmniejszał wraz upływem dni, do momentu w którym zostanie użyty przez Klienta). Usprawni to sprzedaż na długo przed sezonem.

Planowane wdrożenie - 01.03.2022 r.

### Sprzedaż czarterów zaprzyjaźnionego Armatora

W sytuacji kontaktu Klienta (telefonicznego, poprzez e-mail lub SMS) z Armatorem, może dojść do sytuacji, gdy nie będzie on posiadał dostępnych jachtów w danym terminie. W tej sytuacji aby nie "stracić" klienta będzie mógł zaproponować jacht zaprzyjaźnionego Armatora (który wyrazi na to zgodę) i otrzymać za to wynagrodzenie prowizyjne (ustalone pomiędzy Armatorami).

W przypadku braku "swoich" terminów Armator uruchomi wyszukiwarkę terminów innych Armatorów i Klientowi będzie mógł wysłać listę cudzych ofert. Po zarezerwowaniu jachtu przez Klienta, Armatorowi będzie przysługiwało wynagrodzenie od zaprzyjaźnionego Armatora.

Planowane wdrożenie - po sezonie 2022

#### Integracja z systemami Armatorów

Armatorzy, którzy posiadają własny system do zarządzania flotą i nie zdecydują się przejść na zaproponowany przez nas system CRM, mogą liczyć na integrację swojego systemu z naszym.

Możliwość przeprowadzenia integracji uzależniamy od wielkości floty Armatora i uzgodnionych warunków rozliczeniowych (prowizja) oraz kwestii technicznych związanych z ich systemem.

Planowane wdrożenie - uzgadniane indywidualnie z każdym Armatorem

### Zarządzanie kursami, szkoleniami i obozami

System CRM i portal Mazury24.eu w przyszłości będzie również umożliwiał zarządzanie i sprzedaż kursów, szkoleń i obozów na zasadzie rezerwacji Online, podobnie jak ma to teraz z rezerwacją online czarterów.

Planowane wdrożenie - sezon 2023

### Wykonywanie stron www dla Armatorów + integracja z CRM

Portal Mazury24.eu i system CRM jest autorskim projektem grupy doświadczonych programistów, grafików i specjalistów w wielu dziedzinach. Istnieje możliwość przygotowania nowej strony internetowej dla Armatora, automatycznie zintegrowanej z systemem rezerwacji Online i portalem Mazury24.eu

Planowane wdrożenie - od ręki, ustalane indywidualnie z Armatorem

### System Afiliacyjny

Po częściowym uzupełnieniu bazy jachtów w portalu Mazury24.eu, zostanie uruchomiony dodatkowy moduł API, który będzie umożliwiał osobom trzecim (np. właścicielom portów, pensjonatów, atrakcji turystycznych) wstawianie ofert jachtów dostępnych w rezerwacji RO-M24 na swoich stronach czy blogach internetowych.

W przypadku sprzedaży czarteru jednego z Armatorów będzie przysługiwała im prowizja odejmowana od wynagrodzenia Mazury24.eu.

Planowane wdrożenie - sezon 2023

To tylko część naszych pomysłów, które chcemy wdrożyć w ciągu najbliższych dwóch lat. Wiemy, że lista ta będzie się wydłużać po rozmowach z Armatorami i użytkownikami systemu CRM. Zapraszamy do przekazywania sugestii na info@mazury24.eu lub telefonicznie pod nr. tel. 603 077 102.

#### Zakończenie i podsumowanie działu UŻYTKOWANIE SYSTEMU

Mamy nadzieję, iż zapoznanie się z opisem rozwiązań informatycznych użytych w Systemie CRM jest dla Państwa zrozumiałe i logiczne. Zdajemy sobie sprawę, iż do tej pory większość Armatorów działała w oparciu o swoje sprawdzone metody działania i procedury. Rozumiemy jak ważne są Państwa przyzwyczajenia i zaproponowane rozwiązania mogą być różne od Państwa trybu postępowania podczas sprzedaży czarterów.

Przygotowując system CRM poznaliśmy bardzo wiele potrzeb wskazanych przez Armatorów. Staraliśmy się je połączyć z naszym doświadczeniem w produkcji systemów informatycznych.

System CRM może zmienić prowadzenie Państwa floty czarterowej, ułatwić i przyspieszyć obsługę Klientów, a także zaoszczędzić dużo czasu. Oczywiście należy pamiętać, iż system CRM nie zastąpi logiki podczas nieprzewidzianych sytuacji i nie jest w stanie przewidzieć wszystkich czynników i potencjalnych problemów.

Mamy nadzieję, iż system CRM do obsługi floty czarterowej i rezerwacje online na portalu Mazury24.eu wprowadzą zmiany, podobne do tych które udało się Państwu zaobserwować po powstaniu projektu (portalu) Mazury24.eu. Chcemy Mazury odkrywać na nowo...

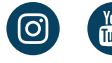

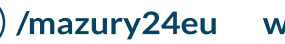

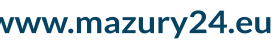

)/mazury24eu www.mazury24.eu servis dla reglarzy i turystów

Mazury24.eu to internetowy przewodnik turystyczny o Mazurach, którego profil na FB gromadzi najwieksza grupe miłośników Mazur na FB ~ 120K fanów. Codzienna dawka informacji i zdjęć, częsta publikacja filmów, poradniki, panoramy 360 i kamery LIVE pomagają wielu z nas odkrywać Mazury na nowo - dołacz do nas...